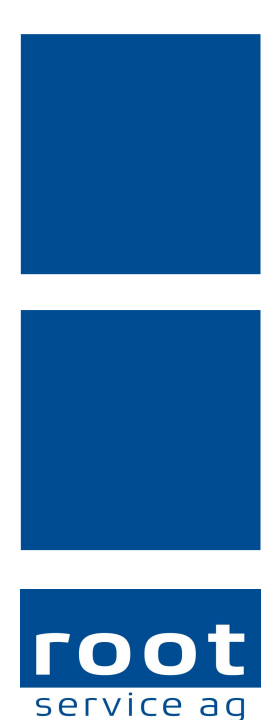

your data company

# Schulungsunterlagen

Perigon Mobile

Dokumentennummer: PH-SU-05 Programmversion: 2016.3

root-service ag Weinfelderstrasse 32 CH-8575 Bürglen / TG Telefon: 071 634 80 40 E-Mail: info@root.ch Internet: www.root.ch

### Impressum / Copyright / Ausgabedaten

#### Impressum

root-service ag Weinfelderstrasse 32 CH-8575 Bürglen / TG Telefon: 071 634 80 40 Fax: 071 633 25 371 E-Mail: info@root.ch Internet: www.root.ch

#### Copyright

Copyright © by root-service ag. Alle Rechte vorbehalten.

Dieses Dokument darf reproduziert (Druck, Fotokopie oder ein anderes Verfahren) oder unter Verwendung elektronischer Systeme verarbeitet, vervielfältigt oder verbreitet werden.

Jedoch darf kein Teil dieses Dokuments in irgendeiner Form ohne schriftliche Genehmigung durch die root-service ag verändert werden. Für Folgeschäden, welche aufgrund unautorisierter Änderungen entstehen oder entstanden sind, lehnt die root-service ag jegliche Ansprüche vollumfänglich ab.

Bei der Zusammenstellung von Texten und Abbildungen wurde mit grösster Sorgfalt vorgegangen. Die inhaltliche und technische Fehlerfreiheit wird ausdrücklich nicht zugesichert. Der Einsatz und die Nutzung dieses Dokuments fällt ausschliesslich in den Verantwortungsbereich des Nutzers.

Alle erwähnten Marken- und Produktnamen sind Warenzeichen der jeweiligen Rechtsinhaber. Das Fehlen einer entsprechenden Kennzeichnung in der Dokumentation bedeutet nicht, dass es sich um einen freien Namen handelt.

#### Ausgabedaten

Ausgabedatum Dokument: 01. September 2016 Letzte Aktualisierung: 23. September 2016

## Inhalt

| 1 Allgemeine Informationen                               | 1  |
|----------------------------------------------------------|----|
| 1.1 Über diese Dokumentation                             | 2  |
| 1.2 Online-Hilfe aufrufen                                | 2  |
| 1.3 Supportanfrage erstellen                             | 2  |
| 1.4 Systemvoraussetzungen Perigon Mobile                 |    |
| 1.5 Netzwerkverbindungen                                 |    |
| 1.6 Benutzeroberfläche Perigon Mobile                    | 6  |
| 1.7 Funktionen Perigon Mobile                            | 6  |
| 1.8 Startseite                                           | 7  |
| 1.9 Symbole Perigon Mobile                               | 9  |
| 1.10 Bedienung                                           | 12 |
| 1.10.1 Am Perigon Mobile anmelden/abmelden               | 12 |
| 1.10.2 Perigon Mobile aktualisieren                      | 12 |
| 1.10.3 Einträge öffnen                                   | 13 |
| 1.10.4 Einträge suchen                                   | 13 |
| 1.10.5 Neue/Ältere Einträge öffnen                       | 13 |
| 1.10.6 Angezeigte Daten manuell aktualisieren            |    |
| 1.10.7 Intervall auswählen                               | 14 |
| 1.11 Netzausfallbetrieb                                  | 17 |
| 1.11.1 Daten für Netzausfallbetrieb laden                | 18 |
| 2 Rapport                                                |    |
| 2.1 Allgemeine Informationen                             | 19 |
| 2.1.1 Benutzeroberfläche «Rapportieren»                  | 19 |
| 2.1.2 Symbole Rapport                                    | 20 |
| 2.1.3 Rapportdetails öffnen                              |    |
| 2.1.4 Status bei der Rapportierung von Interventionen    | 23 |
| 2.2 Rapport erfassen                                     | 24 |
| 2.2.1 Rapport mit zeitlicher Leistung erfassen           | 24 |
| 2.2.2 Rapport mit Stückzahl erfassen                     | 27 |
| 2.2.3 Arbeitsunterbruch erfassen                         |    |
| 2.2.4 Arbeitsunterbruch in der Vergangenheit erfassen    |    |
| 2.2.5 Wegzeit erfassen                                   |    |
| 2.2.6 Rapport nachträglich erfassen                      |    |
| 2.2.7 Rapport in der Vergangenheit nachträglich erfassen |    |
| 2.3 Rapport bearbeiten                                   | 31 |
| 2.3.1 Rechnungstext oder internen Kommentar erfassen     | 31 |
|                                                          |    |

| 2.3.2 Start- / Endzeit eines Einsatzes (Gesamtdauer) bearbeiten | 31      |
|-----------------------------------------------------------------|---------|
| 2.3.3 Dauer eines Rapports bearbeiten                           |         |
| 2.3.4 Artikel bearbeiten                                        |         |
| 2.3.5 Verkaufspreis bearbeiten                                  |         |
| 2.3.6 Kunde bearbeiten                                          | 34      |
| 2.3.7 Name eines Neukunden bearbeiten                           |         |
| 2.3.8 Abteilung eines Rapports bearbeiten                       | 35      |
| 2.3.9 Reihenfolge der Rapporte bearbeiten                       |         |
| 2.4 Rapport korrigieren und freigeben                           |         |
| 2.4.1 Rapporte korrigieren                                      |         |
| 2.4.2 Rapporte freigeben                                        |         |
| 2.5 Rapport löschen                                             |         |
| 3 Postfach                                                      |         |
| 3.1 Allgemeine Informationen                                    |         |
| 3.1.1 Symbole/Markierungen Postfach                             |         |
| 3.1.2 Anzeige ungelesener Nachricht/Aufgabe                     | 41      |
| 3.1.3 Anzeige neuer Nachricht/Aufgabe                           | 41      |
| 3.1.4 Priorität                                                 | 42      |
| 3.2 Nachricht                                                   | 43      |
| 3.2.1 Nachricht lesen                                           | 43      |
| 3.2.2 Nachricht senden                                          | 43      |
| 3.2.3 Nachricht beantworten                                     | 44      |
| 3.2.4 Nachricht allen beantworten                               | 44      |
| 3.2.5 Nachricht weiterleiten                                    | 45      |
| 3.2.6 Nachricht löschen                                         | 45      |
| 3.3 Aufgabe                                                     | 46      |
| 3.3.1 Aufgabe übernehmen                                        | 46      |
| 3.3.2 Aufgabe abschliessen                                      | 46      |
| 3.3.3 Aufgabe ablehnen                                          | 47      |
| 3.3.4 Aufgabe zurückgeben                                       |         |
| 4 Einsatzplan                                                   |         |
| 4.1 Symbole Einsatzplan                                         | 49      |
| 4.2 Einträge öffnen                                             |         |
| 4.3 Einsatzdetails öffnen                                       |         |
| 4.4 Dienstdetails öffnen                                        | 50      |
| 5 Adresse                                                       | 59      |
| 5 1 Adresse suchen                                              | <b></b> |
|                                                                 |         |

| 5.2 Adressdetails olinen                                                                                                    | 53             |
|----------------------------------------------------------------------------------------------------|----------------|
| 5.3 Kundendetails öffnen                                                                                                    | 53             |
| 5.4 Mitarbeiterdetails öffnen                                                                                                    | 53             |
| 5.5 Zur Adresse navigieren                                                                                                    | 54             |
| 5.6 Telefonnummer anrufen                                                                                                    | 54             |
| 5.7 E-Mail versenden                                                                                                    | 55             |
| 6 Artikel                                                                                                    |                |
| 6.1 Artikel suchen                                                                                                    |                |
| 6.2 Artikeldetails öffnen                                                                                                    | 56             |
| 7 Kundenübersicht                                                                                                    |                |
| 7.1 Symbole Kundenübersicht                                                                                                    |                |
| 7.2 Kundenübersicht öffnen                                                                                                    | 60             |
| 7.3 Sperrung des Kunden                                                                                                    | 61             |
| 7.3.1 Symbole der Sperre                                                                                                    | 62             |
| 7.3.2 Status der Sperre                                                                                                    | 63             |
| 7.3.3 Ursachen für eine gesperrten Erfassung/Bearbeitung                                                                                                    | 63             |
| 7.3.4 Kunden prüfen/sperren/entsperren                                                                                                    | 64             |
| 7.3.5 Automatische Entsperrung                                                                                                    | 64             |
| 8 Pflegeplanung                                                                                                    |                |
|                                                                                                    |                |
| 8.1 Allgemeine Informationen                                                                                                    | 67             |
| 8.1 Allgemeine Informationen<br>8.1.1 Symbole/Markierungen Pflegeplanung                                                                                                    | 67<br>67       |
| 8.1 Allgemeine Informationen<br>8.1.1 Symbole/Markierungen Pflegeplanung<br>8.1.2 Pflegeplanung öffnen                                                                                                    | 67<br>67<br>67 |
| <ul> <li>8.1 Allgemeine Informationen</li> <li>8.1.1 Symbole/Markierungen Pflegeplanung</li> <li>8.1.2 Pflegeplanung öffnen</li> <li>8.1.3 Verbindung erstellen</li> </ul>                                                                                                    |                |
| <ul> <li>8.1 Allgemeine Informationen</li> <li>8.1.1 Symbole/Markierungen Pflegeplanung</li> <li>8.1.2 Pflegeplanung öffnen</li> <li>8.1.3 Verbindung erstellen</li> <li>8.2 Diagnosen/Probleme</li> </ul>                                                                                                    |                |
| <ul> <li>8.1 Allgemeine Informationen</li> <li>8.1.1 Symbole/Markierungen Pflegeplanung</li> <li>8.1.2 Pflegeplanung öffnen</li> <li>8.1.3 Verbindung erstellen</li> <li>8.2 Diagnosen/Probleme</li> <li>8.2.1 Diagnose/Problem erfassen</li> </ul>                                                                                                    |                |
| <ul> <li>8.1 Allgemeine Informationen</li> <li>8.1.1 Symbole/Markierungen Pflegeplanung</li> <li>8.1.2 Pflegeplanung öffnen</li> <li>8.1.3 Verbindung erstellen</li> <li>8.2 Diagnosen/Probleme</li> <li>8.2.1 Diagnose/Problem erfassen</li> <li>8.2.2 Diagnose/Problem bearbeiten</li> </ul>                                                                                                    |                |
| <ul> <li>8.1 Allgemeine Informationen</li> <li>8.1.1 Symbole/Markierungen Pflegeplanung</li> <li>8.1.2 Pflegeplanung öffnen</li> <li>8.1.3 Verbindung erstellen</li> <li>8.2 Diagnosen/Probleme</li> <li>8.2.1 Diagnose/Problem erfassen</li> <li>8.2.2 Diagnose/Problem bearbeiten</li> <li>8.2.3 Diagnose/Problem abschliessen</li> </ul>                                                                                                    |                |
| <ul> <li>8.1 Allgemeine Informationen</li> <li>8.1.1 Symbole/Markierungen Pflegeplanung</li> <li>8.1.2 Pflegeplanung öffnen</li> <li>8.1.3 Verbindung erstellen</li> <li>8.2 Diagnosen/Probleme</li> <li>8.2.1 Diagnose/Problem erfassen</li> <li>8.2.2 Diagnose/Problem bearbeiten</li> <li>8.2.3 Diagnose/Problem abschliessen</li> <li>8.3 Ziele</li> </ul>                                                                                                    |                |
| <ul> <li>8.1 Allgemeine Informationen</li> <li>8.1.1 Symbole/Markierungen Pflegeplanung</li> <li>8.1.2 Pflegeplanung öffnen</li> <li>8.1.3 Verbindung erstellen</li> <li>8.2 Diagnosen/Probleme</li> <li>8.2.1 Diagnose/Problem erfassen</li> <li>8.2.2 Diagnose/Problem bearbeiten</li> <li>8.2.3 Diagnose/Problem abschliessen</li> <li>8.3 Ziele</li> <li>8.3.1 Schlussevaluation erfassen</li> </ul>                                                                                                    |                |
| <ul> <li>8.1 Allgemeine Informationen</li> <li>8.1.1 Symbole/Markierungen Pflegeplanung</li> <li>8.1.2 Pflegeplanung öffnen</li> <li>8.1.3 Verbindung erstellen</li> <li>8.2 Diagnosen/Probleme</li> <li>8.2.1 Diagnose/Problem erfassen</li> <li>8.2.2 Diagnose/Problem bearbeiten</li> <li>8.2.3 Diagnose/Problem abschliessen</li> <li>8.3 Ziele</li> <li>8.3.1 Schlussevaluation erfassen</li> <li>8.3.2 Schlussevaluation bearbeiten</li> </ul>                                                                                                    |                |
| <ul> <li>8.1 Allgemeine Informationen</li> <li>8.1.1 Symbole/Markierungen Pflegeplanung</li> <li>8.1.2 Pflegeplanung öffnen</li> <li>8.1.3 Verbindung erstellen</li> <li>8.2 Diagnosen/Probleme</li> <li>8.2.1 Diagnose/Problem erfassen</li> <li>8.2.2 Diagnose/Problem bearbeiten</li> <li>8.2.3 Diagnose/Problem abschliessen</li> <li>8.3 Ziele</li> <li>8.3.1 Schlussevaluation erfassen</li> <li>8.3.2 Schlussevaluation bearbeiten</li> <li>8.4 Interventionen</li> </ul>                                                                                                    |                |
| <ul> <li>8.1 Allgemeine Informationen</li> <li>8.1.1 Symbole/Markierungen Pflegeplanung</li> <li>8.1.2 Pflegeplanung öffnen</li> <li>8.1.3 Verbindung erstellen</li> <li>8.2 Diagnosen/Probleme</li> <li>8.2.1 Diagnose/Problem erfassen</li> <li>8.2.2 Diagnose/Problem bearbeiten</li> <li>8.2.3 Diagnose/Problem abschliessen</li> <li>8.3 Ziele</li> <li>8.3.1 Schlussevaluation erfassen</li> <li>8.3.2 Schlussevaluation bearbeiten</li> <li>8.4 Interventionen</li> <li>8.4.1 Intervention erfassen</li> </ul>                                                                                     |                |
| <ul> <li>8.1 Allgemeine Informationen</li> <li>8.1.1 Symbole/Markierungen Pflegeplanung</li> <li>8.1.2 Pflegeplanung öffnen</li> <li>8.1.3 Verbindung erstellen</li> <li>8.2 Diagnosen/Probleme</li> <li>8.2.1 Diagnose/Problem erfassen</li> <li>8.2.2 Diagnose/Problem bearbeiten</li> <li>8.2.3 Diagnose/Problem abschliessen</li> <li>8.3 Ziele</li> <li>8.3.1 Schlussevaluation erfassen</li> <li>8.3.2 Schlussevaluation bearbeiten</li> <li>8.4 Interventionen</li> <li>8.4.1 Intervention erfassen</li> <li>8.4.2 Intervention bearbeiten</li> </ul>                                              |                |
| <ul> <li>8.1 Allgemeine Informationen</li> <li>8.1.1 Symbole/Markierungen Pflegeplanung</li> <li>8.1.2 Pflegeplanung öffnen</li> <li>8.1.3 Verbindung erstellen</li> <li>8.2 Diagnosen/Probleme</li> <li>8.2.1 Diagnose/Problem erfassen</li> <li>8.2.2 Diagnose/Problem bearbeiten</li> <li>8.2.3 Diagnose/Problem abschliessen</li> <li>8.3 Ziele</li> <li>8.3.1 Schlussevaluation erfassen</li> <li>8.3.2 Schlussevaluation bearbeiten</li> <li>8.4.1 Interventionen</li> <li>8.4.2 Intervention erfassen</li> <li>8.4.3 Intervention abschliessen</li> </ul>                                          |                |
| <ul> <li>8.1 Allgemeine Informationen</li> <li>8.1.1 Symbole/Markierungen Pflegeplanung</li> <li>8.1.2 Pflegeplanung öffnen</li> <li>8.1.3 Verbindung erstellen</li> <li>8.2 Diagnosen/Probleme</li> <li>8.2.1 Diagnose/Problem erfassen</li> <li>8.2.2 Diagnose/Problem bearbeiten</li> <li>8.2.3 Diagnose/Problem abschliessen</li> <li>8.3 Ziele</li> <li>8.3.1 Schlussevaluation erfassen</li> <li>8.3.2 Schlussevaluation bearbeiten</li> <li>8.4.1 Interventionen</li> <li>8.4.2 Intervention bearbeiten</li> <li>8.4.3 Intervention bearbeiten</li> <li>8.4.3 Intervention abschliessen</li> </ul> |                |
| <ul> <li>8.1 Allgemeine Informationen</li> <li>8.1.1 Symbole/Markierungen Pflegeplanung</li> <li>8.1.2 Pflegeplanung öffnen</li> <li>8.1.3 Verbindung erstellen</li> <li>8.2 Diagnosen/Probleme</li> <li>8.2.1 Diagnose/Problem erfassen</li> <li>8.2.2 Diagnose/Problem bearbeiten</li> <li>8.2.3 Diagnose/Problem abschliessen</li> <li>8.3 Ziele</li> <li>8.3.1 Schlussevaluation erfassen</li> <li>8.3.2 Schlussevaluation bearbeiten</li> <li>8.4.1 Interventionen</li> <li>8.4.2 Intervention bearbeiten</li> <li>8.4.3 Intervention abschliessen</li> </ul>                                        |                |

| 10 Wunddokumentation                        |    |
|---------------------------------------------|----|
| 10.1 Allgemeine Informationen               | 75 |
| 10.1.1 Details zur Wunde öffnen             | 75 |
| 10.2 Wunde erfassen                         |    |
| 10.3 Wunde bearbeiten                       |    |
| 10.4 Wunde abschliessen                     | 77 |
| 10.5 Merkmale                               | 77 |
| 10.5.1 Allgemeine Informationen             |    |
| 10.5.1.1 Symbole Merkmale                   |    |
| 10.5.1.2 Merkmalübersicht öffnen            | 79 |
| 10.5.1.3 Merkmalformular öffnen             | 79 |
| 10.5.2 Merkmale erfassen                    |    |
| 10.5.2.1 Foto aufnehmen                     | 81 |
| 10.5.3 Merkmale bearbeiten                  | 81 |
| 10.6 Wundverlaufsbericht                    |    |
| 10.6.1 Wundverlaufsbericht öffnen           |    |
| 10.7 Wundintervention                       |    |
| 10.7.1 Wundintervention öffnen              |    |
| 10.7.2 Wundintervention erfassen            |    |
| 10.8 Wundziel                               | 83 |
| 10.8.1 Schlussevaluation für Wunde erfassen | 84 |
| 11 Verlaufsbericht                          | 85 |
| 11.1 Allgemeine Informationen               |    |
| 11.1.1 Benutzeroberfläche «Verlaufsbericht» |    |
| 11.1.2 Symbole Verlaufsbericht              |    |
| 11.1.3 Verlaufsberichtseintrag öffnen       |    |
| 11.2 Verlaufsberichtseintrag erfassen       |    |
| 11.3 Verlaufsberichtseintrag annullieren    |    |
| 12 Medikamentenbezug                        | 89 |
| 12 1 Allgemeine Informationen               | 89 |
| 12 1 1 Medikamentenbezug öffnen             | 89 |
| 12.2 Medikamentenbezug erfassen             | 89 |
| 12.3 Medikamentenbezug bearbeiten           | 90 |
| 12.4 Medikamentenbezug löschen              |    |
| 40 59                                       |    |
|                                             |    |
| 13.1 Prilegedossier offnen                  |    |
| 13.2 Inhalt des Pflegedossiers anzeigen     | 92 |

| 14 Verabreichungen                                    | 93  |
|-------------------------------------------------------|-----|
| 14.1 Verabreichungen öffnen                           | 93  |
| 14.2 Details zur Verabreichung öffnen                 |     |
| 14.3 Symbole/Markierungen Verabreichungen             |     |
| 14.4 Kategorien Verabreichungen                       | 94  |
| 15 Medikationen                                       | 96  |
| 15.1 Allgemeine Informationen                         |     |
| 15.1.1 Medikation öffnen                              |     |
| 15.1.2 Details zur Medikation öffnen                  |     |
| 15.1.3 Kategorien Medikationen                        |     |
| 15.2 Medikation erfassen                              |     |
| 15.3 Medikation bearbeiten                            | 100 |
| 16 Unverträglichkeiten und Allergien                  |     |
| 16.1 Allgemeine Informationen                         |     |
| 16.1.1 Unverträglichkeiten und Allergien öffnen       | 101 |
| 16.1.2 Kategorien Unverträglichkeiten und Allergien   | 102 |
| 16.2 Unverträglichkeit oder Allergie erfassen         | 102 |
| 16.3 Unverträglichkeit oder Allergie bearbeiten       | 103 |
| 16.4 Unverträglichkeit oder Allergie löschen          | 103 |
| 17 Abklärungszusammenfassung                          |     |
| 17.1 Allgemeine Informationen                         |     |
| 17.1.1 Abklärungszusammenfassung öffnen               | 105 |
| 17.1.2 Symbole/Markierungen Abklärungszusammenfassung | 105 |
| 17.2 CAPs in die Pflegeplanung übernehmen             |     |
| 18 RAI-HC Schweiz Web                                 | 107 |
| 18.1 RAI-HC Schweiz Web öffnen                        |     |
| 19 Zusatzinformationen                                | 108 |
| 19.1 Allgemeine Informationen                         |     |
| 19.1.1 Zusatzinformationen öffnen                     | 108 |
| 19.1.2 Kategorien Zusatzinformationen                 |     |
| 19.2 Eintrag mit Zusatzinformationen erfassen         | 109 |
| 19.3 Eintrag mit Zusatzinformationen bearbeiten       | 110 |
| 19.4 Eintrag mit Zusatzinformationen löschen          | 110 |
| 20 Vitaldaten                                         | 112 |
| 20.1 Allgemeine Informationen                         | 112 |

| 20.1.1 Vitaldaten öffnen                                                                                                    |     |
|----------------------------------------------------------------------------------------------------|-----|
| 20.1.2 Symbole/Markierungen in der Vitaldatenübersicht                                                                                                    |     |
| 20.2 Vitaldaten erheben                                                                                                    | 114 |
| 20.3 Vitaldatenerhebung bearbeiten                                                                                                    | 114 |
| 20.4 Vitaldatenerhebung annullieren                                                                                                    | 115 |
| 20.5 Vitaldatenerhebung löschen                                                                                                    | 115 |
| 21 Schnittstellen                                                                                                    | 117 |
|                                                                                                    |     |
| 21.1 Materialbestellung                                                                                                    |     |
| 21.1 Materialbestellung                                                                                                    |     |
| 21.1 Materialbestellung<br>21.1.1 Materialbestellung öffnen<br>21.2 Externe Pflegedokumentation                                                                                    |     |
| <ul> <li>21.1 Materialbestellung</li> <li>21.1.1 Materialbestellung öffnen</li> <li>21.2 Externe Pflegedokumentation</li> <li>21.2.1 Externe Pflegedokumentation öffnen</li> </ul> |     |

### **1** Allgemeine Informationen

Mit dem Perigon Mobile wird das Perigon Homecare mobil und der Benutzer ist nicht mehr an einen fixen Arbeitsplatz mit einem Rechner gebunden. Durch die Verwendung von Perigon Mobile können die Benutzer beim Kunden oder auch zu Hause Informationen aufrufen und bearbeiten.

#### Lizenzen

Für das Perigon Mobile bestehen zwei unterschiedliche Lizenzmodelle. **Perigon Mobile Basic** und **Perigon Mobile Pro**. Mit der Lizenz **Perigon Mobile Pro** können im Vergleich zu **Perigon Mobile Basic** alle vorhandenen Möglichkeiten des Perigon Mobile genutzt werden. So können beispielsweise Module wie der Einsatzplan aus dem Perigon Dispo oder die Pflegeplanung nur mit **Perigon Mobile Pro** verwendet werden.

#### Bedienungsanleitung des Gerätes

In dieser Dokumentation wird die Anwendung (App) von Perigon Mobile der root-service ag beschrieben. Da das Perigon Mobile auf jedem Gerät (Smartphone oder Tablet) mit dem Betriebssystem Android<sup>™</sup> ausgeführt werden kann, unterscheidet sich die Gerätebedienung je nach Hersteller und Version des Betriebssystems. Für Informationen zur Gerätebedienung wird daher auf die Bedienungsanleitung des Geräteherstellers verwiesen.

### Anzeige von Bildschirmfotos (Screenshots)

Die angezeigten Screenshots sind alle mit der Akzentfarbe blau erstellt worden. Die blauen Screenshots sind auch gültig, wenn das Perigon Mobile mit der Akzentfarbe grün oder rot ausgeführt wird. Dies, da mit einer anderen Akzentfarbe «nur» die farbliche Darstellung unterschiedliche ist. Der Inhalt bleibt in jedem Fall gleich.

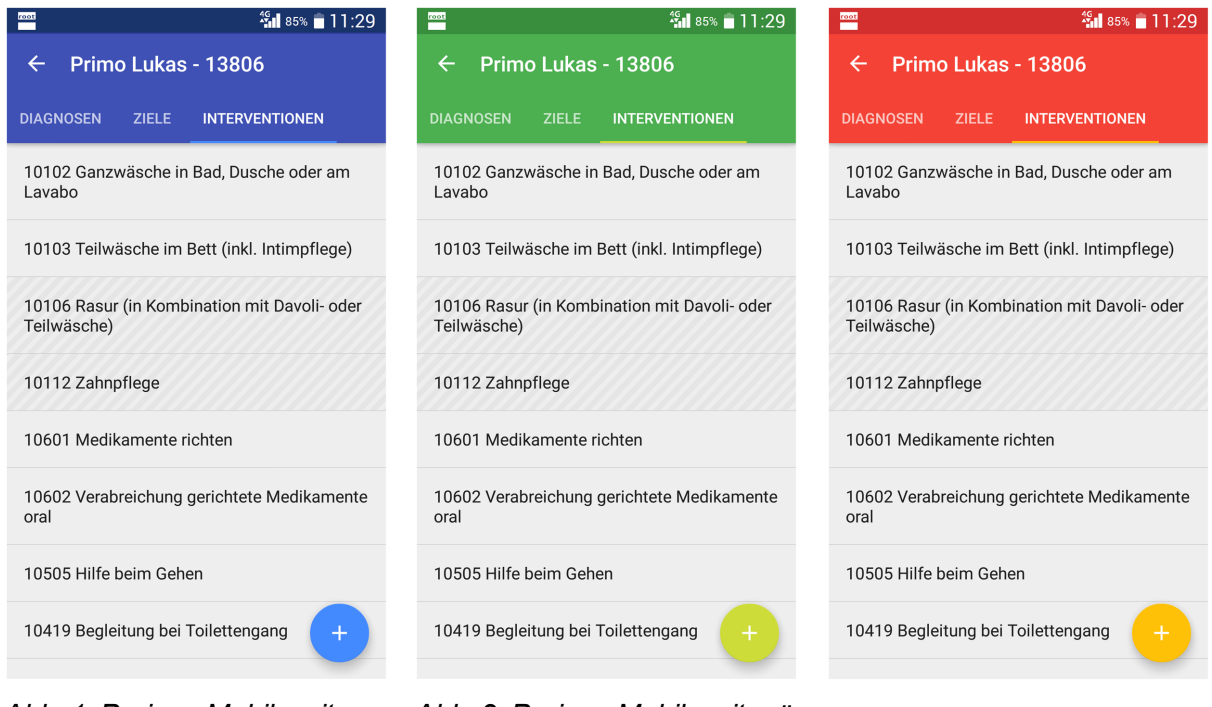

Abb. 1: Perigon Mobile mit blauer Akzentfarbe

Abb. 2: Perigon Mobile mit grüner Akzentfarbe

Abb. 3: Perigon Mobile mit roter Akzentfarbe

### **1.1** Über diese Dokumentation

Diese Dokumentation beschreibt alle Funktionen von Perigon Mobile, welche mit der Lizenz **Perigon Mobile Pro** verfügbar sind. Darin sind auch die Funktionen von Perigon Mobile mit der Lizenz **Perigon Mobile Basic** enthalten.

### 1.2 Online-Hilfe aufrufen

#### Online-Hilfe aufrufen

Startseite  $\circledast \Rightarrow$  Hilfe & Support  $@ \Rightarrow$  Hilfe @

- 1. Das Menü Hilfe & Support @ öffnen.
- 2. Auf das Symbol **Hilfe** < tippen.
- ✓ Die Online-Hilfe wird im Webbrowser geöffnet.

### 1.3 Supportanfrage erstellen

Bei Problemen oder Fragen kann direkt aus dem Perigon Mobile eine Supportanfrage an den Support der root-service ag erstellt werden. Dabei kann der Support telefonisch oder per E-Mail kontaktiert werden.

#### Hinweis

Die Telefonnummer und die E-Mail-Adresse für die Supportanfrage müssen in der Konfiguration des Perigon Mobile gespeichert werden. Für die Supportanfrage per E-Mail muss zusätzlich auf dem Gerät ein E-Mail-Dienst (beispielsweise Gmail von Google) installiert sein.

#### Telefonische Supportanfrage erstellen

Startseite  $\gg \Rightarrow$  Hilfe & Support  $\gg \Rightarrow$  Support  $\gg \Rightarrow$  Support: Telefon &

- 1. Im Menü Hilfe & Support @ öffnen und auf das Symbol Support 획 tippen.
  - L Das Menü Support <sup>(≦)</sup> wird geöffnet.
- 2. Auf das Symbol **Support: Telefon** <sup>a</sup> tippen und im Dialogfenster auf **Ja** tippen.
- ✓ Die gewählte Telefonnummer wird angerufen.

#### Supportanfrage per E-Mail erstellen

- 1. Im Menü Hilfe & Support @ öffnen und auf das Symbol Support 획 tippen.
  - L Das Menü Support 획 wird geöffnet.
- 2. Auf das Symbol **Supportanfrage** 획 tippen.
  - L Das Menü Supportanfrage 🗟 wird geöffnet.
- 3. Im Eingabefeld **Mitteilung** die gewünschte Nachricht eingeben und auf die Schaltfläche **Senden** tippen.
- ✓ Die Supportanfrage wird per E-Mail versendet.

### 1.4 Systemvoraussetzungen Perigon Mobile

Das Perigon Mobile ist nur für Geräte mit dem Betriebssystem **Android**<sup>™</sup> von Google verfügbar, welche die Android<sup>™</sup>-Version 4.1 (Ice Cream Sandwich) oder höher installiert haben.

#### 0 Hinweis

Die detaillierten Systemvoraussetzungen sind im Dokument «Systemanforderungen, Dokumentennummer PH-SI-20160501» beschrieben.

### 1.5 Netzwerkverbindungen

Bei der Arbeit mit einem mobilen Gerät sollte immer im Datennetzwerk mit der höchsten Datenübertragungsrate gearbeitet werden. Je höher die Datenübertragungsrate ist, desto zuverlässiger werden die Daten übertragen und es entstehen keine Wartezeiten durch eine verzögerte Reaktion der Anwendung.

#### 💡 Tipp

Standardmässig wählt das Gerät automatisch das Datennetz mit der höchsten Datenübertragungsrate.

#### 0 Hinweis

Die verfügbare Datenübertragungsrate und die Verbindungsqualität sind von folgenden Faktoren abhängig:

- Ausbaustandard des Mobilfunknetzes (siehe Karte mit der Netzabdeckung des Mobilfunkanbieters)
- Verfügbare Technologie auf dem Gerät (siehe Bedienungsanleitung des Geräts)
- Standort des Benutzers (In einem Gebäude, speziell in Minergie-Gebäuden, ist die Verbindung schlechter als ausserhalb des Gebäudes)

#### Anzeige der Netzwerkverbindung

Das aktuell verfügbare/verwendete Datennetz wird in der Statusleiste des Geräts angezeigt.

#### Übersichtstabelle

Folgende Tabelle beschreibt die Datennetze und die Symbole für die Anzeige auf dem Gerät. Beim Gebrauch der Anwendung sollte (sofern vorhanden) die Netz-

werkverbindung 3G, H+, H oder besser (4G, LTE, WLAN) verwendet werden. Stehen nur die Netzwerkverbindungen EDGE oder GPRS zur Verfügung, kann die Anwendung trotzdem verwendet werden, es muss jedoch bei der Bedienung der Anwendung hohen Wartezeiten gerechnet werden.

| Name    | Symbol | Empfohlen | Bemerkungen                                                                                                    |
|---------|--------|-----------|----------------------------------------------------------------------------------------------------|
| WLAN    | Ŕ      | 1         | Wenn immer möglich sollte eine<br>WLAN-Verbindung verwendet werden<br>(beispielsweise in den<br>Spitex-Zentren).                                                                      |
| 4G/LTE  | 4G LTE | 1         | Nur auf Geräten vorhanden, welche<br>seit Anfang 2012 erhältlich sind. Je<br>nach Gerätehersteller wird das Symbol<br><b>4G</b> oder <b>LTE</b> angezeigt.                            |
| 3G/H+/H |        | 1         | Die Netzwerkverbindungen <b>3G</b> , <b>H+</b><br>und <b>H</b> sind am weitesten verbreitet.<br>Die root-service ag empfiehlt diese<br>Netzwerkverbindungen als Mini-<br>malstandard. |
| EDGE    |        | -         | Diese Netzwerkverbindung sollte nur<br>verwendet werden, wenn keine bes-<br>seren Netzwerkverbindungen vor-<br>handen sind.                                                           |
| GPRS    | G      | -         | Diese Netzwerkverbindung sollte nur<br>verwendet werden, wenn keine bes-<br>seren Netzwerkverbindungen vor-<br>handen sind.                                                           |

#### Probleme durch automatische Netzauswahl

Wählt das Gerät jeweils das Datennetz mit der besten Verbindung aus, kann dies in seltenen Fällen zu Problemen führen. In diesem Fall muss in den Einstellungen des Geräts das bevorzugte Netz manuell festgelegt werden (siehe Bedienungsanleitung des Geräts).

#### Verhalten bei hohen Wartezeiten

Verlangsamt sich die Reaktion der Anwendung aufgrund eines langsamen Datennetzes (GPRS oder EDGE) oder aufgrund eines anderen Faktors (beispielsweise sehr viele Benutzer sind gleichzeitig an der selben Mobilfunkantenne angemeldet), muss immer die Reaktion der Anwendung abgewartet werden. Ungeachtet der möglichen Wartezeit muss gewartet werden, bis die Anwendung die gewünschte Rückmeldung anzeigt. Ansonsten kann die Anwendung abstürzen und einen Datenverlust zur Folge haben.

### 1.6 Benutzeroberfläche Perigon Mobile

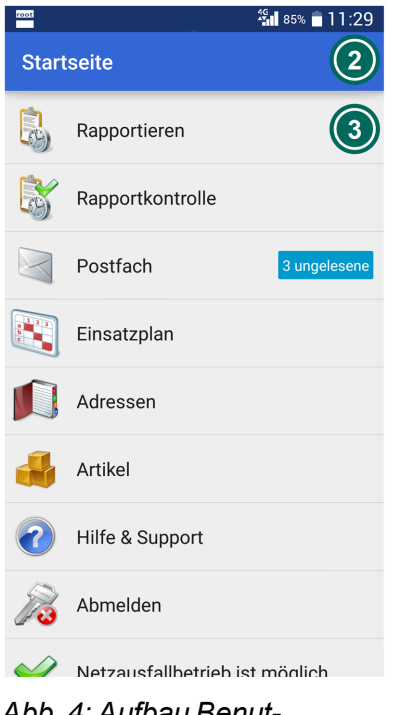

Abb. 4: Aufbau Benutzeroberfläche Perigon Mobile

#### Statusleiste

In der Statusleiste werden die Symbole **Perigon Mobile** , **Einsatzänderung** und allgemeine Informationen wie der Akkustatus und die Uhrzeit angezeigt. Die Anzahl angezeigter Symbole wird nicht durch das Perigon Mobile gesteuert, sondern hängt von der Konfiguration des Android<sup>™</sup>-Betriebssystems ab.

#### **Aktionsleiste**

In der Aktionsleiste werden das Symbol **Zurück** ← und der Name des geöffneten Menüs angezeigt.

#### 0 Hinweis

In den Menüs **Medikamentenbezug** , Verabreichungen , Medikationen und Unverträglichkeiten und Allergien , wird zusätzlich das Geburtsdatum des gewählten Kunden anzeigt.

#### In Anzeige- und Eingabebereich

Im Anzeige- und Eingabebereich werden die Inhalte angezeigt und bearbeitet.

### **1.7 Funktionen Perigon Mobile**

Das Perigon Mobile verfügt in den verschieden Menüs über ein Vielzahl von Funktionen. Die jeweiligen Funktionen sind in der aktuellen Online-Hilfe in der Dokumentation des entsprechenden Menüs beschrieben.

### 1.8 Startseite

| 1001         | 46<br><b>^</b>           | 85% 🛑 11:29 | Über die Startseite von Perigon Mobile lassen sich die ver- |
|--------------|--------------------------|-------------|-------------------------------------------------------------|
| Star         | tseite                   |             | schiedenen Hauptmenüs aufrufen. Auf das gewünschte          |
|              | Rapportieren             |             | Symbol tippen, um das entsprechende Menü zu öffnen.         |
| X            | Rapportkontrolle         |             |                                                             |
|              | Postfach                 |             |                                                             |
|              | Einsatzplan              |             |                                                             |
|              | Adressen                 |             |                                                             |
|              | Artikel                  |             |                                                             |
| ?            | Hilfe & Support          |             |                                                             |
| R            | Abmelden                 |             |                                                             |
| $\checkmark$ | Netzausfallhetrieh ist n | nöalich     |                                                             |

Abb. 5: Startseite Perigon Mobile

#### Rapportieren 🥾

Öffnet das Menü **Rapportieren** zur Erfassung von Rapporten und zeigt an, dass sich der Benutzer im Menü **Rapportieren** befindet.

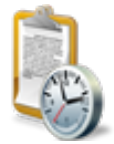

• Position Symbol: Startseite/Aktionsleiste

#### Rapportkontrolle 💐

Öffnet das Menü Rapportkontrolle 💐 zur Kontrolle und Freigabe der Rapporte.

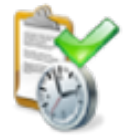

Position Symbol: Startseite/Aktionsleiste

#### Einsatzplan 💐

Öffnet das Menü **Einsatzplan** is zur Anzeige der Dienste und Einsätze und zeigt an, dass sich der Benutzer im Menü **Einsatzplan** befindet.

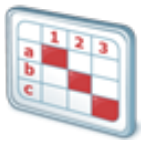

• Position Symbol: Startseite/Aktionsleiste

#### Adressen 🔎

Öffnet das Menü Adressen 🔎 zur Anzeige und Auswahl der Adressen.

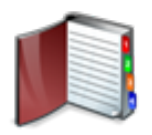

• Position Symbol: Startseite/Aktionsleiste

#### Artikel ቆ

Öffnet das Menü **Artikel 4** zur Anzeige der Artikel und zeigt an, dass sich der Benutzer im Menü **Artikel** befindet.

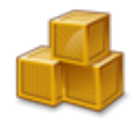

Position Symbol: Startseite/Aktionsleiste

#### Postfach 🗎

Öffnet das Menü **Postfach** a und zeigt an, dass sich der Benutzer im Menü **Postfach** befindet.

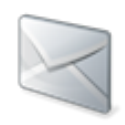

Position Symbol: Startseite/Aktionsleiste

#### Hilfe & Support 🥝

#### Öffnet das Menü Hilfe & Support.

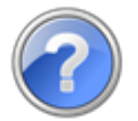

• Position Symbol: Startseite/Aktionsleiste

#### Abmelden

Meldet den aktuellen Benutzer vom Perigon Mobile ab.

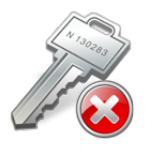

Position Symbol: Startseite

#### Netzausfallbetrieb

Zeigt an, dass die Arbeit in einzelnen Menüs auch im ohne Netzverbindung möglich ist.

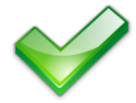

• Position Symbol: Startseite

#### Kein Netzausfallbetrieb

Zeigt an, dass der Netzausfallbetrieb nicht verfügbar ist und somit die Arbeit in einzelnen Menüs auch im Falle eines Netzausfalles nicht möglich ist.

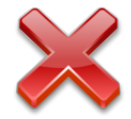

• Position Symbol: Startseite

### **1.9 Symbole Perigon Mobile**

Zusätzlich zu den Symbolen auf der Startseite werden folgende Symbole in den verschiedenen Menüs angezeigt.

#### 0 Hinweis

Die Symbole, welche nur in den einzelnen Menüs verwendet werden, sind in den entsprechenden Kapiteln zu den Menüs beschrieben.

#### Allgemeine Symbole

#### Bearbeiten 🖍

Der Inhalt des angezeigten Menüs kann bearbeitet werden.

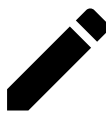

Position Symbol: Aktionsleiste

#### Eingabe abbrechen

Die aktuelle Eingabe wird abgebrochen und das vorherige Menü geöffnet. Bereits eingegebener Inhalt wird nicht gespeichert.

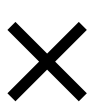

Position Symbol: Aktionsleiste

Zurück ← Öffnet das vorherige Menü.

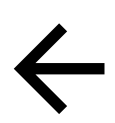

• Position Symbol: Aktionsleiste

#### Aktualisieren 🗘

Der Inhalt des aktuell geöffneten Menüs wird aktualisiert.

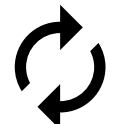

• Position Symbol: Aktionsleiste

#### Geburtstag 🧅

Zeigt an, dass der gewählte Kunde Geburtstag hat. Das Symbol wird auch angezeigt wenn ein zukünftiger Einsatz im Einsatzplan aufgerufen wird.

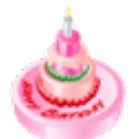

 Position Symbol: Menüs Rapportieren, Kunden, Kundendetails und Einsatzplan

#### Löschen

Der Inhalt des gewählten Feldes wird gelöscht.

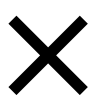

• Position Symbol: Anzeige- und Eingabebereich

#### Funktionsmenü

Zeigt das Auswahlmenü mit weiteren Funktionen an.

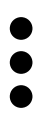

Position Symbol: Aktionsleiste

#### Hinweis

Das Funktionsmenü wird nur auf neueren Geräten, welche die Android<sup>™</sup>-Version 5.0 (Lollipop) oder höher installiert haben, angezeigt. Auf älteren Geräten wird das Funktionsmenü über die Menütaste (Taste in der Regel unterhalb des Bildschirms) geöffnet.

#### Symbole in der Statusleiste

#### **Perigon Mobile**

Zeigt an, dass der Benutzer im Perigon Mobile angemeldet ist. Nach dem Abmelden wird das Symbol nicht mehr angezeigt.

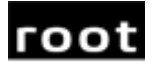

• Position Symbol: Statusleiste

#### Einsatzänderung

Zeigt an, dass einer oder mehrere Einsätze geändert worden sind.

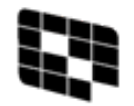

Position Symbol: Statusleiste

#### Symbole bei gesperrtem Bildschirm

#### Benachrichtigungen

Zeigt an, zu welchem Zeitpunkt das Postfach und der Einsatzplan im Perigon Mobile auf aktuelle Daten geprüft worden sind (Letzte Prüfung), wann die letzte erfolgreiche Prüfung stattgefunden hat (Letzte Antwort) und wann die nächste Prüfung vorgesehen ist (Nächste Prüfung).

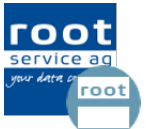

• Position Symbol: Statusleiste / gesperrter Bildschirm

#### Hinweis

Die Informationen zu den Prüfungen können auch bei einem angemeldeten Benutzer angezeigt werden. Dazu die Statusleiste nach unten ziehen.

### 1.10 Bedienung

### 1.10.1 Am Perigon Mobile anmelden/abmelden

| 🎫 🐐 85% 🖹 11:29                              | Am Perigon Mobile anmelden                                                                          |  |
|----------------------------------------------|----------------------------------------------------------------------------------------------------|--|
| Authentifizierung 🌼 🔅                        | 1. Das Gerät starten und entsperren.                                                                |  |
|                                              | 2. Auf dem Startmenü oder im Hauptmenü des Geräts auf                                               |  |
|                                              | das Symbol <b>Perigon Mobile</b> 🚟 tippen.                                                          |  |
| Benutzername:                                | 💡 Tipp                                                                                              |  |
| Kennwort:                                    | Abhängig von der installierten Akzentfarbe wird das Symbol <b>grün</b> Woder <b>rot</b> Wangezeigt. |  |
|                                              | L Das Menü Authentifizierung wird geöffnet.                                                         |  |
| Anmelden                                     | 3. Den Benutzernamen und das Kennwort in die ent-                                                   |  |
| Perigon Mobile 2016.3.01   © root-service ag | sprechenden Eingabefelder eingeben und auf die Schalt-                                              |  |
|                                              | fläche <b>Anmelden</b> tippen.                                                                      |  |
|                                              | ✓ Die Startseite <sup>I</sup> wird geöffnet.                                                        |  |
|                                              | ✓ In der Statusleiste wird das Symbol Perigon Mobile                                                |  |
| Abb. 6: Menü «Authen-                        | angezeigt.                                                                                          |  |
| tifizierung»                                 | ✓ Der Benutzer ist angemeldet.                                                                      |  |

#### Vom Perigon Mobile abmelden

- 1. Die **Startseite** 🍭 des Perigon Mobile öffnen.
- 2. Auf das Symbol Abmelden 🔊 tippen.
- ✓ Das Menü Authentifizierung wird angezeigt.
- ✓ Das Symbol Perigon Mobile <sup>m</sup> wird nicht mehr in der Statusleiste angezeigt.
- ✓ Der Benutzer ist abgemeldet.

#### Aufgabe

Den persönlichen Benutzernamen und das Kennwort hier festhalten:

Benutzername: \_\_\_\_\_

Kennwort: \_

### 1.10.2 Perigon Mobile aktualisieren

Sobald eine neue Version von Perigon Mobile zur Verfügung steht, erscheint nach der Anmeldung eine Mitteilung mit dem Hinweis, dass eine neue Programmversion verfügbar ist. Sollte die automatische Aktualisierung nicht funktionieren oder Unklarheit darüber bestehen, ob die aktuelle Version installiert ist oder nicht, kann das Perigon Mobile auch manuell aktualisiert werden.

#### Perigon Mobile aktualisieren

- 1. Im Menü Authentifizierung auf die Schaltfläche Anmelden tippen.
- 2. Ein Dialogfenster mit folgende Mitteilung wird angezeigt: Es ist eine neue Programmversion verfügbar, die automatisch geladen wird. Bitte tippen Sie auf 'OK' und 'Installieren', sobald Sie dazu aufgefordert werden.
- 3. Falls sich das Dialogfenster **Aktion durchführen mit** öffnet: Auf **Paket-Installer** tippen.
- 4. Im Dialogfenster Perigon Mobile auf Installieren tippen.
  - L Die Aktualisierung wird ausgeführt und Perigon Mobile geschlossen.
- 5. Perigon Mobile neu starten und anmelden (siehe «Am Perigon Mobile anmelden/abmelden», Seite 12).
- ✓ Perigon Mobile ist aktualisiert.

### 1.10.3 Einträge öffnen

In einigen Menüs wird zu den einzelnen Einträgen der Hinweis angezeigt, dass zusätzliche Inhalte vorhanden sind. Zur Anzeige dieser zusätzlichen Inhalte auf den entsprechenden Eintrag tippen.

#### 쳐 Beispiel

Im Menü Kundendetails <sup>2</sup> wird beim Eintrag Kontaktinformationen der Hinweis 1 Eintrag... angezeigt, falls eine Telefonnummer hinterlegt ist.

### 1.10.4 Einträge suchen

In verschiedenen Menüs wie beispielsweise **Artikel** doer **Adressen** kann nach einem gewünschten Eintrag gesucht werden. Zur Suche muss (abhängig vom gewählten Menü) ein Name oder eine Nummer des gewünschten Inhalts in das Eingabefeld eingegeben werden. Sind weder ein Name noch eine Nummer vorhanden, kann auch das Symbol **Stern** \* eingegeben und eine Suche durchgeführt werden. Dadurch werden in den Suchergebnissen alle vorhandenen Einträge angezeigt.

### 1.10.5 Neue/Ältere Einträge öffnen

In einigen Menüs wie beispielsweise dem Verlaufsbericht werden am unteren Bildschirmrand die beiden Begriffe **Neuer** und **Älter** angezeigt. Dies bedeutet, dass älter und/oder neuere Einträge vorhanden sind. Mit dem Finger von Links nach Rechts über den Bildschirm streichen (Wischbewegung), um neuere Einträge anzuzeigen. Ältere Einträge werden durch die Wischbewegung von Rechts nach Links angezeigt.

### 1.10.6 Angezeigte Daten manuell aktualisieren

Beim Öffnen eines Menüs werden automatisch die aktuellsten Daten abgerufen. Ist ein Menü für längere Zeit geöffnet, können die Inhalte der verschiedenen Menüs auch manuell aktualisiert werden. Zur Aktualisierung stehen die zwei folgenden Funktionen zur Verfügung:

#### Menü mit Symbol «Aktualisieren» manuell aktualisieren

Wird in der Aktionsleiste das Symbol **Aktualisieren**  $\diamondsuit$  angezeigt, wird muss das Menü mit Hilfe des Symbols aktualisiert.

- 1. Das gewünschte Menü öffnen.
- 2. In der Aktionsleiste auf das Symbol **Aktualisieren**  $\phi$  tippen.
- ✓ Das Menü ist manuell aktualisiert.

#### Menü durch wischen aktualisieren

| Eukas - 13806<br>← Pote Lukas - 13806     |
|-------------------------------------------|
| kament U                                  |
| Dosierungsintervall<br>Täglich            |
| Verabreicht durch<br>Unbekannt            |
| Erstellt durch<br>Gertrud Zeni            |
| Erste Verabreichung 27.06.2016            |
| Letzte Verabreichung<br><b>Unbegrenzt</b> |
| Verordnet am 27.06.2016                   |
|                                           |
|                                           |

Wird das Symbol **Aktualisieren**  $\diamondsuit$  nicht angezeigt, kann das Menü kann mit Hilfe einer Fingerbewegung aktualisiert werden.

1. Das gewünschte Menü öffnen.

2. Den Anzeige- und Eingabebereich direkt unterhalb der

Aktionsleiste berühren und den Finger nach unten fahren.

- L Der Kreis zeigt an, dass das Menü aktualisiert wird.
- 3. Den Finger vom Display entfernen.
- ✓ Das Menü ist manuell aktualisiert.

Abb. 7: Menü durch wischen manuell aktualisieren

### 1.10.7 Intervall auswählen

Für die Erfassung eines Intervalls, beispielsweise das Verabreichungsintervall für die Medikation, steht ein eigenes Dialogfenster zur Verfügung. In diesem Dialogfenster

können die gewünschten Angaben zum Intervall ausgewählt werden.

#### Hinweis

Die verfügbaren Auswahl- und Einstellungsmöglichkeiten sind vom gewählten Intervalltyp (täglich, wöchentlich oder monatlich) abhängig.

#### Tägliches Intervall

Bei diesem Intervall wiederholt sich das Ereignis mit einer gleichbleibenden Anzahl Tage dazwischen.

#### 쳐 Beispiel

Jeden dritten Tag.

#### Tägliches Intervall erfassen

- 1. Das Dialogfenster zur Auswahl des Intervalls öffnen.
- 2. Im Eingabefeld das Intervall für die Tage eingeben.
- 3. Auf die Schaltfläche ÜBERNEHMEN tippen.
- ✓ Das tägliche Intervall ist erfasst.

#### Wöchentliches Intervall

Mit diesem Intervall wiederholt sich das Ereignis immer an den selben Wochentagen einer Woche, wobei die Wochen nicht aufeinander folgen müssen.

#### 쳐 Beispiel

Jede dritte Woche jeweils am Montag und Mittwoch.

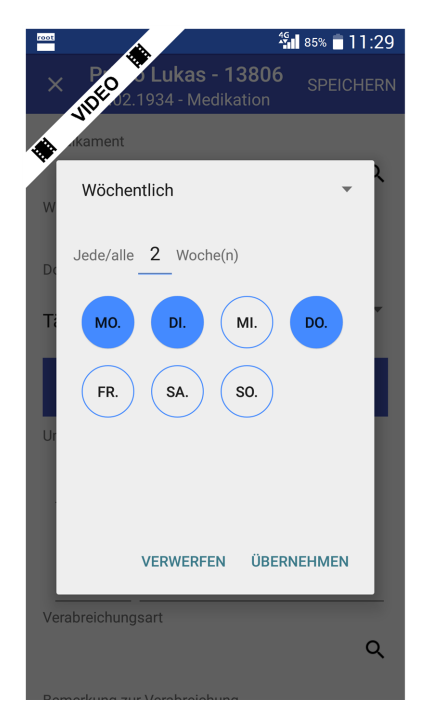

Wöchentliches Intervall erfassen

1. Das Dialogfenster zur Auswahl des Intervalls öffnen.

2. Auf **Täglich** und danach im Auswahlmenü auf **Wöchent**lich tippen.

- 3. Im Eingabefeld das Intervall für die Wochen eingeben.
- 4. Auf die gewünschten Wochentage tippen, um diese auszuwählen.
- 5. Auf die Schaltfläche ÜBERNEHMEN tippen.
- ✓ Das wöchentliche Intervall ist erfasst.

Abb. 8: Auswahl eines wöchentlichen Intervalls

#### **Monatliches Intervall**

Für dieses Intervall können die Monate und jeweils ein Tag pro Monat (Kalendertag oder Wochentag) ausgewählt werden. Die Monate müssen dabei nicht aufeinander folgen.

#### Tagesauswahl nach Kalendertag - Variante 1

Das Ereignis findet immer am selben Kalendertag des Monats statt.

#### 쳐 Beispiel

Am Jeden dritten Monat jeweils am sechsten Tag.

#### Tagesauswahl nach Wochentag - Variante 2

Das Ereignis findet immer am selben Wochentag (gemäss Intervall) des Monats statt.

#### 쳐 Beispiel

Jeden dritten Monat jeweils am zweiten Samstag des Monats.

#### Monatliches Intervall erfassen

- 1. Das Dialogfenster zur Auswahl des Intervalls öffnen.
- 2. Auf Täglich und danach im Auswahlmenü auf Monatlich tippen.
- 3. In den Eingabefeldern die Intervalle für die Monate und für den Tag eingeben.
  - > Für einen Kalendertag: Den Wert **TAG** aktivieren.
  - > Für eine Wochentag: Den gewünschten Wochentag aktivieren.

- 4. Auf die Schaltfläche ÜBERNEHMEN tippen.
- ✓ Das monatliche Intervall ist erfasst.

### 1.11 Netzausfallbetrieb

#### 0 Hinweis

Der Netzausfallbetrieb berücksichtigt nur die Menüs **Rapportieren** , **Einsatzplanung**, **Pflegeplanung** und **Verlaufsbericht** verfügbar.

Mit Hilfe des Netzausfallbetriebs können einzelne Menüs im Perigon Mobile aufgerufen und die Inhalte bearbeitet werden, auch wenn keine Verbindung zu einem Netzwerk (Mobilfunk oder WLAN) besteht. Dadurch muss die Arbeit bei einer fehlenden Netzverbindung nicht unterbrochen werden. Um die Datenmenge und den Zeitaufwand für die Zwischenspeicherung möglichst klein zu halten, werden nur die Informationen zu bestimmen Kunden zwischengespeichert. Bei welchen Kunden die Informationen zwischengespeichert werden ist davon abhängig, ob die Einsatzplanung im Perigon Dispo vorgenommen wird oder nicht und wie hoch die Anzahl berücksichtigter Tage ist.

#### Einsatzplanung mit Perigon Dispo

Bei der Verwendung von Perigon Dispo für die Einsatzplanung werden die Kundendaten der Kunden für den Netzausfallbetrieb zwischengespeichert, welche in der Einsatzplanung des aktuellen und des folgenden Tags aufgeführt sind. Zusätzlich werden die Daten der zuletzt aufgerufenen Kunden zwischengespeichert. Die Anzahl berücksichtigter Tage (in der Vergangenheit) wird in der Konfiguration des Perigon Mobile festgelegt und kann zwischen 0 und 90 Tage liegen.

#### Keine Einsatzplanung im Perigon Dispo

Wir die Einsatzplanung nicht im Perigon Dispo vorgenommen, werden nur die Daten der zuletzt aufgerufenen Kunden zwischengespeichert. Die Anzahl berücksichtigter Tage (in der Vergangenheit) wird in der Konfiguration des Perigon Mobile festgelegt und kann zwischen 0 und 90 Tage liegen.

#### Pflegeplanung

Ohne Netzwerkverbindung kann die aktuelle Pflegeplanung des Kunden aufgerufen werden. Die Anzahl berücksichtigter Tage (in der Vergangenheit) wird in der Konfiguration des Perigon Mobile festgelegt und kann zwischen 0 und 90 Tage liegen.

#### Verlaufsbericht

Ohne Netzwerkverbindung können die Verlaufsberichte der letzten 14 Tage aufgerufen werden.

### 1.11.1 Daten für Netzausfallbetrieb laden

Das Symbol Daten für **Netzausfallbetrieb laden...** × wird auf der Startseite angezeigt, falls die Daten für den Netzausfallbetrieb nicht vollständig zwischengespeichert werden konnten.

#### Daten für Netzausfallbetrieb laden

- 1. Sicherstellten, dass eine funktionierende Netzwerkverbindung (Mobilfunk oder WLAN) vorhanden ist.
- 2. Auf der Startseite auf das Symbol **Netzausfallbetrieb laden... ×** tippen.
- ✓ Das Symbol Netzausfallbetrieb ist möglich ৺ wird angezeigt.
- ✓ Die Daten für den Netzausfallbetrieb sind geladen.

### 2 Rapport

In den Menüs **Rapportieren** lund **Rapportkontrolle** werden die Rapporte erfasst, bearbeitet und freigegeben.

### 2.1 Allgemeine Informationen

### 2.1.1 Benutzeroberfläche «Rapportieren»

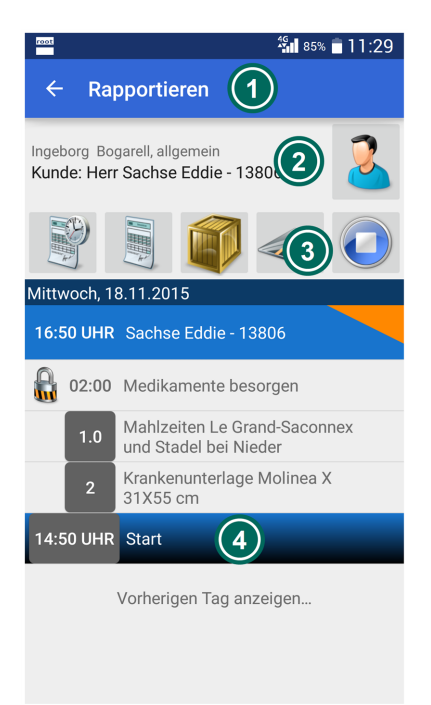

Abb. 9: Benutzeroberfläche «Rapportieren»

#### Aktionsleiste

In der Aktionsleiste werden das Symbol **Zurück** ← und der Name des geöffneten Menüs angezeigt.

#### Ø Kunden- /Einsatzbereich

Der Kunden- /Einsatzbereich zeigt den gewählten Kunden und alle vorhandenen Einsätze des Mitarbeiters an.

#### Kunden

Zum gewählten Kunden werden allgemeine Informationen angezeigt. Mit der Funktion **Kunde suchen.. •** kann nach dem gewünschten Kunden gesucht werden.

#### Einsätze (mit Perigon Dispo)

Ebenfalls sind die im Perigon Dispo geplanten Einsätze sichtbar. Für welche Tage die Einsatze angezeigt werden ist von den Rapportbereich gewählten Tagen abhängig. Sind die Rapporte zu einem Einsatz erfasst, wird das Symbol **Rapportiert gemäss Einsatzplan** ✓ angezeigt.

#### Vorgänge/Funktionen

Dieser Bereich enthält die für die Rapportierung am häufigsten benötigten Vorgänge/Funktionen (siehe «Symbole Rapport», Seite 20).

#### Rapportbereich

Jede Rapportgruppe beinhaltet die Rapporte eines Einsatzes. Die Rapportgruppe wird blau dargestellt. Darin sind der Endzeitpunkt des Einsatzes, der Kundenname und die Kunden-ID aufgeführt. Solange der Einsatz nicht korrekt erstellt worden ist, ist zusätzlich ein **roter Balken** neben dem Endzeitpunkt sichtbar.

#### Rapportgruppe

Jede Rapportgruppe beinhaltet die Rapporte eines Einsatzes. Die Rapportgruppe wird blau dargestellt. Darin sind der Endzeitpunkt des Einsatzes, der Kundenname und die

Kunden-ID aufgeführt. Solange der Einsatz nicht korrekt erstellt worden ist, ist zusätzlich ein **roter Balken** neben dem Endzeitpunkt sichtbar.

#### Rapport

Innerhalb der Rapportgruppe werden die Rapporte angezeigt. Dabei ist die Menge/Dauer des Rapports sowie der Name des Artikels sichtbar. Bei zeitlich verrechenbaren Artikeln werden zusätzlich die Symbole **Rapport abgeschlossen** auch **Rapport offen** angezeigt (siehe «Symbole Rapport», Seite 20).

#### Grau hinterlegte Inhalte

Grau hinterlegte Inhalte wie die Endzeit eines Einsatzes oder die Anzahl der Artikel eines Rapports können bearbeitet werden.

### 2.1.2 Symbole Rapport

#### Leistung verrechenbar 🖉

Öffnet das Menü ver. Leistung zur Auswahl einer verrechenbarer Leistung.

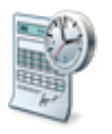

• Position Symbol: Vorgänge/Funktionen

#### Leistung nicht verrechenbar 🧏

Öffnet das Menü **nicht ver. Leistung** 🗏 zur Auswahl einer nicht verrechenbarer Leistung.

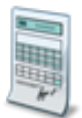

Position Symbol: Vorgänge/Funktionen

#### Material 🔎

Öffnet das Menü **Material**  zur Auswahl des Material.

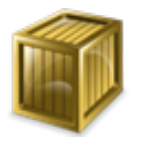

Position Symbol: Vorgänge/Funktionen

Wegzeit ≪ Fügt den Artikel Wegzeit ein.

• Position Symbol: Vorgänge/Funktionen

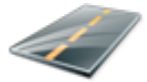

#### Rapportierung abschliessen 🥏

Die Rapportierung wird abgeschlossen. Die Endzeit und die Dauer werden automatisch eingetragen.

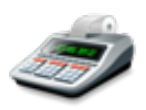

• Position Symbol: Vorgänge/Funktionen

#### Arbeitsunterbruch 🧿

Ein Arbeitsunterbruch wird eingefügt.

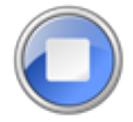

Position Symbol: Vorgänge/Funktionen

#### Arbeitsunterbruch rückgängig 🧕

Der Arbeitsunterbruch wird rückgängig gemacht.

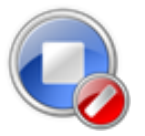

• Position Symbol: Vorgänge/Funktionen

#### Rapport abgeschlossen 🌡

Der Rapport ist abgeschlossen und kann nicht korrigiert werden.

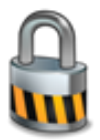

• Position Symbol: Rapportbereich

#### Rapport offen 🗟

Der Rapport ist offen und kann korrigiert werden.

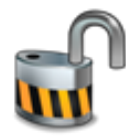

• Position Symbol: Rapportbereich

#### Rapportiert gemäss Einsatzplan 🛩

Alle für den Einsatz (gemäss Einsatzplanung im Perigon Dispo) vorgesehenen Leistungen und/oder Materialien sind rapportiert.

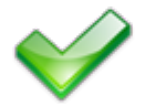

• Position Symbol: Kunden-/Einsatzbereich

#### Rapporte freigegeben 🛩

Die Rapporte des Einsatzes sind freigegeben und können nicht mehr bearbeitet werden.

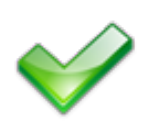

• Position Symbol: Rapportbereich

#### Markiert

Die Rapportgruppe oder der Rapport ist markiert.

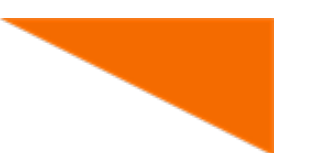

• Position Symbol: Rapportbereich

#### Markierungsauswahl

Eine Rapportgruppe oder ein Rapport kann ausgewählt werden.

Position Symbol: Rapportbereich

#### 0 Hinweis

Jeweils der erste Einsatz eines Tages wird mit den Symbolen Markiert (Start) - oder Markierungsauswahl (Start) - angezeigt.

#### Vitaldatenerhebung offen 🗠

Für die Intervention sind noch offene Vitaldatenerhebungen vorhanden.

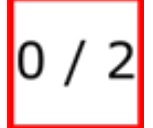

• Position Symbol: Rapportbereich

#### 💡 Tipp

Die links Zahl zeigt die bereits vorhandenen Vitaldatenerhebungen der Intervention an. Die Zahl rechts die Gesamtzahl der Vitaldatenerhebungen, welche mindestens ausgeführt werden müssen.

#### Vitaldatenerhebung vollständig 2/2

Die minimal benötigte Anzahl an Vitaldatenerhebungen ist durchgeführt worden.

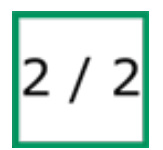

• Position Symbol: Rapportbereich

### 2.1.3 Rapportdetails öffnen

Im Menü **Rapportdetails** werden detaillierte Informationen zum gewählten Rapport angezeigt.

#### Rapportdetails öffnen

Startseite IIII ⇒ Rapportieren 🗟 ⇒ Rapportdetails 🖉

- 1. Das Menü Rapportieren 퉣 öffnen.
- 2. Auf den gewünschten Rapport tippen.
- ✓ Das Menü Rapportdetails <sup>™</sup> wird geöffnet.
- ✓ Die Rapportdetails werden angezeigt.

### 2.1.4 Status bei der Rapportierung von Interventionen

Sobald eine Intervention aus der Pflegeplanung nicht erledigt werden kann, muss dies begründet werden. Zur Begründung muss ein Verlaufsberichtseintrag erstellt werden. Im folgenden werden die vier Möglichkeiten zur Begründung, wann sie verwendet werden und welche Folgen Ihre Auswahl hat, beschrieben:

| Begründung              | Verwendung                  | Folgen                        |
|-------------------------|-----------------------------|-------------------------------|
| Einmalig nicht erledigt | Falls die Intervention ein- | Es muss zwingend ein Ver-     |
|                         | malig, bei diesem Einsatz   | laufsberichtseintrag erstellt |
|                         | nicht erledigt werden kann. | werden. Das Menü <b>Neuer</b> |
|                         |                             | Verlaufsberichtseintrag       |
|                         |                             | wird automatisch geöffnet.    |
| Beim nächsten Einsatz   | Falls die Intervention erst | Es muss zwingend ein Ver-     |
| erledigen               | beim nächsten Einsatz erle- | laufsberichtseintrag erstellt |
|                         | digt werden soll.           | werden. Das Menü <b>Neuer</b> |
|                         |                             | Verlaufsberichtseintrag       |
|                         |                             | wird automatisch geöffnet.    |

| Begründung                     | Verwendung                                                                       | Folgen                                                                                                    |
|--------------------------------|----------------------------------------------------------------------------------|----------------------------------------------------------------------------------------------------|
| Intervention verschieben       | Falls die Intervention ver-<br>schoben werden soll.                              | Es wird automatisch eine<br>Nachricht in das Perigon-<br>Postfach an die Pla-<br>nungspersonen gesendet.<br>Zusätzlich erscheint die Inter-<br>vention in den Kun-<br>denpendenz des betroffenen<br>Kunden.         |
| Intervention absch-<br>liessen | Falls die Intervention jetzt<br>und zukünftig nicht aus-<br>geführt werden muss. | Falls der Benutzer über<br>Schreibrechte in der Pfle-<br>geplanung verfügt öffnet sich<br>das Menü <b>Schlus-</b><br><b>sevaluation</b> . Ansonsten wird<br>die Intervention in den Kun-<br>denpendenzen angezeigt. |

### 2.2 Rapport erfassen

### 2.2.1 Rapport mit zeitlicher Leistung erfassen

Für die Erfassung von Rapporte mit zeitlicher Leistung stehen die folgenden drei Varianten zur Verfügung. Welche Variante die passende ist hängt davon ab, ob das Perigon Dispo verwendet wird und ob Interventionen aus der Pflegeplanung mit Einsätzen verbunden werden.

#### Hinweis

In diesem Kapitel wird die Erfassung von zeitlich verrechenbarer und nicht verrechenbarer Leistungen beschrieben.

#### Rapport mit zeitlicher Leistung erfassen (ohne Perigon Dispo)

#### Startseite 🕸 ⇒ Rapportieren 🖏

- 1. Das Menü Rapportieren 퉣 öffnen.
- 2. Auf Kunde oder Einsatz auswählen... tippen.
- 3. Auf Kunde suchen... O tippen.
  - L Das Menü Kunden 🎍 wird angezeigt.
- 4. Im Eingabefeld **Nr., Name und Vorname** die Kunden-ID, den Namen oder den Vornamen des Kunden oder das Symbol **Stern (\*)** eingeben.

- 5. Auf der Tastatur auf das Symbol **Suchen**  $\bigcirc$  tippen.
- 6. In den Suchergebnissen auf den Namen des gewünschten Kunden tippen.
- 7. Auf das Symbol Leistung verrechenbar Soder Leistung nicht verrechenbar tippen.
  - L Das entsprechende Menü zur Auswahl der Leistung wird angezeigt.
- 8. Im Eingabefeld **Nr. oder Bezeichnung** die Artikel-ID, die Bezeichnung oder das Symbol **Stern (\*)** eingeben.
- 9. Auf der Tastatur auf das Symbol **Suchen**  $^{Q}$  tippen.
- 10. In den Suchergebnissen auf den Namen der gewünschten Leistung tippen.
- 11. Die Leistung erbringen.
- Nach Abschluss der Leistung auf das Symbol Rapportierung abschliessen 
   tippen.
- ✓ Der Rapport ist erfasst.

#### 💡 Tipp

Falls der Kunde noch nicht im Perigon Homecare erfasst ist: Auf **Notkunde...** tippen und im Dialogfenster den Namen des Kunden eingeben. Der verwendete Name wird in der Rapportgruppe in kursiver Schrift angezeigt.

#### 💡 Tipp

Falls die Leistung noch nicht im Perigon Homecare erfasst ist: Auf **Notleistung...** tippen und im Dialogfenster den Namen der Leistung eingeben. Der verwendete Name wird im Rapport in kursiver Schrift angezeigt.

#### Rapport mit zeitlicher Leistung erfassen (mit Perigon Dispo)

#### Startseite 🤹 ⇒ Rapportieren 퉣

- 1. Das Menü **Rapportieren** 🗟 öffnen.
- 2. Auf Kunde oder Einsatz auswählen... tippen.
  - L Die im Perigon Dispo geplanten Einsätze werden angezeigt.
- 3. Auf den gewünschten Einsatz tippen.
  - L Der Einsatz mit den dazugehörigen Artikeln wird angezeigt.
- 4. Auf die gewünschte Leistung tippen und die Leistung erbringen.
- 5. Falls es sich bei der Leistung um die Begleitung eines Lernenden handelt: Mindestens zwei Sekunden auf die Leistung tippen.
  - L Das Dialogfenster zur Auswahl des Vorgangs wird geöffnet.
- 6. Auf Lernender wechseln tippen und den entsprechenden Lernenden auswählen.
  - L Der ausgewählte Lernende wird bei der Bezeichnung der Leistung angezeigt.
- 7. Nach Abschluss der Leistung auf das Symbol **Rapportierung abschliessen** *\** tippen.

- ✓ Der Rapport ist erfasst.
- ✓ Sobald alle Leistungen/Materialien des Einsatzes rapportiert sind, wird das Symbol
   Rapportiert gemäss Einsatzplan ✓ beim entsprechenden Einsatz angezeigt.

#### Rapport mit zeitlicher Leistung erfassen (mit Interventionen aus der Pflegeplanung und Formularen für die Vitaldatenerhebung)

Startseite 🤹 ⇒ Rapportieren 퉣

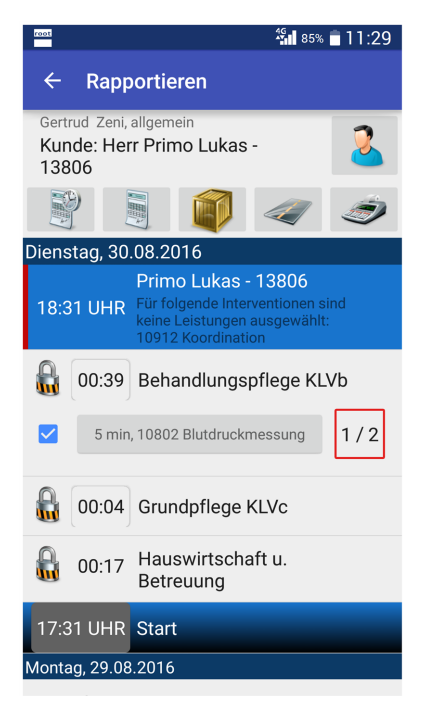

Abb. 10: Anzeige der Interventionen aus der Pflegeplanung

- 1. Das Menü **Rapportieren** 퉣 öffnen.
- 2. Auf Kunde oder Einsatz auswählen... tippen.
- Die im Perigon Dispo geplanten Einsätze werden angezeigt.
- 3. Auf den gewünschten Einsatz tippen.
- Die Interventionen aus der Pflegeplanung werden angezeigt.

#### 💡 Tipp

Auf den Titel einer Intervention tippen, um das Menü Intervention mit den Details zur Intervention zu öffnen.

4. Die Leistung erbringen und/oder die Vitaldatenerhebung vornehmen.

- Auf das Symbol Vitaldatenerhebung offen 2 tippen, um das Formular mit der Übersicht über die bereits vorhandenen Vitaldatenerhebungen anzuzeigen.
- > Auf das Symbol Erfassen + tippen.
- > Die Vitaldaten erheben und erfassen und auf die Schalt-

fläche SPEICHERN tippen.

- ➤ Auf Zurück ← tippen, um zum Menü Rapportieren Surückzukehren.
- L Die Vitaldaten sind erhoben.
- Sobald die minimal benötigte Anzahl Vitaldatenerhebungen vorgenommen ist, wird das Symbol Vitaldatenerhebung vollständig <sup>2/2</sup> angezeigt.

#### 💡 Tipp

#### Verweigerung der Vitaldatenerhebung erfassen:

- 1. Das Formular mit der Übersicht über die bereits erhobenen Merkmalwerte öffnen und auf das Symbol **Erfassen** + tippen.
- 2. In der Aktionsleiste auf das Symbol **Funktionsmenü**: und danach auf **Ver**weigern tippen.
- 3. Den Verlaufsberichtseintrag erfassen, welcher bei einer Verweigerung zwingend erfasst werden muss.
- ✓ Die Vitaldatenerhebung wird mit dem Vermerk Die Formulareingabe wurde verweigert angezeigt.
- 5. Falls die Leistung nicht erbracht werden konnte: Auf das entsprechende Kontrollkästchen tippen und die Entscheidung begründen.
- 6. Nach Abschluss der Leistung auf das Symbol **Rapportierung abschliessen** *<* tippen.
- ✓ Der Rapport ist erfasst.
- ✓ Sobald alle Leistungen/Materialien des Einsatzes rapportiert sind, wird das Symbol
   Rapportiert gemäss Einsatzplan ✓ beim entsprechenden Einsatz angezeigt.

### 2.2.2 Rapport mit Stückzahl erfassen

#### Rapport mit Stückzahl erfassen (ohne Perigon Dispo)

Startseite 🔹 ⇒ Rapportieren 🖏

- 1. Das Menü Rapportieren 🗟 öffnen.
- 2. Auf Kunde oder Einsatz auswählen... tippen.
- 3. Auf **Kunde suchen... O** tippen.
  - 🕒 Das Menü Kunden ઢ wird angezeigt.
- 4. Im Eingabefeld **Nr, Name und Vorname** die Kunden-ID, den Namen oder den Vornamen des Kunden oder das Symbol **Stern (\*)** eingeben.
- 5. Auf der Tastatur auf das Symbol **Suchen** <sup>Q</sup> tippen.
- 6. In den Suchergebnissen auf den Namen des gewünschten Kunden tippen.
- 7. Auf das Symbol Material 획 tippen.
  - Das Menü Material @ wird angezeigt.
- 8. Im Eingabefeld **Nr oder Bezeichnung** die Artikel-ID, die Bezeichnung oder das Symbol **Stern (\*)** eingeben.
- 9. Auf der Tastatur auf das Symbol **Suchen** <sup>Q</sup> tippen.
- 10. In den Suchergebnissen auf den Namen des gewünschten Artikels tippen.
- ✓ Der Rapport ist erfasst.

#### 💡 Tipp

Falls der Kunde noch nicht im Perigon Homecare erfasst ist: Auf **Notkunde...** tippen und im Dialogfenster den Namen des Kunden eingeben. Der verwendete Name wird in der Rapportgruppe in kursiver Schrift angezeigt.

#### 💡 Tipp

Falls das Material noch nicht im Perigon Homecare erfasst ist: Auf **Notmaterial...** tippen und im Dialogfenster den Namen des Materials eingeben. Der verwendete Name wird im Rapport in kursiver Schrift angezeigt.

#### 💡 Tipp

Auf die Nummer im grauen Kästchen tippen, um die Anzahl anzupassen.

#### Rapport mit Stückzahl erfassen (mit Perigon Dispo)

Startseite 🔹 ⇒ Rapportieren 퉣

- 1. Das Menü **Rapportieren** 퉣 öffnen.
- 2. Auf Kunde oder Einsatz auswählen... tippen.
  - L Die im Perigon Dispo geplanten Einsätze werden angezeigt.
- 3. Auf den gewünschten Einsatz tippen.
  - L Der Einsatz mit den dazugehörigen Artikeln wird angezeigt.
- ✓ Der Rapport ist erfasst.
- ✓ Sobald alle Leistungen/Materialien des Einsatzes rapportiert sind, wird das Symbol

Rapportiert gemäss Einsatzplan 💜 beim entsprechenden Einsatz angezeigt.

#### 💡 Tipp

Auf die Nummer im grauen Kästchen tippen, um die Anzahl anzupassen.

### 2.2.3 Arbeitsunterbruch erfassen

Zur Erfassung eines Arbeitsunterbruchs (Mittagspause, unbezahlte Pausen oder ähnliches.), steht im Perigon Mobile die Funktion **Arbeitsunterbruch 2** zur Verfügung. Der Arbeitsunterbruch wird automatisch beendet, nachdem erneut eine zeitlich verrechenbare Leistung erfasst worden ist.

#### Arbeitsunterbruch erfassen

Startseite  $^{\&} \Rightarrow$  Rapportieren  $^{\&} \Rightarrow$  Arbeitsunterbruch  $^{\bigcirc}$ 

- 1. Das Menü Rapportieren 🗟 öffnen.
- 2. Auf das Symbol **Arbeitsunterbruch** tippen und im Dialogfenster mit **Ja** bestätigen.
- 3. Einen neuen Rapport erfassen, sobald die Pause beendet ist.
- ✓ Der Arbeitsunterbruch ist erfasst.
- ✓ Bei der Startzeit des neuen Einsatzes wird der Text

Start nach XX min Unterbruch angezeigt.

## 💡 Tipp

Auf das Symbol **Arbeitsunterbruch rückgängig** sippen, um den Arbeitsunterbruch rückgängig zu machen und den nächsten Rapport direkt an den vorherigen Rapport anzuhängen.

# 2.2.4 Arbeitsunterbruch in der Vergangenheit erfassen

### Arbeitsunterbruch in der Vergangenheit erfassen

Startseite  $\mathfrak{A} \Rightarrow Rapportieren \mathbb{B} \Rightarrow Arbeitsunterbruch \mathbb{Q}$ 

- 1. Das Menü Rapportieren 퉣 öffnen.
- 2. Ganz unten im Menü Rapportieren 퉣 auf Vorherigen Tag anzeigen... tippen.

### 💡 Tipp

Mindestens zwei Sekunden auf **Vorherigen Tag anzeigen...** tippen und im Dialogfenster auf das gewünschte Datum tippen. Es werden alle Rapporte und Einsätze bis zum gewählten Datum angezeigt.

- 3. Auf **Markiert** tippen.
  - Neben allen bestehenden Rapportgruppen/Rapporten wird
    - Markierungsauswahl angezeigt.
- 4. Auf die Rapportgruppe/den Rapport tippen, nach welchem der neue Rapport eingefügt werden soll.
  - **Markiert** wird bei der gewählten Rapportgruppe/dem Rapport angezeigt.
- 5. Auf das Symbol Arbeitsunterbruch <sup>Q</sup> tippen.
- 6. Im Dialogfenster Uhrzeit festlegen die Dauer des Arbeitsunterbruchs festlegen.
- 7. Danach festlegen, ob die nächsten Rapporte gekürzt oder nach vorne verschoben werden sollen.
- ✓ Der Arbeitsunterbruch in der Vergangenheit ist erfasst.

# 2.2.5 Wegzeit erfassen

Mit der Funktion **Wegzeit** *«* kann der Artikel für Wegzeiten direkt im Menü **Rapportieren** setstellt werden.

### Wegzeit erfassen

Startseite <sup>®</sup> ⇒ Rapportieren <sup>®</sup> ⇒ Wegzeit *◄* 

- 1. Das Menü Rapportieren 퉣 öffnen.
- 2. Auf das Symbol Wegzeit < tippen.
- 3. Falls noch kein Rapport für den gewählten Tag existiert: Die Startzeit im Dialogfenster **Uhrzeit festlegen** bestimmen.
- ✓ Der Rapport mit der Wegzeit ist erfasst.

# 2.2.6 Rapport nachträglich erfassen

Wird bei der Erfassung der Rapporte ein Rapport vergessen, kann dieser auch nachträglich erfasst werden.

## Rapport nachträglich erfassen

Startseite 🕸 ⇒ Rapportieren 🖏

- 1. Das Menü Rapportieren 퉣 öffnen.
- 2. Auf **Markiert** tippen.
  - Neben allen bestehenden Rapportgruppen/Rapporten wird
     Markierungsauswahl angezeigt.
- 3. Auf die Rapportgruppe/den Rapport tippen, nach welchem der neue Rapport eingefügt werden soll.
- 4. Den gewünschten Rapport erfassen (siehe «Rapport mit zeitlicher Leistung erfassen», Seite 24 und «Rapport mit Stückzahl erfassen», Seite 27).
- ✓ Der Rapport ist nachträglich erfasst.

# 2.2.7 Rapport in der Vergangenheit nachträglich erfassen

Ein Rapport kann auch für einen Zeitpunkt in der Vergangenheit nachträglich erfasst werden.

#### Hinweis

Rapporte können nur an einem Datum in der Vergangenheit erfasst werden, wenn nach dem gewünschten Datum keine freigegebenen Rapporte vorhanden sind.

#### Rapport in der Vergangenheit nachträglich erfassen

Startseite 🕸 ⇒ Rapportieren 🖏

- 1. Das Menü **Rapportieren** 퉣 öffnen.
- 2. Ganz unten im Menü Rapportieren 퉣 auf Vorherigen Tag anzeigen... tippen.

- 3. Auf Markiert Tippen.
  - Neben allen bestehenden Rapportgruppen/Rapporten wird
    - Markierungsauswahl angezeigt.
- 4. Auf die Rapportgruppe/den Rapport tippen, nach welchem der neue Rapport eingefügt werden soll.

- 5. Den gewünschten Rapport erfassen (siehe «Rapport mit zeitlicher Leistung erfassen», Seite 24 und «Rapport mit Stückzahl erfassen», Seite 27).
- ✓ Der Rapport in der Vergangenheit ist nachträglich erfasst.

# 2.3 Rapport bearbeiten

# 2.3.1 Rechnungstext oder internen Kommentar erfassen

#### Hinweis

Interne Kommentare werden nur im Perigon Mobile und in der Erfassungskontrolle angezeigt.

#### Rechnungstext oder interner Kommentar erfassen

Startseite 🕸 ⇒ Rapportieren 퉣

- 1. Das Menü **Rapportieren** 퉣 öffnen.
- 2. Auf den gewünschten Rapport tippen, zu welchem ein Rechnungstext oder ein interner Kommentar erfasst werden soll.
  - L Das Menü Rapportdetails <sup>™</sup> wird geöffnet.
- 3. Auf **Rechnungstext** und/oder **Interner Kommentar** tippen und den jeweiligen Text eingeben.
- 4. Auf die Schaltfläche OK tippen.
- ✓ Der Rechnungstext und/oder der interne Kommentar sind erfasst.

# 2.3.2 Start- / Endzeit eines Einsatzes (Gesamtdauer) bearbeiten

Bei der Korrektur der Start- und Endzeit eines Einsatzes bestehen zwei Varianten, wie mit den bestehenden Rapporten verfahren werden soll:

- Die Rapporte werden gekürzt/verlängert.
- Die nachfolgenden Rapporte werden verschoben.

#### Hinweis

Die Startzeit kann nur angepasst werden, wenn nicht mehr als ein Rapport für den angezeigten Tag vorhanden ist. Sobald mehrere Rapporte an einem Tag vorhanden sind, kann nur noch die Endzeit der jeweiligen Rapporte angepasst werden.

### Rapporte kürzen/verlängern

Startseite 🕸 ⇒ Rapportieren 퉣

- 1. Das Menü **Rapportieren** 퉣 öffnen.
- 2. Beim gewünschten Rapport auf das Symbol **Rapport abgeschlossen** 🔓 tippen.
  - L Das Symbol **Rapport offen** ⊌ wird angezeigt.
  - Die Start- und Endzeit des Einsatzes wird grau hinterlegt dargestellt.
- 3. Auf die bestehende Start- oder Endzeit des Rapports tippen und im Dialogfenster die neue Start- oder Endzeit des Rapports eingeben.
- 4. Falls sich das Dialogfenster Veränderung auswählen öffnet: Auf Rapporte 'XXXXX' kürzen /Rapporte 'XXXXX' verlängern tippen.
- ✓ Der Rapport mit dem Symbol **Rapport offen** ist gekürzt/verlängert.

### Nachfolgende Rapporte verschieben

#### Startseite 🕸 ⇒ Rapportieren 🖏

- 1. Das Menü **Rapportieren** 퉣 öffnen.
- 2. Beim gewünschten Rapport auf das Symbol **Rapport abgeschlossen** 🕯 tippen.
  - L Das Symbol Rapport offen Swird angezeigt.
  - Die Start- und Endzeit des Einsatzes wird grau hinterlegt dargestellt.
- 3. Auf die bestehende Start- oder Endzeit des Rapports tippen und im Dialogfenster die neue Start- oder Endzeit des Rapports eingeben.
- 4. Im Dialogfenster Veränderung auswählen auf Nachfolgende Rapporte verschieben/Nachfolgende Rapporte nach Vorne verschieben tippen.
- ✓ Der Rapport mit dem Symbol **Rapport offen** ist gekürzt/verlängert.

# 2.3.3 Dauer eines Rapports bearbeiten

Sind mehrere Rapporte zu einem Einsatz vorhanden, kann die Dauer eines oder mehrerer Rapporte bearbeitet werden, ohne die Gesamtdauer des Einsatzes anzupassen.

#### Hinweis

Die Dauer eines Rapports kann nur bearbeitet werden, solange der Rapport noch nicht freigegeben worden ist.

### Dauer eines Rapports bearbeiten

Startseite IIII ⇒ Rapportieren 🖏 ⇒

- 1. Das Menü **Rapportieren** 퉣 öffnen.
- 2. Beim allen Rapporten des Einsatzes auf Symbol **Rapport abgeschlossen** dippen.
  - Das Symbol Rapport offen in und die Dauer der Rapporte wird grau hinterlegt angezeigt.
- 3. Auf die Dauer des gewünschten Rapports tippen und im Dialogfenster die neue Dauer des Rapports eingeben.
- ✓ Die Dauer des Rapports ist bearbeitet.
- ✓ Die Dauer der weiteren Rapporte wird automatisch angepasst.

# 2.3.4 Artikel bearbeiten

Der gewählte Artikel kann auch nachträglich bearbeitet werden. Dabei kann jedoch nur ein Artikel der gleichen Leistungsart (verrechenbar, nicht verrechenbar oder Material) ausgewählt werden.

#### Hinweis

Der Artikel kann nur bearbeitet werden, solange der Rapport noch nicht freigegeben worden ist.

## Artikel bearbeiten

Startseite 🧆 ⇒ Rapportieren 🖏

- 1. Das Menü **Rapportieren** 퉣 öffnen.
- 2. Auf den Rapport tippen, zu welchem der Artikel bearbeitet werden soll.
  - L Das Menü Rapportdetails <sup>™</sup> wird geöffnet.
- 3. Auf **Artikel** tippen.
  - Das Menü Material wird geöffnet.
- 4. Den gewünschten Artikel auswählen.
- 5. Zum Speichern der Änderung in der Aktionsleiste auf das Symbol Material 🗣 tippen.
- ✓ Der Artikel für den Rapport ist bearbeitet.

### 💡 Tipp

Mindestens zwei Sekunden auf den Rapport tippen und Dialogfenster auf **Artikel ändern** tippen, um das Menü **Material**

# 2.3.5 Verkaufspreis bearbeiten

Der Verkaufspreis, welcher zu jedem Artikel hinterlegt ist, kann manuell geändert werden. Eine Änderung des Verkaufspreises sollte jedoch nur in Ausnahmefällen vorgenommen werden.

#### Hinweis

Der Verkaufspreis kann nur bearbeitet werden, solange der Rapport noch nicht freigegeben worden ist.

#### Verkaufspreis bearbeiten

```
Startseite 🕸 ⇒ Rapportieren 🖏
```

- 1. Das Menü **Rapportieren** 퉣 öffnen.
- 2. Auf den Rapport tippen, zu welchem der Verkaufspreis geändert werden soll.
  - L Das Menü Rapportdetails <sup>♥</sup> wird geöffnet.
- 3. Auf Verkaufspreis tippen.
  - L Das Menü Verkaufspreis ändern 🔊 wird geöffnet.
- Im Eingabefeld Neuer Verkaufspreis den neuen Preis und im Eingabefeld Interner Kommentar die Begründung für die Änderung des Verkaufspreises eingeben.
- 5. Zum Speichern der Änderung in der Aktionsleiste auf das Symbol

Verkaufspreis ändern 🕫 tippen.

✓ Der Verkaufspreis ist bearbeitet.

## 💡 Tipp

Mindestens zwei Sekunden auf den Rapport tippen und Dialogfenster auf Verkaufspreis ändern tippen, um das Menü Verkaufspreis ändern 4 direkt zu öffnen.

# 2.3.6 Kunde bearbeiten

Wurde ein Rapport auf einen falschen Kunden erstellt, kann der Kunde nachträglich noch bearbeitet werden.

#### Hinweis

Der Kunde kann nur bearbeitet werden, solange der Rapport noch nicht freigegeben worden ist.

## Kunde bearbeiten

Startseite 🕸 ⇒ Rapportieren 🖏

- 1. Das Menü **Rapportieren** 퉣 öffnen.
- 2. Mindestens zwei Sekunden auf die Rapportgruppe tippen, bei welcher der Kunde gewechselt werden soll.
- 3. Im Dialogfenster auf **Kunde wechseln** tippen.
  - L Das Menü Kunden <sup>♣</sup> zur Auswahl eines anderen Kunden wird geöffnet.
- 4. Den gewünschten Kunden auswählen.
- ✓ Der Kunde für die Rapportgruppe ist bearbeitet.

# 2.3.7 Name eines Neukunden bearbeiten

#### 0 Hinweis

Der Name eines Neukunden kann nur bearbeitet werden, solange der Rapport noch nicht freigegeben worden ist.

### Name eines Neukunden bearbeiten

Startseite IIII ⇒ Rapportieren 🖏

- 1. Das Menü **Rapportieren** 퉣 öffnen.
- 2. Mindestens zwei Sekunden auf die Rapportgruppe tippen, bei welcher der Kundenname bearbeitet werden soll.
- 3. Im Dialogfenster auf Kundenname ändern tippen.
  - L Das Dialogfenster Kundenname 🎍 wird geöffnet.
- 4. Im Eingabefeld den gewünschten Kundenname eingeben und auf die Schaltfläche **OK** tippen.
- ✓ Der Name des Neukunden ist bearbeitet.

# 2.3.8 Abteilung eines Rapports bearbeiten

#### 🖸 Hinweis

Es können nur Abteilungen ausgewählt werden, welche im Mitarbeiterstamm (Registerkarte **Gruppen-/Abteilungszuweisung**) dem Mitarbeiter zugewiesen wird.

#### 0 Hinweis

Beim Rapportieren wird immer die zuletzt verwendete Abteilung für neue Rapporte verwendet. Bei der Eingabe des nächsten Rapports die verwendete Abteilung prüfen und falls nötig anpassen.

#### 0 Hinweis

Die Abteilung kann nur bearbeitet werden, solange der Rapport noch nicht freigegeben worden ist.

#### Abteilung eines Rapports bearbeiten

Startseite 🕸 ⇒ Rapportieren 🖏

- 1. Das Menü **Rapportieren** 퉣 öffnen und auf den gewünschten Rapport tippen.
  - L Das Menü Rapportdetails wird geöffnet.
- 2. Auf Abteilung tippen und im Dialogfenster die gewünschte Abteilung auswählen.
- ✓ Die Abteilung des Rapports ist bearbeitet.

# 2.3.9 Reihenfolge der Rapporte bearbeiten

Die Reihenfolge der Rapporte kann nachträglich bearbeitet werden. Dabei werden bestehende Rapporte nach unten (hinter bestehende Rapporte) verschoben.

#### Hinweis

Die Reihenfolge kann nur bearbeitet werden, solange der Rapport noch nicht freigegeben worden ist.

#### Reihenfolge der Rapporte bearbeiten

Startseite 🕸 ⇒ Rapportieren 퉣

- 1. Das Menü **Rapportieren** 퉣 öffnen.
- 2. Mindestens zwei Sekunden auf den Rapport tippen, welcher verschoben werden soll.
- 3. Im Dialogfenster auf Nach unten verschieben tippen.
- ✓ Der Rapport ist nach unten verschoben.

# 2.4 Rapport korrigieren und freigeben

Nachdem alle Rapporte für einen oder mehrere Tage erfasst worden sind, können diese im Menü **Rapportkontrolle** freigegeben werden. Dabei werden alle Tage mit fehlerhaften oder fehlerfreien Rapporten angezeigt. Pro Tag kann zusätzlich eingeblendet werden, für welche Dauer (in Stunden/Minuten und in Prozent) Artikel mit **verrechenbarer Leistung**, **nicht verrechenbarer Leistung** und **Wegzeit** erfasst worden sind.

#### 💡 Tipp

Auf den gewünschten Tag tippen, um die Tagesdetails ein- und auszublenden.

## Tage mit fehlerhaften Rapporten

Tage mit fehlerhaften Rapporten sind mit einem **roten Balken** markiert. Die feh-Ierhaften Rapporte müssen korrigiert werden, bevor der gesamte Tag freigegeben werden kann.

## Tage mit fehlerfreien Rapporten

Tage mit fehlerhaften Rapporten sind mit einem **grünen Balken** markiert. Diese Tage können freigegeben werden.

# 2.4.1 Rapporte korrigieren

Sind fehlerhafte Rapporte vorhanden, müssen diese korrigiert werden, bevor sie freigegeben werden können.

## Rapporte korrigieren

Startseite IIII ⇒ Rapportkontrolle

- 1. Das Menü Rapportkontrolle öffnen.
- 2. Mindestens zwei Sekunden auf einen Tag mit einem **roten Balken i** tippen.
- 3. Im Dialogfenster auf **Details XX.XX.XXX** tippen.
  - L Das Menü Rapportieren <sup>l</sup>√s wird geöffnet und der gewählte Tag angezeigt.
- 4. Die Rapporte korrigieren, bis der **roten Balken** bei der Rapportgruppe nicht mehr angezeigt wird.
- 5. Das Menü Rapportkontrolle 🖏 erneut öffnen.
- ✓ Die Rapporte sind korrigiert.
- ✓ Der korrigierte Tag ist mit einem grünen Balken markiert.

# 2.4.2 Rapporte freigeben

Sind alle Rapporte fehlerfrei, können sie freigegeben werden. Bei der Freigabe werden alle Rapporte bis zum gewählten Datum freigegeben.

#### 0 Hinweis

Die Rapporte am gewünschten Datum können erst freigegeben werden, wenn in der Vergangenheit keine fehlerhaften Rapport mehr vorhanden sind.

#### Rapporte freigeben

Startseite <sup>III</sup> ⇒ Rapportkontrolle <sup>III</sup>

- 1. Das Menü Rapportkontrolle 🗟 öffnen.
- 2. Sicherstellen, dass alle Rapporte korrekt sind und freigegeben werden dürfen. Falls nötig die Rapporte korrigieren (siehe «Rapporte korrigieren », Seite 37).

- 3. Mindestens zwei Sekunden auf den gewünschten Tag mit einem grünen Balken
   tippen.
- 4. Im Dialogfenster auf Freigeben bis XX.XX.XXX tippen.
- 5. Im Dialogfenster auf Ja tippen.
- ✓ Die Rapporte bis und mit dem gewählten Tag sind freigegeben.
- Die freigegebenen Rapporte werden nicht mehr im Menü Rapportkontrolle angezeigt.
- ✓ Vorhandene Sperren beim Kunden werden entfernt.

# 2.5 Rapport löschen

Fehlerhaft oder nicht mehr benötigte Rapporte können gelöscht werden.

#### Vorsicht!

#### Rapport definitiv gelöscht

Ein gelöschter Rapport kann nicht mehr wiederhergestellt werden.

Vor dem Löschen sicherstellen, dass der Rapport gelöscht werden kann.

#### Hinweis

Rapporte, welche mit Formularen verbunden sind, können nicht gelöscht werden.

#### Hinweis

Bereits freigegebene Rapporte können nicht mehr gelöscht werden.

#### Rapport löschen

Startseite IIII ⇒ Rapportieren 🥾

- 1. Das Menü **Rapportieren** 🗟 öffnen.
- 2. Auf den Rapport tippen, welcher gelöscht werden soll.
  - L Das Menü Rapportdetails wird geöffnet.
- 3. Auf das Symbol **Rapporteintrag löschen** 🗢 tippen
- 4. Falls der Rapport gelöscht werden soll: Im Dialogfenster auf Ja tippen.
- ✓ Der Rapport ist gelöscht.

#### 💡 Tipp

Mindestens zwei Sekunden auf den Rapport tippen und Dialogfenster auf **Rapporteintrag löschen** tippen, um den Rapport direkt im Menü **Rapportieren** Szu löschen.

# 3 Postfach

| root                        |                                                                                                  | 4G<br>85%            | 11:29   |
|-----------------------------|--------------------------------------------------------------------------------------------------|----------------------|---------|
| ← P                         | ostfach                                                                                          |                      |         |
| Admin<br>Aufgabe<br>Aufgabe | <b>istrator</b><br><b>mit vielen Aufträgen Teil 2</b><br>mit vielen Aufträgen Teil 2             | 2                    | ! 13:40 |
| Admin<br>Aufgabe<br>Aufgabe | <b>istrator</b><br>mit vielen Aufträgen Teil 1<br>mit vielen Aufträgen Teil 1                    |                      | 13:40   |
| Admin<br>Neue Na<br>Neue Na | <b>istrator</b><br>a <b>chricht mit vielen Infos, Te</b><br>achricht mit vielen Infos, Tei       | e <b>il 3</b><br>  3 | 13:28   |
| Admin<br>Neue Na<br>Neue Na | <b>istrator</b><br>Ichricht mit vielen Infos, Tei<br>Ichricht mit vielen Infos, Tei              | 2<br> 2              | 13:28   |
| Admin<br>Neue Na<br>Neue Na | <b>istrator</b><br>I <mark>chricht mit vielen Infos, Te</mark><br>Ichricht mit vielen Infos, Tei | e <b>il 1</b><br>  1 | 13:28   |
|                             |                                                                                                  |                      |         |
|                             |                                                                                                  |                      | Ŧ       |

Jeder Benutzer von Perigon Homecare,

RAI-HC Schweiz Web und Perigon Mobile verfügt über ein persönliches Perigon Postfach. Damit ist es möglich, Nachrichten und Aufgaben an andere Perigon-Benutzer zu versenden und zu empfangen. Nachrichten und Aufgaben können sowohl an einzelne Benutzer als auch an ganze Benutzergruppen versendet werden. An Empfänger ausserhalb der aufgeführten Systeme können keine Nachrichten gesendet werden.

#### 0 Hinweis

Im RAI-HC Schweiz Web können keine Aufgaben empfangen und versendet werden.

#### 0 Hinweis

Abb. 11: Menü «Postfach»

Damit das Perigon Postfach verwendet werden kann, muss ein Perigon-Benutzer eingerichtet sein.

# 3.1 Allgemeine Informationen

# 3.1.1 Symbole/Markierungen Postfach

#### Postfach 🗎

Öffnet das Menü **Postfach** and zeigt an, dass sich der Benutzer im Menü **Postfach** befindet.

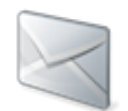

• Position Symbol: Startseite/Aktionsleiste

## Erfassen +

Öffnet das Menü zur Erfassung.

• Position Symbol: Aktionsleiste/Anzeige- und Eingabebereich

#### Senden >

Die verfasste Nachricht wird versendet.

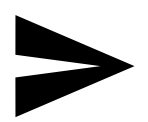

Position Symbol: Aktionsleiste

#### Neue Nachricht/Aufgabe erhalten 🏼

Zeigt an, dass eine neue Nachricht oder Aufgabe eingegangen ist.

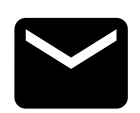

• Position Symbol: Statusleiste

#### Löschen 🛢

Die Nachricht wird gelöscht.

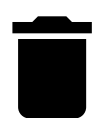

Position Symbol: Aktionsleiste

#### Antworten 🛧

Das Menü zur Beantwortung einer Nachricht wird geöffnet.

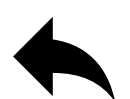

• Position Symbol: Aktionsleiste

#### Allen Antworten 🦘

Das Menü zur Beantwortung einer Nachricht wird geöffnet. Als Empfänger der Antwort werden der Absender und alle Empfänger der ursprünglichen Nachricht eingetragen.

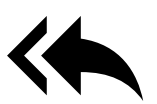

• Position Symbol: Aktionsleiste

#### Weiterleiten 🕈

Das Menü zum Weiterleiten der Nachricht wird geöffnet.

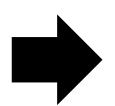

• Position Symbol: Aktionsleiste

#### Alle Empfänger 🖄

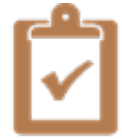

 Die Aufgabe hat den Status Alle Empfänger und muss durch alle Empfänger erledigt werden.

#### Einer der Empfänger 🗹

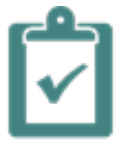

• Die Aufgabe hat den Status **Einer der Empfänger** und muss nur durch einen der Empfänger erledigt werden.

#### Ungelesen

Zeigt an, dass die Nachricht oder Aufgabe noch ungelesen ist. Nach dem Lesen verschwindet die Anzeige automatisch

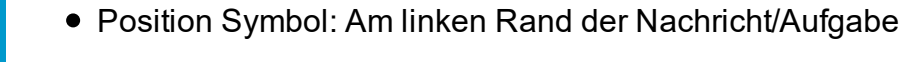

# 3.1.2 Anzeige ungelesener Nachricht/Aufgabe

Die Anzahl ungelesener Nachrichten/Aufgaben wird auf der **Startseite** des Perigon Mobile angezeigt. Sobald ungelesene Nachrichten/Aufgaben vorhanden sind, wird rechts vom Symbol **Postfach** ihre Anzahl, gefolgt vom Wort **ungelesene** angezeigt. Sind keine ungelesenen Nachrichten/Aufgaben vorhanden, ist die Anzeige auf der Startseite ausgeblendet.

# 3.1.3 Anzeige neuer Nachricht/Aufgabe

Sobald eine neue Nachricht/Aufgabe auf dem Perigon Mobile eintrifft, wird in der Statusleiste das Symbol **Neue Nachricht/Aufgabe erhalten** angezeigt.

#### Hinweis

Im Perigon Postfach das Symbol **Ungelesen** am linken Rand der Nachricht/Aufgabe an, dass diese noch ungelesen ist. Zusätzlich werden der Absender, der Betreff und das Empfangsdatum der Nachricht **fett** dargestellt. Sobald die Nachricht/Aufgabe gelesen worden ist, wird der Balken ausgeblendet die Schrift nicht mehr fett dargestellt.

## Perigon Postfach über Statusleiste öffnen

- 1. Einen Finger auf die Statusleiste halten und diese nach unten ziehen.
  - Im Bereich Benachrichtigungen wird das Logo der root-service ag, der Name des Absenders, der Zeitpunkt des Eingangs und der Betreff der Nachricht/Aufgabe angezeigt.
- 2. Auf den Namen tippen.
- ✓ Das Perigon Postfach wird geöffnet.

# 3.1.4 Priorität

Um die Wichtigkeit einer Nachricht oder einer Aufgabe für den Empfänger hervorzuheben, kann die Priorität **tief** oder **hoch** zugewiesen werden. Da standardmässig keine Priorität zugewiesen ist, muss diese vom Absender eingegeben werden. Alle Nachrichten oder Aufgaben, welche die Priorität **tief** oder **hoch** haben, erhalten eine spezielle Kennzeichnung. Nachrichten oder Aufgaben ohne Priorität haben keine spezielle Kennzeichnung.

## Symbole zur Priorität

### Hohe Priorität

• Die Nachricht/Aufgabe hat die Priorität hoch.

#### Tiefe Priorität

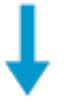

• Die Nachricht/Aufgabe hat die Priorität tief.

## Priorität anpassen

Die Priorität der Nachricht kann in den Funktionen Neue Nachricht, Antworten, Allen Antworten und Weiterleiten angepasst werden.

#### Hinweis

Bei der Verwendung der Funktion **Weiterleiten** wird eine bestehende Priorität übernommen, jedoch nicht in den Funktionen **Antworten** und **Allen Antworten**.

Beim Verfassen einer Nachricht auf die Schaltfläche Hohe Priorität oder Tiefe Priorität tippen.

✓ Die angewählte Priorität wird <u>unterstrichen</u> dargestellt.

Erneut auf die Funktion **Hohe Priorität** oder **Tiefe Priorität** klicken, um die Priorität aufzuheben.

✓ Die Linie wird ausgeblendet.

# 3.2 Nachricht

# 3.2.1 Nachricht lesen

## **Nachricht lesen**

- 1. Das Menü **Postfach** <sup>i</sup> öffnen.
- 2. Auf die gewünschte Nachricht tippen.
- ✓ Die Nachricht wird geöffnet.
- ✓ Der Absender der Nachricht wird nicht mehr fett dargestellt.

# 3.2.2 Nachricht senden

### Nachricht senden

Startseite  $\gg \Rightarrow$  Postfach  $\approx \Rightarrow$  Erfassen +

- 1. Das Menü **Postfach** 획 öffnen.
- 2. In der Aktionsleiste auf das Symbol Erfassen + tippen.
  - L Das Menü Nachricht verfassen wird geöffnet.
- 3. In das Eingabefeld **An** mindestens die ersten drei Buchstaben des Vor- oder des Nachnamens des Empfängers eingeben.
  - Das System zeigt ein Auswahlmenü mit Ergebnissen an, welche auf die Eingabe zutreffen.
- 4. Auf den gewünschten Namen tippen, um den Empfänger auszuwählen.
  - L Der Name des Empfängers wird eingefügt und unterstrichen angezeigt.
  - ► Nach dem Komma können weitere Empfänger eingegeben werden.

#### 💡 Tipp

Falls ein falscher Empfänger ausgewählt wurde: Auf den Namen des Empfängers und danach auf das Symbol Löschen × tippen.

- 5. Falls eine Kopie der Nachricht verschickt werden soll: Empfänger (Benutzer oder Benutzergruppe) in das Eingabefeld **Cc** eingeben.
- 6. Falls gewünscht: Die Priorität (tief oder hoch) der Nachricht anpassen.
- 7. Den Titel der Nachricht in Eingabefeld Betreff eingeben.
- 8. Den Nachrichtentext eingeben.
- 9. Auf das Symbol **Senden >** tippen.
- ✓ Die Nachricht wird versendet.

# 3.2.3 Nachricht beantworten

Nachrichten können direkt an den Absender beantwortet werden. Der Absender der Nachricht wird dabei direkt als Empfänger der Antwort eingetragen.

## Nachricht beantworten

Startseite 🕸 ⇒ Postfach 🗟 ⇒ Antworten 🛧

- 1. Das Menü **Postfach** 획 öffnen.
- 2. Mindestens zwei Sekunden auf die Nachricht tippen, welche beantwortet werden soll.
  - L Das Dialogfenster zur Auswahl des Vorgangs wird geöffnet.
- 3. Auf Antworten tippen.
  - L Das Menü Antworten wird geöffnet.
  - L Der Empfänger ist im Eingabefeld An eingetragen.
  - L Der Hinweis AW: ist im Eingabefeld Betreff vor dem Betreff eingetragen.
- 4. Falls gewünscht: Weitere Empfänger der Nachricht in das Eingabefeld **An** eingeben.
- 5. Falls eine Kopie der Nachricht verschickt werden soll: Empfänger (Benutzer oder Benutzergruppe) in das Eingabefeld **Cc** eingeben.
- 6. Falls gewünscht: Die Priorität (tief oder hoch) der Nachricht anpassen.
- 7. Den Nachrichtentext eingeben.
- 8. Auf das Symbol **Senden ≻** tippen.
- ✓ Die Antwort wird versendet.

# 3.2.4 Nachricht allen beantworten

Nachrichten können direkt an den Absender und alle weiteren Empfänger beantwortet werden. Der Absender und die weiteren Empfänger der Nachricht werden dabei direkt als Empfänger der Antwort eingetragen.

#### Nachricht allen beantworten

Startseite 🤹 ⇒ Postfach 🔍 ⇒ Allen Antworten 🦘

- 1. Das Menü **Postfach** 획 öffnen.
- 2. Mindestens zwei Sekunden auf die Nachricht tippen, welche beantwortet werden soll.
  - L Das Dialogfenster zur Auswahl des Vorgangs wird geöffnet.
- 3. Auf Allen antworten tippen.
  - L Das Menü Allen antworten wird geöffnet.
  - L Die Empfänger sind im Eingabefeld **An** eingetragen.
  - L Der Hinweis AW: ist im Eingabefeld Betreff vor dem Betreff eingetragen.

- 4. Falls gewünscht: Weitere Empfänger der Nachricht in Eingabefeld An eingeben.
- 5. Falls eine Kopie der Nachricht verschickt werden soll: Empfänger (Benutzer oder Benutzergruppe) in das Eingabefeld **Cc** eingeben.
- 6. Falls gewünscht: Die Priorität (tief oder hoch) der Nachricht anpassen.
- 7. Den Inhalt der Nachricht eingeben.
- 8. Auf das Symbol **Senden** ➤ tippen.
- ✓ Die Antwort wird an alle Empfänger versendet.

# 3.2.5 Nachricht weiterleiten

Eine Nachricht kann an einen oder mehrere Empfänger weitergeleitet werden.

## Nachricht weiterleiten

Startseite *I* ⇒ Postfach *Weiterleiten* →

- 1. Das Menü **Postfach** <sup>i</sup> öffnen.
- 2. Mindestens zwei Sekunden auf die Nachricht tippen, welche weitergeleitet werden soll.
  - L Das Dialogfenster zur Auswahl des Vorgangs wird geöffnet.
- 3. Auf Weiterleiten tippen.
  - L Das Menü Weiterleiten wird geöffnet.
  - L Der Hinweis WG: ist im Eingabefeld Betreff vor dem Betreff eingetragen.
- 4. Empfänger der Nachricht in Eingabefeld An eingeben.
- 5. Falls eine Kopie der Nachricht verschickt werden soll: Empfänger (Benutzer oder Benutzergruppe) in das Eingabefeld **Cc** eingeben.
- 6. Falls gewünscht: Die Priorität (tief oder hoch) der Nachricht anpassen.
- 7. Den Inhalt der Nachricht eingeben.
- 8. Auf das Symbol **Senden** > tippen.
- ✓ Die Nachricht wird weitergeleitet.

# 3.2.6 Nachricht löschen

Nicht mehr benötigte Nachrichten können gelöscht werden.

## Nachricht löschen

Startseite 🤹 ⇒ Postfach 🔍 ⇒ Löschen 🛢

## Vorsicht!

#### Nachricht definitiv gelöscht

Eine gelöschte Nachricht kann nicht mehr wiederhergestellt werden.

Vor dem Löschen sicherstellen, dass die Nachricht nicht mehr benötigt wird.

- 1. Das Menü **Postfach** 획 öffnen.
- 2. Mindestens zwei Sekunden auf die Nachricht tippen, welche gelöscht werden soll.
- 3. Im Dialogfenster auf Löschen tippen.
- ✓ Die Nachricht wird gelöscht.

### 💡 Tipp

In der Aktionsleiste auf das Symbol Löschen 🖡 tippen, um eine geöffnete Nachricht direkt zu löschen.

# 3.3 Aufgabe

# 3.3.1 Aufgabe übernehmen

Eine Aufgabe, welche nur von einem der Empfänger erledigt werden muss, muss vom ausführenden Empfänger übernommen werden. Sobald die Aufgabe von einem Empfänger übernommen worden ist, wird dies dem Ersteller der Aufgabe angezeigt. Gleichzeitig wird die Aufgabe bei allen anderen Empfängern nicht mehr angezeigt.

#### Hinweis

Diese Funktion steht nur zur Verfügung, wenn die Aufgabe durch einen der Empfänger 🖄 ausgeführt werden muss.

## Aufgabe übernehmen

- 1. Das Menü **Postfach** 획 öffnen.
- 2. Auf die gewünschte Aufgabe tippen, welche übernommen werden soll.
  - Die Aufgabe wird geöffnet.
- Auf die Menütaste des Geräts tippen und im Auswahlmenü auf Übernehmen tippen.
- ✓ Die Aufgabe ist durch den Empfänger übernommen worden.
- ✓ Die Aufgabe wird bei allen anderen Empfängern ausgeblendet.

# 3.3.2 Aufgabe abschliessen

Sobald eine Aufgabe erledigt worden ist, muss sie abgeschlossen werden. Nachdem ein Empfänger eine Aufgabe abgeschlossen hat, wird sie bei ihm ausgeblendet. Anderen Empfängern, welche die Aufgabe noch nicht abgeschlossen haben, wird sie weiterhin angezeigt. Ebenfalls sieht der Ersteller der Aufgabe immer, durch wen und wann die Aufgabe abgeschlossen worden ist.

## Aufgabe abschliessen

Startseite IIII ⇒ Postfach IIII ⇒ Abschliessen

- 1. Das Menü **Postfach** <sup>I</sup> öffnen.
- 2. Auf die gewünschte Aufgabe tippen, welche abgeschlossen werden soll.
  Lie Aufgabe wird geöffnet.
- 3. Auf die Menütaste des Geräts tippen und im Auswahlmenü auf **Abschliessen** tippen.
- ✓ Die Aufgabe ist abgeschlossen und wird nicht mehr im Postfach angezeigt.
- ✓ In der Kopfzeile der Aufgabe wird dem Ersteller angezeigt, wann die Aufgabe abgeschlossen worden ist.

# 3.3.3 Aufgabe ablehnen

Ist ein Empfänger einer Aufgabe nicht in der Lage, diese zu erledigen, kann er beim Ersteller einen Antrag auf Ablehnung der Aufgabe stellen. Dieser Antrag wird in einer Mitteilung an den Ersteller gesendet.

#### Hinweis

Diese Funktion steht nur bei Aufgaben zur Verfügung, welche durch alle Empfänger 🗹 erledigt werden müssen.

## Aufgabe ablehnen

Startseite  $\ll \Rightarrow$  Postfach  $\triangleleft \Rightarrow$  Ablehnen

- 1. Das Menü **Postfach** 획 öffnen.
- 2. Auf die gewünschte Aufgabe tippen, welche abgelehnt werden soll.
  - L Die Aufgabe wird geöffnet.
- 3. Auf die Menütaste des Geräts tippen und im Auswahlmenü auf Ablehnen tippen.
  - L Das Menü Nachricht verfassen wird geöffnet.
- 4. In das Eingabefeld **An** mindestens die ersten drei Buchstaben des Vor- oder des Nachnamens des Empfängers eingeben.
  - Das System zeigt ein Auswahlmenü mit Ergebnissen an, welche auf die Eingabe zutreffen.
- 5. Auf den gewünschten Namen tippen, um den Empfänger auszuwählen.
  - L Der Name des Empfängers wird eingefügt und unterstrichen angezeigt.
  - ► Nach dem Komma können weitere Empfänger eingegeben werden.
- 6. Falls eine Kopie der Nachricht verschickt werden soll: Empfänger (Benutzer oder Benutzergruppe) in das Eingabefeld **Cc** eingeben.
- 7. Falls gewünscht: Die Priorität (tief oder hoch) der Nachricht anpassen.
- 8. Den Nachrichtentext eingeben.

- 9. Auf das Symbol **Senden >** tippen.
- Der Ersteller der Aufgabe erhält die Nachricht mit dem Antrag auf Ablehnung der Aufgabe.

# 3.3.4 Aufgabe zurückgeben

Kann der Empfänger eine Aufgabe, welche er bereits übernommen hat, nicht erledigen, kann er diese zurückgeben. Die Aufgabe erscheint danach erneut bei allen ursprünglichen Empfängern, damit sie erneut übernommen werden kann.

#### Hinweis

Diese Funktion steht nur zur Verfügung, wenn die Aufgabe durch einen der Empfänger 🖄 ausgeführt werden muss.

## Aufgabe zurückgegeben

- 1. Das Menü **Postfach** 획 öffnen.
- 2. Auf die gewünschte Aufgabe tippen, welche zurückgegeben werden soll.
  - L Die Aufgabe wird geöffnet.
- Auf die Menütaste des Geräts tippen und im Auswahlmenü auf Zurückgeben tippen.
- ✓ Die Aufgabe wird zurückgegeben.
- ✓ Die Aufgabe wird bei allen ursprünglichen Empfängern angezeigt, damit sie erneut übernommen werden kann.
- ✓ In der Kopfzeile der Aufgabe wird dem Ersteller angezeigt, dass die Aufgabe noch nicht übernommen worden ist.

# 4 Einsatzplan

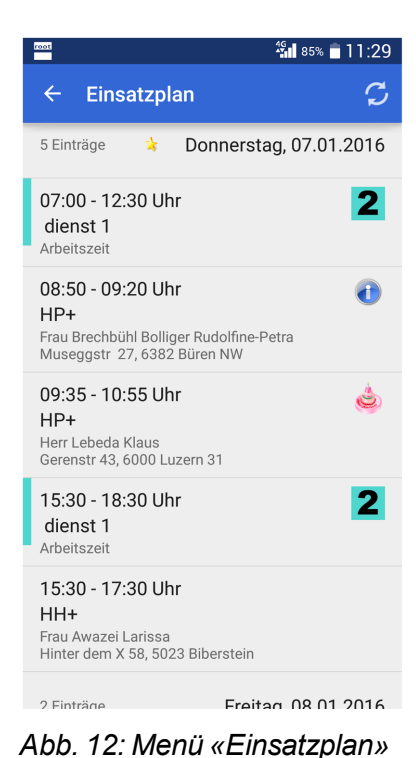

Im Menü **Einsatzplan** is wird der Einsatzplan der aktuellen Woche (inklusive Wochenende) angezeigt. Der aktuelle Tag ist mit dem Symbol **Heute** im markiert. Weiter wird vor dem Datum des aktuellen und des vergangenen Tages die Anzahl vorhandener Einsätze und Dienste angezeigt. Auf den Tag tippen, um die Einträge (Einsätze und Dienste) des gewünschten Tages anzuzeigen. Detaillierte Informationen zu einem Dienst oder einem Einsatz können in den Menüs **Einsatzdetails** im und **Dienstdetails** im angezeigt werden.

#### 0 Hinweis

Das Menü ist nur mit der Lizenz **Perigon Mobile Pro** im Perigon Mobile verfügbar.

## 💡 Tipp

Auf **Vorherige Woche anzeigen...** oder **Nächste Woche anzeigen...** tippen, um eine andere Woche anzuzeigen.

# 4.1 Symbole Einsatzplan

#### 0 Hinweise

- Zusätzlich zu den folgenden Symbolen wird das Symbol Geburtstag 
   bei Kunden, welche Geburtstag haben, angezeigt.
- Damit die Symbole aus dem Dienst- und Einsatzplan angezeigt werden, muss der entsprechende Konfigurations-Eintrag angepasst werden.

#### Heute

Zeigt den heutigen Tag im Einsatzplan an.

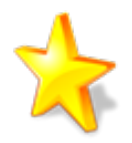

• Position Symbol: Anzeige- und Eingabebereich

#### Notizen 0

Zeigt an, dass eine Notiz für den Mitarbeiter zum Einsatz oder Dienst vorhanden ist.

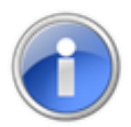

• Position Symbol: Anzeige- und Eingabebereich

# 4.2 Einträge öffnen

### Einträge öffnen

Startseite 🤹 ⇒ Einsatzplan 🖏

- 1. Das Menü Einsatzplan 🗟 öffnen.
- 2. Auf das gewünschte Datum tippen.
- ✓ Die Einsätze und Dienste des gewählten Tages werden angezeigt.
- ✓ Neben der Zeit und der Bezeichnung eines Diensts wird am linken Rand ein farbiger Balken angezeigt. Die Farbe des Balkens entspricht der Farbauswahl in der Dienstdefinition im Perigon Dispo.

## 💡 Tipp

Falls Notizen für den Mitarbeiter vorhanden sind wird das Symbol **Notizen 1** angezeigt. Auf das Symbol tippen, um die Notiz anzuzeigen.

# 4.3 Einsatzdetails öffnen

Im Menü Einsatzdetails 🗟 werden detaillierte Informationen zum gewählten Einsatz angezeigt.

## Einsatzdetails öffnen

```
Startseite 🦸 ⇒ Einsatzplan 🖾 ⇒ Einsatzdetails 🚳
```

- 1. Das Menü Einsatzplan 🖾 öffnen und auf das gewünschte Datum tippen.
  - L Die vorhandenen Einsätze und Dienste eines Tages werden angezeigt.
- 2. Auf den gewünschten Dienst tippen.
- ✓ Das Menü Einsatzdetails Si wird geöffnet.
- ✓ Die Einsatzdetails werden angezeigt.

# 4.4 Dienstdetails öffnen

Im Menü **Dienstdetails** is werden detaillierte Informationen zum gewählten Dienst angezeigt.

## Dienstdetails öffnen

Startseite 🕸 ⇒ Einsatzplan 🖏 ⇒ Dienstdetails 🖏

- 1. Das Menü Einsatzplan 🖾 öffnen und auf das gewünschte Datum tippen.
  - └ Die vorhandenen Einsätze und Dienste eines Tages werden angezeigt.
- 2. Auf den gewünschten Dienst tippen.
- ✓ Das Menü Dienstdetails 🖏 wird geöffnet.
- ✓ Die Dienstdetails werden angezeigt.

# 5 Adresse

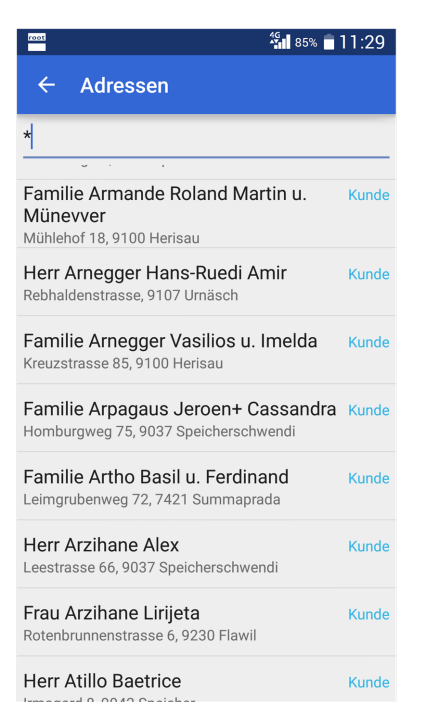

Im Menü Adressen III können Adressen gesucht und angezeigt werden. In den Suchergebnissen werden allgemeine Adressinformationen (Name, Vorname und Adresse) angezeigt. Für detailliertere Informationen zu den Adressen (Geburtsdatum, AHV-Nummer, Kontaktinformationen usw.) muss eines der Menüs Adressdetails III, Kundendetails Soder Mitarbeiterdetails Soder

Abb. 13: Menü «Adressen»

# 5.1 Adresse suchen

In den Suchergebnissen wird in blauer Farbe mit dem Vermerk **Kunde** oder **Mitarbeiter** angezeigt, ob es sich bei der Adresse um eine Kundenadresse oder eine Mitarbeiteradresse handelt. Wird kein Vermerk zur Adresse angezeigt, sind mit der Adresse weder Kunde- noch Mitarbeiterinformationen verknüpft. Die Suche nach der gewünschten Adresse wird automatisch gestartet, nachdem die ersten **drei Zeichen** des Vor- oder Nachnamens eingegeben worden sind. Sind weder der Vor- noch der Nachname bekannt, können auch alle Adresseinträge aufgerufen werden. Dazu im Eingabefeld das Symbol **Stern (\*)** eingeben.

#### Adresse suchen

Startseite 🕸 ⇒ Adressen 闻

- 1. Das Menü Adressen 🔎 öffnen.
- 2. Im Eingabefeld **Name und Vorname** den Namen oder Vornamen des gesuchten Kunden oder Mitarbeiter oder das Symbol **Stern (\*)** eingeben.
- 3. Auf der Tastatur auf das Symbol **Suchen** <sup>Q</sup> tippen.
- ✓ Die Adresse wird gesucht und die Suchergebnisse werden angezeigt.

# 5.2 Adressdetails öffnen

Das Menü **Adressdetails** wird angezeigt, wenn mit einer Adresse weder Kundenoch Mitarbeiterinformationen verknüpft sind.

## Hinweis

Falls der angezeigte Kontakt am aktuellen Tag Geburtstag hat, wird beim Eintrag Geburtsdatum zusätzlich das Symbol Geburtstag de angezeigt.

## Adressdetails öffnen

```
Startseite \gg Adressen \square \Rightarrow Adressdetails \square
```

Im Menü Adressdetails 🔎 auf eine Adresse tippen, welche weder mit Kunden- noch mit Mitarbeiterinformationen verknüpft ist.

✓ Das Menü Adressdetails 𝒷 wird geöffnet.

# 5.3 Kundendetails öffnen

Das Menü **Kundendetails** Swird angezeigt, wenn mit einer Adresse Kundenformationen verknüpft sind.

## Hinweis

Falls der angezeigte Kunde am aktuellen Tag Geburtstag hat, wird beim Eintrag Geburtsdatum zusätzlich das Symbol Geburtstag 🤙 angezeigt.

## Kundendetails öffnen

Startseite  $a \Rightarrow Adressen \square \Rightarrow Kundendetails$ 

Im Menü **Adressen** fauf eine Adresse tippen, mit welcher Kundeninformationen verknüpft sind.

✓ Das Menü Kundendetails <sup>3</sup> wird geöffnet.

# 5.4 Mitarbeiterdetails öffnen

Das Menü **Mitarbeiterdetails** <sup>2</sup> wird geöffnet, wenn mit einer Adresse Mitarbeiterinformationen verknüpft sind.

## 0 Hinweis

Die Telefonnummer eines Mitarbeiters im Eintrag **Perigon Mobile** wird nur angezeigt, wenn der angezeigte Mitarbeiter im Menü **Einstellungen \*** eine Telefonnummer gespeichert hat und er im Perigon Mobile angemeldet ist. Sobald er sich abmeldet, wird die Telefonnummer nicht mehr angezeigt.

## Mitarbeiterdetails öffnen

Startseite <sup>®</sup> ⇒ Adressen III ⇒ Mitarbeiterdetails **&** 

Im Menü **Adressen** auf eine Adresse tippen, mit welcher Mitarbeiterinformationen verknüpft sind.

✓ Das Menü Mitarbeiterdetails & wird geöffnet.

# 5.5 Zur Adresse navigieren

In den Menüs Rapportieren 🗟, Adressdetails 🔎, Kundendetails 🕹,

**Mitarbeiterdetails** <sup>2</sup> und **Kundenübersicht** <sup>2</sup> besteht die Möglichkeit, direkt zur angezeigten Adresse zu navigieren. Dabei wird mit Hilfe des Navigationssystems des Geräts Route vom aktuellen Standort zur gewünschten Adresse berechnet und angezeigt.

## Zur Adresse navigieren (in den Adressmenüs)

Startseite IIII ⇒ Adressen

- 1. Das Menü Adressen 🔎 öffnen.
- 2. Die gewünschte Adresse suchen und das entsprechende Menü öffnen.
- 3. Auf das Symbol Zur Adresse navigieren 🧈 tippen.
- ✓ Die Route zur gewählten Adresse wird angezeigt.

## Zur Adresse navigieren (im Menü «Kundenübersicht»)

- Das Menü Kundenübersicht Söffnen (siehe «Kundenübersicht öffnen», Seite 60).
- 2. Auf das Symbol Zur Adresse navigieren 🧈 tippen.
- ✓ Die Route zur gewählten Adresse wird angezeigt.

## Zur Adresse navigieren (im Menü «Rapportieren»)

Startseite  $\ll \Rightarrow$  Rapportieren  $\leqslant \Rightarrow$  Zur Adresse navigieren

- 1. Das Menü Rapportieren 퉣 öffnen.
- 2. Falls der gewünschte Kunde noch nicht angezeigt wird: Den Kunden suchen und auswählen.
- 3. Mindestens zwei Sekunden auf den Namen des Kunden und im Dialogfenster auf **Zur Adresse navigieren** tippen.
- ✓ Die Route zur gewählten Adresse wird angezeigt.

# 5.6 Telefonnummer anrufen

Ist im Perigon Homecare und/oder auf dem Gerät eine Telefonnummer hinterlegt, kann diese in den Menüs **Adressdetails** , **Kundendetails** und **Mitarbeiterdetails** mit der Telefonfunktion des Geräts angerufen werden.

### Telefonnummer anrufen

Startseite  $\Rightarrow$  Adressen  $\blacksquare \Rightarrow$  Anruf  $\checkmark$ 

- 1. Das Menü Adressen 🔎 öffnen.
- 2. Die gewünschte Adresse suchen und das entsprechende Menü öffnen.
- 3. Auf das Feld Kontaktinformationen tippen.
  - Falls eine Telefonnummer gespeichert ist, werden die Telefonnummer und das Symbol Anruf 
     angezeigt.
- 4. Auf das Symbol **Anruf** f tippen und das Dialogfenster mit **Ja** bestätigen.
- ✓ Die gewählte Telefonnummer wird angerufen.

# 5.7 E-Mail versenden

Sofern im Perigon Homecare eine E-Mail-Adresse hinterlegt und auf dem Gerät ein E-Mail-Dienst (beispielsweise Gmail von Google) installiert ist, kann aus dem Menü **Kundendetails** <sup>2</sup> eine E-Mail erstellt werden.

#### 0 Hinweis

Für Nachrichten und Aufgaben, welche an Perigon-Benutzer versendet werden sollen, steht ein eigenes Perigon Postfach zur Verfügung (siehe «Postfach», Seite 39).

## E-Mail versenden

Startseite 🕸 ⇒ Adressen 闻 ⇒ E-Mail 🗎

- 1. Das Menü Adressen 🔎 öffnen.
- 2. Die gewünschte Adresse suchen und das Menü Kundendetails 👗 öffnen.
- 3. Auf das Feld Kontaktinformationen tippen.
  - Falls eine E-Mail-Adresse gespeichert ist, wird die E-Mail-Adresse und das Symbol E-Mail angezeigt.
- 4. Auf das Symbol **E-Mail** ippen und das Dialogfenster mit **Ja** bestätigen.
- ✓ Das E-Mail-Programm wird geöffnet und die E-Mail kann versendet werden.

# 6 Artikel

| 10001 46<br>                                      | 5% 盲 11:29 |
|---------------------------------------------------|------------|
| ← Artikel                                         |            |
| Nr oder Bezeichnung                               | SUCHEN     |
| 8002 reletondienst                                |            |
| 8003 Patientendokumentation                       |            |
| 8004 Übergaberapport                              |            |
| 8005 Anfragen und Abklärungen                     |            |
| 8015 Sitzung                                      |            |
| 8020 Einarbeitung/Schulung MA<br>(o.Lernende)     | ۱.         |
| 8022 vergeblicher Besuch (ohne<br>Kunde)          | X          |
| 8030 Zentrumskosten (Unterhalt<br>Peinigung/Umzug | t/         |

Im Menü **Artikel 4** können Artikel gesucht und angezeigt werden. In den Suchergebnissen werden der Name und die Nummer (Artikel-ID) angezeigt. Detailliertere Informationen zu den Artikel werden im Menü **Artikeldetails 4** angezeigt.

## Abb. 14: Menü «Artikel»

# 6.1 Artikel suchen

## Artikel suchen

Startseite 🕸 ⇒ Artikel 👶

- 1. Das Menü Artikel 🚢 öffnen.
- 2. Im Eingabefeld **Nr oder Bezeichnung** die Nummer oder die Bezeichnung des gesuchten Artikels oder das Symbol **Stern (\*)** eingeben.
- 3. Auf der Tastatur auf das Symbol **Suchen** <sup>Q</sup> tippen.
- ✓ Der Artikel wird gesucht und die Suchergebnisse werden angezeigt.

# 6.2 Artikeldetails öffnen

Im Menü **Artikeldetails** *detaillierte* Informationen zum gewählten Artikel angezeigt.

#### Hinweis

Das Menü **Artikeldetails** <sup>4</sup> kann auch über vorhandene Rapporte geöffnet werden. Dazu mindestens zwei Sekunden auf den gewünschten Rapport tippen und im Dialogfenster auf **Artikeldetails** tippen.

## Artikeldetails öffnen

Startseite <sup>®</sup> ⇒ Artikel <sup>♣</sup> ⇒ Artikeldetails <sup>♣</sup>

- 1. Das Menü Artikel 👶 öffnen.
- 2. Auf den gewünschten Artikel tippen.
- ✓ Das Menü Artikeldetails ♣ wird geöffnet.
- ✓ Die Artikeldetails werden angezeigt.

# 7 Kundenübersicht

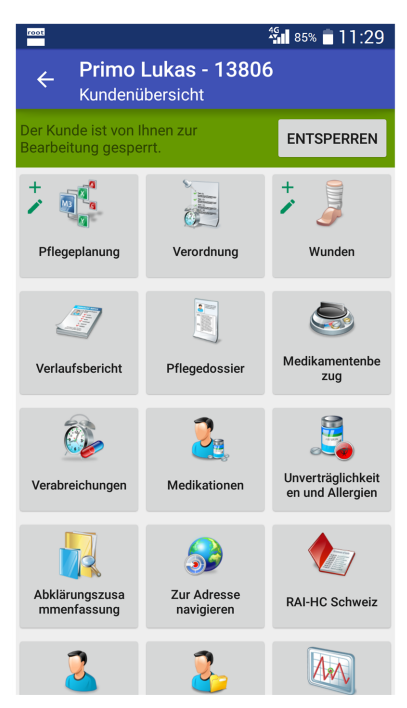

Abb. 15: Menü «Kundenübersicht»

Das Menü **Kundenübersicht** <sup>3</sup> bietet einen Überblick über die Funktionen und Menüs, welche im Zusammenhang mit dem gewählten Kunden zur Verfügung stehen. Dabei steht die elektronische Pflegedokumentation im Vordergrund. Folgende Funktionen und Menüs können über die Kundenübersicht aufgerufen werden:

- Pflegeplanung (siehe «Pflegeplanung», Seite 66)
- Verlaufsbericht (siehe «Verlaufsbericht», Seite 85)
- Pflegedossier (siehe «Pflegedossier», Seite 92)
- RAI-HC Schweiz Web (siehe «RAI-HC Schweiz Web», Seite 107)
- Zur Adresse navigieren (siehe «Zur Adresse navigieren», Seite 54)
- Kundendetails (siehe «Kundendetails öffnen», Seite 53)

Ist das Menü **Kundenübersicht** Seöffnet, wird in der Aktionsleiste neben dem Namen des Kunden auch seine **Kunden-ID** angezeigt.

#### 0 Hinweis

Die Anzahl der angezeigten Funktionen und Menüs ist abhängig von der Perigon Mobile Lizenz und von der jeweiligen Benutzerberechtigung.

# 7.1 Symbole Kundenübersicht

#### Hinweis

Die Symbole zu folgenden Menüs sind in den entsprechenden Kapiteln beschrieben:

- Pflegeplanung (siehe «Pflegeplanung», Seite 66)
- Wunden (siehe «Wunddokumentation», Seite 75)
- Verlaufsbericht (siehe «Verlaufsbericht», Seite 85)
- Pflegedossier (siehe «Pflegedossier», Seite 92)
- Medikamentenbezug (siehe «Medikamentenbezug», Seite 89)
- Verabreichungen (siehe «Verabreichungen», Seite 93)
- Medikationen (siehe «Medikationen», Seite 96)
- Unverträglichkeiten und Allergien (siehe «Unverträglichkeiten und Allergien», Seite 101)
- Abklärungszusammenfassung (siehe «Abklärungszusammenfassung», Seite 105)
- Zusatzinformationen (siehe «Zusatzinformationen», Seite 108)

## Zur Adresse navigieren 🧈

Öffnet eine Anwendung (beispielsweise Google Maps) auf dem Gerät, um zur angezeigten Adresse zu navigieren.

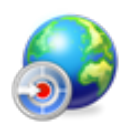

• Position Symbol: Anzeige- und Eingabebereich

## RAI-HC Schweiz 处

Öffnet das RAI-HC Schweiz Web im Webbrowser.

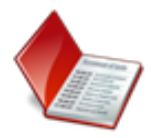

Position Symbol: Kundenübersicht

## Kundendetails 👗

Öffnet das Menü **Kundendetails** <sup>3</sup> und zeigt in der Aktionsleiste an, dass sich der Benutzer im Menü **Kundendetails** befindet.

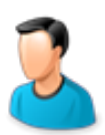

• Position Symbol: Kundenübersicht/Aktionsleiste

### Vitaldaten 🔌

Öffnet das Menü Vitaldaten aund zeigt alle für den Kunden verfügbaren Formulare für die Vitaldatenerhebung an.

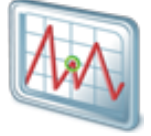

• Position Symbol: Kundenübersicht

#### Materialbestellung 🔩

Öffnet die App des externen Materiallieferanten für die Materialbestellung.

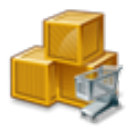

• Position Symbol: Kundenübersicht

#### Hinweis

Das Symbol für die Materialbestellung wird in der Kundenübersicht nur angezeigt, wenn die entsprechende App des externen Materiallieferanten auf dem Gerät installiert ist.

# 7.2 Kundenübersicht öffnen

Das Menü Kundenübersicht ઢ kann über die Menüs Rapportieren 🥾, Adressen 🔎 und Einsatzplan 🗟 geöffnet werden.

## Kundenübersicht über das Menü «Rapportieren» öffnen - Variante 1

Startseite 🤹 ⇒ Rapportieren 퉣 ⇒ Kundenübersicht ઢ

```
1. Das Menü Rapportieren 퉣 öffnen.
```

# 💡 Tipp

Falls bereits Rapporte des gewünschten Kunden angezeigt werden: In der **Rapportgruppe** (blauer Balken) mindestens zwei Sekunden auf den Namen des Kunden und im Dialogfenster auf **Kundenübersicht** tippen.

- 2. Auf das Symbol Kundenübersicht 🕹 tippen.
- ✓ Die Kundenübersicht wird geöffnet.
- ✓ Der Name des Kunden und die Kunden-ID werden in der Aktionsleiste angezeigt.

#### Kundenübersicht über das Menü «Rapportieren» öffnen - Variante 2

Startseite 🤹 ⇒ Rapportieren 퉣 ⇒ Kundenübersicht 🎍

- 1. Das Menü Rapportieren 🗟 öffnen.
- 2. Falls der gewünschte Kunde noch nicht angezeigt wird: Den Kunden suchen.

- Auf Kunde oder Einsatz auswählen... oder den aktuell angezeigten Kundennamen tippen.
- > Auf Kunde suchen... tippen.
- Im Eingabefeld Nr, Name und Vorname die gewünschten Kunden-ID oder den Kundennamen eingeben.
- 3. Mindestens zwei Sekunden in den Suchergebnissen auf den gewünschten Namen tippen.
  - L Das Dialogfenster zur Auswahl des Vorgangs wird geöffnet.
- 4. Auf Kundenübersicht tippen.
- ✓ Die Kundenübersicht wird geöffnet.
- ✓ Der Name des Kunden und die Kunden-ID werden in der Aktionsleiste angezeigt.

### Kundenübersicht über das Menü «Adressen» öffnen

Startseite  $\ll \Rightarrow$  Adressen  $\blacksquare \Rightarrow$  Kundendetails  $\clubsuit \Rightarrow$  Kundenübersicht  $\clubsuit$ 

- 1. Das Menü Adressen 🔎 öffnen.
- 2. Falls der gewünschte Kunde noch nicht angezeigt wird: Den Kunden suchen und auswählen.
- 3. Bei der Kunden-ID auf das Symbol Kundenübersicht 👗 tippen.
- ✓ Die Kundenübersicht wird geöffnet.
- ✓ Der Name des Kunden und die Kunden-ID werden in der Aktionsleiste angezeigt.

#### Kundenübersicht über das Menü «Einsatzplan» öffnen

Startseite  $\circledast \Rightarrow$  Einsatzplan  $\bigotimes \Rightarrow$  Einsatzdetails  $\bigotimes \Rightarrow$  Kundendetails  $\stackrel{>}{>}$  Kundenübersicht  $\stackrel{>}{>}$ 

- 1. Das Menü **Einsatzplan** 🗟 öffnen.
- 2. Auf den gewünschten Einsatz tippen.
  - L Das Menü Einsatzdetails 🗟 wird geöffnet.
- 3. Auf den Eintrag Kunde tippen.
  - L Das Menü Kundendetails & wird geöffnet.
- 4. Bei der Kunden-ID auf das Symbol Kundenübersicht 👗 tippen.
- ✓ Die Kundenübersicht wird geöffnet.
- ✓ Der Name des Kunden und die Kunden-ID werden in der Aktionsleiste angezeigt.

# 7.3 Sperrung des Kunden

Arbeiten gleichzeitig mehrere Mitarbeiter an den Daten desselben Kunden, kann dies zu fehlerhaften und falschen Daten führen. Um dies zu verhindern, muss der Benutzer, welcher die Daten im Perigon Mobile erfassen und/oder bearbeiten möchte, die Daten des Kunden für andere Benutzer sperren (beispielsweise in der Wunddokumentation). Nach der Aktivierung der Sperre kann nur der Benutzer, welcher die Sperre erstellt hat, die

Daten des Kunden erfassen und/oder bearbeiten. Für alle anderen Benutzer sind die Daten gesperrt. Sobald der Benutzer alle Daten erfassen und/oder bearbeiten hat, muss er die Daten wieder entsperren.

#### 0 Hinweis

In dieser Version des Perigon Mobile (2016.3) werden bei einer Sperre die Daten der **Pflegeplanung** und der **Wunddokumentation** gesperrt. Alle anderen Menüs sind nicht von der Sperre betroffen.

#### Hinweis

Bei der Arbeit in der Pflegeplanung im Perigon Homecare werden die Daten der Pflegeplanung des gewählten Kunden automatisch gesperrt, sobald sich die Pflegeplanung im Bearbeitungsmodus befindet. Die Daten können durch andere Benutzer weder imPerigon Homecare noch im Perigon Mobile bearbeitet werden.

# 7.3.1 Symbole der Sperre

#### Bearbeitung gesperrt

Im gewünschten Menü können keine Daten bearbeitet werden.

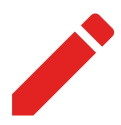

• Position Symbol: Kundenübersicht (neben Symbol für das Menü)

#### Bearbeitung möglich

Im gewünschten Menü können bestehende Daten bearbeitet werden.

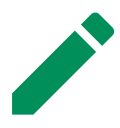

• Position Symbol: Kundenübersicht (neben Symbol für das Menü)

#### Erfassung gesperrt

Im gewünschten Menü können keine neuen Daten erfasst werden.

• Position Symbol: Kundenübersicht (neben Symbol für das Menü)

## Erfassung möglich

Im gewünschten Menü können neue Daten erfasst werden.

• Position Symbol: Kundenübersicht (neben Symbol für das Menü)

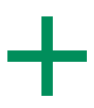

# 7.3.2 Status der Sperre

Der Status der Sperre wird im Menü **Kundenübersicht** <sup>3</sup> direkt unterhalb der Aktionsleiste angezeigt.

| Status                                                | Beschreibung                                                                                                    |
|-------------------------------------------------------|----------------------------------------------------------------------------------------------------|
| Sperre durch Benutzer<br>möglich                      | <ul> <li>Falls eine Sperrung durch den Benutzer möglich ist, wird im Bereich unterhalb der Aktionsleiste der Hintergrund orange</li> <li>angezeigt und die Schaltfläche Sperren steht zur Verfügung.</li> </ul>                  |
| Kunde ist durch den<br>Benutzer gesperrt              | Ist der Kunde bereits durch den Benutzer gesperrt, wird im<br>Bereich unterhalb der Aktionsleiste der Hintergrund <b>grün</b><br>angezeigt und die Schaltfläche <b>Entsperren</b> steht zur Ver-<br>fügung.                      |
| Kunde ist durch einen<br>anderen Benutzer<br>gesperrt | Ist der Kunde bereits durch einen anderen Benutzer<br>gesperrt, wird im Bereich unterhalb der Aktionsleiste der Hin-<br>tergrund <b>rot</b> angezeigt und die Schaltfläche <b>Aktua-</b><br><b>lisieren</b> steht zur Verfügung. |

# 7.3.3 Ursachen für eine gesperrten Erfassung/Bearbeitung

Das Daten der Kunden nicht durch einen Benutzer erstellt und/oder bearbeitet werden können, kann zwei Ursachen haben:

## Ursache 1 - Sperre durch einen anderen Benutzer

Ein anderer Benutzer hat bereits eine Sperre erstellt, da er die Daten des Kunden selbst im Perigon Mobile oder in der Pflegeplanung am Computer bearbeitet.

## Ursache 2 - Daten müssen durch Benutzer gesperrt werden

Die Daten müssen zuerst durch den Benutzer im Perigon Mobile gesperrt werden, bevor er sie bearbeiten kann.

#### Hinweis

Vergisst ein Benutzer die Sperre aufzuheben, kann diese im Perigon Homecareaufgehoben werden.

# 7.3.4 Kunden prüfen/sperren/entsperren

Abhängig vom aktuellen Status der Sperre stehen unterschiedliche Vorgänge zur Verfügung.

### Kunden prüfen

Ist der Kunde gesperrt, wird der Hintergrund **rot** angezeigt. Ob die Sperre durch den anderen Benutzer in der Zwischenzeit aufgehoben worden ist, kann durch den Benutzer geprüft werden. Dazu im Menü **Kundenübersicht unterhalb** der Aktionsleiste auf die Schaltfläche **Aktualisieren** tippen.

Der Status der Sperre des Kunde wird erneut geprüft und der Sperrstatus wird grün
 angezeigt, falls der Kunde entsperrt worden ist.

#### Kunden sperren

Im Menü **Kundenübersicht** <sup>3</sup> unterhalb der Aktionsleiste auf die Schaltfläche **Sperren** tippen.

- ✓ Der Kunde ist gesperrt.
- ✓ Der Hintergrund der Anzeige für den Sperrstatus wird **grün** angezeigt.

#### Kunden entsperren

Im Menü Kundenübersicht sunterhalb der Aktionsleiste auf die Schaltfläche Entsperren tippen.

- ✓ Der Kunde ist entsperrt.
- ✓ Der Hintergrund der Anzeige für den Sperrstatus wird **orange** angezeigt.

#### Hinweis

Hat der Benutzer beim Abmelden vom Perigon Mobile keine Netzwerkverbindung, bleiben die Daten des Kunden weiterhin gesperrt. Sobald sich dieser Benutzer wieder am Perigon Mobile anmeldet, wird der Kunde entsperrt.

# 7.3.5 Automatische Entsperrung

In folgenden Fällen wird der Kunde automatisch entsperrt:

## Abmeldung vom Perigon Mobile
Beendet ein Benutzer das Perigon Mobile und meldet sich dabei davon ab, werden alle vorhandenen Sperren automatisch aufgehoben (siehe «Am Perigon Mobile anmelden/abmelden», Seite 12).

#### Freigabe von Rapporten

Bei der Freigabe von Rapporten wird die für den Kunden vorhandene Sperre aufgehoben (siehe «Rapporte freigeben», Seite 37).

#### Wechsel des Kunden

Der Benutzer wechselt den Kunden, für welchen er rapportiert hat oder er stoppt die Rapportierung mit dem Vorgang **Arbeitsunterbruch O**. Die Sperre des vorherigen Kunden wird aufgehoben.

# 8 Pflegeplanung

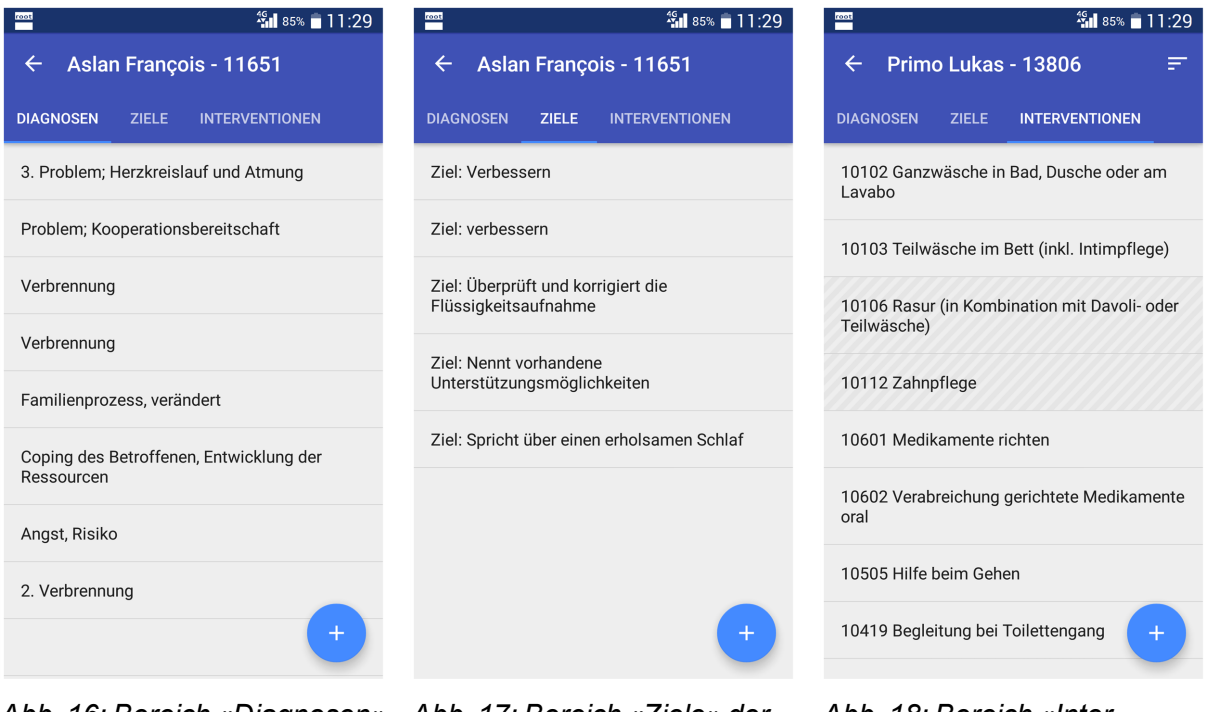

Abb. 16: Bereich «Diagnosen» der Pflegeplanung

Abb. 17: Bereich «Ziele» der Pflegeplanung

Abb. 18: Bereich «Interventionen» der Pflegeplanung

In der Pflegeplanung im Perigon Mobile kann der aktuelle Stand der Diagnosen, Ziele und Interventionen aus dem Perigon Homecare aufgerufen werden. Neben der Anzeige der Einträge werden auch die Verbindungen der Einträge untereinander berücksichtigt.

#### Hinweis

Das Menü ist nur mit der Lizenz Perigon Mobile Pro im Perigon Mobile verfügbar.

#### 🖸 Hinweis

Es kann nur der aktuell im Perigon Homecare angezeigte Stand der Pflegeplanung im Perigon Mobile aufgerufen werden. Frühere Zustände können nicht aufgerufen werden.

# 8.1 Allgemeine Informationen

# 8.1.1 Symbole/Markierungen Pflegeplanung

### Pflegeplanung 🝕

Öffnet die Pflegeplanung des gewählten Kunden.

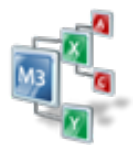

• Position Symbol: Kundenübersicht

### Verbindung 🔀

Öffnet den gewählten Bereich der Pflegeplanung zur Erfassung einer Verbindung.

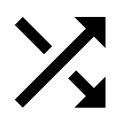

• Position Symbol: Anzeige- und Eingabebereich

### Eintrag abgeschlossen

Der Eintrag ist abgeschlossen, jedoch noch nicht ausgeblendet.

• Position Symbol: Anzeige- und Eingabebereich

### Sortierung <del>=</del>

Öffnet das Auswahlmenü zur Auswahl eines Sortierungskriteriums.

• Position Symbol: Aktionsleiste

# 8.1.2 Pflegeplanung öffnen

#### Hinweis

Es kann nur der aktuell im Perigon Homecare angezeigte Stand der Pflegeplanung im Perigon Mobile aufgerufen werden. Frühere Zustände können nicht aufgerufen werden.

### Pflegeplanung öffnen

Startseite 🤹 ⇒ Rapportieren 🥾 ⇒ Kundenübersicht 遙 ⇒ Pflegeplanung 🔹

1. Die Kundenübersicht des gewünschten Kunden öffnen (siehe «Kundenübersicht öffnen», Seite 60).

- 2. Auf das Symbol **Pflegeplanung** tippen.
- ✓ Das Menü Pflegeplanung <sup>s</sup> wird geöffnet.

## 8.1.3 Verbindung erstellen

Für die vollständige Erstellung einer Pflegeplanung können Verbindungen zwischen den verschiedenen Bereichen **Diagnosen**, **Ziele** und **Interventionen** erstellt werden.

#### 쳐 Beispiele

- Verbindung einer Diagnose mit einem Ziel.
- Verbindung einer Diagnose mit einer Intervention.
- Verbindung eines Ziels mit einer Diagnose und einer Intervention.

#### Verbindung erstellen

Startseite <sup>®</sup> ⇒ Rapportieren <sup>®</sup> ⇒ Kundenübersicht <sup>®</sup> ⇒ Pflegeplanung <sup>®</sup> ⇒ Verbindung <sup>×</sup>

- 1. Den gewünschten Eintrag in der Pflegeplanung öffnen.
- 2. Falls nötig: Im Anzeige- und Eingabebereich nach unten fahren.
- 3. Beim gewünschten Bereich (Diagnosen, Ziele oder Interventionen) auf das Symbol **Verbindung** <sup>X</sup> tippen.
  - L Die vorhandenen Einträge des gewählten Bereichs werden angezeigt.
- 4. Die gewünschten Kontrollkästchen aktivieren.
- 5. In der Aktionsleiste auf die Schaltfläche SPEICHERN tippen.
- ✓ Die Verbindung ist erstellt.

## 8.2 Diagnosen/Probleme

Im Bereich Diagnosen werden die Diagnosen und Probleme erfasst.

#### Hinweis

```
In dieser Version des Perigon Mobile (2016.3) stehen die Informationen aus den Klas-
sifikationen POP und NANDA-Pflegediagnose nicht zur Verfügung.
```

### 8.2.1 Diagnose/Problem erfassen

#### Diagnose/Problem erfassen

Startseite  $\Rightarrow Rapportieren \ \Rightarrow Kundenübersicht \ \Rightarrow Pflegeplanung \ \Rightarrow Erfassen +$ 

- 1. Die Kundenübersicht des gewünschten Kunden öffnen und den Kunden sperren (siehe «Kunden prüfen/sperren/entsperren», Seite 64).
- 2. Auf das Symbol **Pflegeplanung** 🍕 tippen.

- L Die Registerkarte DIAGNOSEN im Menü Pflegeplanung <sup>₡</sup> wird geöffnet.
- 3. Auf das Symbol **Erfassen** + tippen.
  - L Das Menü Neues Problem wird geöffnet.
- 4. Die benötigten Angaben in den Eingabefeldern eingeben.
- 5. In der Aktionsleiste auf die Schaltfläche **SPEICHERN** tippen.
- ✓ Die Diagnose / das Problem ist erfasst.
- ✓ Die Registerkarte **DIAGNOSEN** wird erneut angezeigt.

### 💡 Tipp

Auf die Diagnose / das Problem tippen und im Anzeige- und Eingabebereich nach unten fahren, um diese mit einer Intervention oder ein Ziel zu verbinden (siehe «Verbindung erstellen», Seite 68).

## 8.2.2 Diagnose/Problem bearbeiten

### Diagnose/Problem bearbeiten

Startseite <sup>®</sup> ⇒ Rapportieren <sup>®</sup> ⇒ Kundenübersicht <sup>®</sup> ⇒ Pflegeplanung <sup>®</sup> ⇒ Bearbeiten ✔

- 1. Die Kundenübersicht des gewünschten Kunden öffnen und den Kunden sperren (siehe «Kunden prüfen/sperren/entsperren», Seite 64).
- 2. Auf das Symbol **Pflegeplanung** 🐝 tippen.
  - Die Registerkarte DIAGNOSEN im Menü Pflegeplanung 🤹 wird geöffnet.
- 3. Auf die gewünschte Diagnose / das gewünschte Problem tippen, welches bearbeitet werden soll.
  - L Das Menü mit den Details wird geöffnet.
- 4. In der Aktionsleiste auf das Symbol **Bearbeiten** 🖍 tippen.
- 5. Die gewünschten Änderungen vornehmen.
- 6. In der Aktionsleiste auf die Schaltfläche SPEICHERN tippen.
- ✓ Die Diagnose / das Problem ist bearbeitet.

## 8.2.3 Diagnose/Problem abschliessen

Zum Abschluss einer Diagnose oder eines Problems muss dieses mit einer Schlussevaluation verbunden werden.

### **Diagnose/Problem abschliessen**

Startseite <sup>®</sup> ⇒ Rapportieren <sup>®</sup> ⇒ Kundenübersicht <sup>®</sup> ⇒ Pflegeplanung <sup>®</sup> ⇒ Funktionsmenü <sup>§</sup> ⇒ Abschliessen

1. Die Kundenübersicht des gewünschten Kunden öffnen und den Kunden sperren (siehe «Kunden prüfen/sperren/entsperren», Seite 64).

- 2. Auf das Symbol **Pflegeplanung** 🗳 tippen.
  - L Die Registerkarte DIAGNOSEN im Menü Pflegeplanung 🐝 wird geöffnet.
- 3. Auf die gewünschte Diagnose / das gewünschte Problem tippen, welches abgeschlossen werden soll.
  - L Das Menü mit den Details wird geöffnet.
- 4. In der Aktionsleiste auf das Symbol **Funktionsmenü** <sup>∶</sup> und danach auf **Abschliessen** tippen.
  - L Das Menü Schlussevaluation wird geöffnet.
- 5. Die benötigten Angaben zur Schlussevaluation erfassen.
- 6. In der Aktionsleiste auf die Schaltfläche **SPEICHERN** tippen.
- Die Diagnose / das Problem ist abgeschlossen und mit einer Schlussevaluation verbunden.
- ✓ In der Registerkarte DIAGNOSEN wird die Diagnose / das Problem mit einem schraffierten Hintergrund <sup>™</sup> angezeigt.

# 8.3 Ziele

Im Bereich **Ziele** werden die Schlussevaluationen zu den Diagnosen/Problemen und den Interventionen erfasst.

#### 0 Hinweis

In dieser Version des Perigon Mobile (2016.3) können nur Schlussevaluationen neu erfasst werden. Die Neuerfassung von Zielen, Zwischenevaluationen und Kommentaren ist nicht möglich. Bereits vorhandene Ziele, Zwischenevaluationen und Kommentare können jedoch im Perigon Mobile mit Diagnosen und Interventionen verbunden werden.

## 8.3.1 Schlussevaluation erfassen

#### Schlussevaluation erfassen

Startseite  $\Rightarrow$  Rapportieren  $\Rightarrow$  Kundenübersicht  $\Rightarrow$  Pflegeplanung  $\Rightarrow$  ZIELE  $\Rightarrow$  Erfassen +

- 1. Die Kundenübersicht des gewünschten Kunden öffnen und den Kunden sperren (siehe «Kunden prüfen/sperren/entsperren», Seite 64).
- 2. Auf das Symbol **Pflegeplanung** tippen.
  - 🕒 Das Menü Pflegeplanung 🗳 wird geöffnet.
- 3. Zur Registerkarte **ZIELE** wechseln.
- 4. Auf das Symbol Erfassen + tippen.
  - L Das Menü Schlussevaluation wird geöffnet.
- 5. Die benötigten Angaben in den Eingabefeldern eingeben.

- 6. In der Aktionsleiste auf die Schaltfläche **SPEICHERN** tippen.
- ✓ Die Schlussevaluation ist erfasst
- ✓ Die Registerkarte DIAGNOSEN wird geöffnet und die Schlussevaluation mit einem schraffierten Hintergrund *<sup>™</sup>* angezeigt.

### 💡 Tipp

Auf die Schlussevaluation tippen und im Anzeige- und Eingabebereich nach unten fahren, um diese mit einer Diagnose oder eine Intervention zu verbinden (siehe «Verbindung erstellen», Seite 68).

## 8.3.2 Schlussevaluation bearbeiten

### Diagnose/Problem bearbeiten

Startseite  $\Rightarrow$  Rapportieren  $\Rightarrow$  Kundenübersicht  $\Rightarrow$  Pflegeplanung  $\Rightarrow$  ZIELE  $\Rightarrow$  Bearbeiten  $\checkmark$ 

- 1. Die Kundenübersicht des gewünschten Kunden öffnen und den Kunden sperren (siehe «Kunden prüfen/sperren/entsperren», Seite 64).
- 2. Auf das Symbol **Pflegeplanung** 4 tippen.
  - 🕒 Das Menü Pflegeplanung 🐝 wird geöffnet.
- 3. Zur Registerkarte **ZIELE** wechseln und auf die gewünschte Schlussevaluation tippen, welche bearbeitet werden soll.
  - L Das Menü mit den Details wird geöffnet.
- 4. In der Aktionsleiste auf das Symbol **Bearbeiten** 🖍 tippen.
- 5. Die gewünschten Änderungen vornehmen.
- 6. In der Aktionsleiste auf die Schaltfläche **SPEICHERN** tippen.
- ✓ Die Schlussevaluation ist bearbeitet.

# 8.4 Interventionen

Im Bereich **Interventionen** werden die Interventionen zu den Diagnosen und Zielen erfasst. Für die Interventionen stehen die Leistungen aus dem Leistungskatalog (LK-Leistungen) zur Verfügung.

### 💡 Tipp

Für die Sortierung der Interventionen in der Aktionsleiste auf das Symbol **Sortierung** = tippen und im Auswahlmenü das gewünschte Sortierungskriterium auswählen.

- **Standard**: Zeigt die Interventionen aufsteigend nach Leistungsnummer an.
- Wochentag: Zeigt die Interventionen des aktuellen Wochentages zuoberst an.

#### Hinweis

Für die Benennung der Leistungen aus dem Leistungskatalog ist der Spitex Verband Schweiz (SVS) verantwortlich. Die verwendeten Benennungen entsprechen den Vorgaben des Spitex Verbands. Änderungen an den Benennungen können nur durch den Spitex Verband vorgenommen werden.

## 8.4.1 Intervention erfassen

#### Intervention erfassen

Startseite  $\circledast \Rightarrow$  Rapportieren  $\circledast \Rightarrow$  Kundenübersicht  $\geqq \Rightarrow$  Pflegeplanung  $\ll \Rightarrow$  INTERVENTIONEN  $\Rightarrow$  Erfassen +

- 1. Die Kundenübersicht des gewünschten Kunden öffnen und den Kunden sperren (siehe «Kunden prüfen/sperren/entsperren», Seite 64).
- 2. Auf das Symbol **Pflegeplanung** 🗳 tippen.
  - L Das Menü Pflegeplanung 🗳 wird geöffnet.
- 3. Zur Registerkarte INTERVENTIONEN wechseln.
- 4. Auf das Symbol **Erfassen** + tippen.
  - L Das Menü Intervention wird geöffnet.
- 5. Auf das Symbol **Durchsuchen** <sup>Q</sup> tippen, um den Leistungskatalog anzuzeigen.

### 💡 Tipp

Auf den Titel einer Leistungsgruppe, beispielsweise **Abklärung, Koordination** tippen, um die einzelnen Leistungen ein- und auszublenden.

- 6. Auf die gewünschte Leistung tippen, um die Details der Leistung anzuzeigen und im Dialogfenster auf die Schaltfläche **ÜBERNEHMEN** tippen.
  - L Die Leistung ist ausgewählt.
- 7. Die benötigten Angaben in den entsprechenden Feldern eingeben.
- 8. In der Aktionsleiste auf die Schaltfläche SPEICHERN tippen.
- ✓ Die Intervention ist erfasst
- ✓ Die Registerkarte INTERVENTIONEN wird erneut angezeigt.

#### 💡 Tipp

Auf die Intervention tippen und im Anzeige- und Eingabebereich nach unten fahren, um diese mit einer Diagnose oder einem Ziel zu verbinden (siehe «Verbindung erstellen», Seite 68).

## 8.4.2 Intervention bearbeiten

### Intervention bearbeiten

Startseite  $\circledast \Rightarrow$  Rapportieren  $\circledast \Rightarrow$  Kundenübersicht  $\And \Rightarrow$  Pflegeplanung  $\ll \Rightarrow$  INTERVENTIONEN  $\Rightarrow$  Bearbeiten  $\checkmark$ 

- 1. Die Kundenübersicht des gewünschten Kunden öffnen und den Kunden sperren (siehe «Kunden prüfen/sperren/entsperren», Seite 64).
- 2. Auf das Symbol **Pflegeplanung** 4 tippen.
  - L Das Menü Pflegeplanung ∜ wird geöffnet.
- 3. Zur Registerkarte **INTERVENTIONEN** wechseln und auf die gewünschte Intervention tippen, welche bearbeitet werden soll.
  - L Das Menü mit den Details wird geöffnet.
- 4. In der Aktionsleiste auf das Symbol **Bearbeiten** 🖍 tippen.
- 5. Die gewünschten Änderungen vornehmen.
- 6. In der Aktionsleiste auf die Schaltfläche SPEICHERN tippen.
- ✓ Die Intervention ist bearbeitet.

## 8.4.3 Intervention abschliessen

Zum Abschluss einer Intervention muss diese mit einer Schlussevaluation verbunden werden.

### Intervention abschliessen

Startseite <sup>®</sup> ⇒ Rapportieren <sup>®</sup> ⇒ Kundenübersicht <sup>®</sup> ⇒ Pflegeplanung <sup>®</sup> ⇒ INTERVENTIONEN ⇒ Funktionsmenü <sup>€</sup> ⇒ Abschliessen

- 1. Die Kundenübersicht des gewünschten Kunden öffnen und den Kunden sperren (siehe «Kunden prüfen/sperren/entsperren», Seite 64).
- 2. Auf das Symbol **Pflegeplanung** 🌾 tippen.
  - L Das Menü Pflegeplanung <sup>₡</sup> wird geöffnet.
- 3. Auf die gewünschte Intervention tippen, welche abgeschlossen werden soll.
  - L Das Menü mit den Details wird geöffnet.
- 4. In der Aktionsleiste auf das Symbol **Funktionsmenü** <sup>1</sup> und danach auf **Abschliessen** tippen.
  - L Das Menü Schlussevaluation wird geöffnet.
- 5. Die benötigten Angaben zur Schlussevaluation erfassen.
- 6. In der Aktionsleiste auf die Schaltfläche SPEICHERN tippen.
- ✓ Die Intervention ist abgeschlossen und mit einer Schlussevaluation verbunden.
- ✓ In der Registerkarte INTERVENTIONEN wird die Intervention mit einem schraffierten Hintergrund <sup>™</sup> angezeigt.

# 9 Verordnung des Leistungsplanungsblatts

| root                                                              |                      |      | :    | s<br>85% | 11:29 |
|-------------------------------------------------------------------|----------------------|------|------|----------|-------|
| ← Primo Lukas - 13806<br>Verordnung                               |                      |      |      |          |       |
| Nettobedarf für die Verordnungsperiode 15.08.2015 -<br>14.11.2015 |                      |      |      |          |       |
|                                                                   | KLV Leistungen Nicht |      |      |          |       |
|                                                                   | А                    | В    | С    | Total    | KLV   |
| Einmalig                                                          | 0                    | 0    | 0    | 0        | 0     |
| Pro Tag                                                           | 15                   | 28   | 102  | 145      | 58    |
| Pro Woche                                                         | 105                  | 198  | 714  | 1017     | 407   |
| Pro Monat                                                         | 450                  | 850  | 3060 | 4360     | 1746  |
| Ganze<br>Periode                                                  | 1380                 | 2576 | 9384 | 13340    | 5336  |
| Anpassung                                                         | 0                    | 0    | 0    | 0        | 0     |
| Total                                                             | 1380                 | 2576 | 9384 | 13340    | 5336  |
|                                                                   |                      |      |      |          |       |
|                                                                   |                      |      |      |          |       |
|                                                                   |                      |      |      |          |       |

Im Menü **Verordnung** is wird das Leitungsplanungsblatt mit dem Nettobedarf der Spitexleistungen angezeigt. Spitex-Organisationen, welche ohne Pflegeplanung arbeiten, können darin die Interventionen einsehen. Ebenfalls können die Rapportzeiten, unterteilt nach KLV und Nicht-KLV-Leistungen, aufgerufen werden.

Abb. 19: Registerkarte «Wichtige Informationen»

# 9.1 Verordnung öffnen

### Verordnung öffnen

Startseite  $\mathfrak{A} \Rightarrow$  Rapportieren  $\mathfrak{B} \Rightarrow$  Kundenübersicht  $\mathfrak{A} \Rightarrow$  Verordnung  $\mathbb{B}$ 

- 1. Die Kundenübersicht des gewünschten Kunden öffnen (siehe «Kundenübersicht öffnen», Seite 60).
- 2. Auf das Symbol Verordnung 😹 tippen.
- ✓ Das Menü Verordnung → wird geöffnet.

# **10 Wunddokumentation**

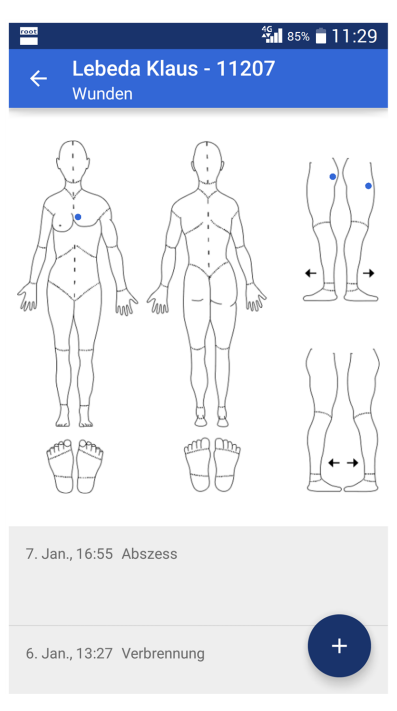

Im Menü **Wunden** J können Wunden erfasst und bearbeitet werden. Dabei werden die Merkmale und Merkmalwerte verwendet, welche im Perigon Homecare festgelegt worden sind.

Abb. 20: Wundübersicht eines Kunden im Menü «Wunden»

# **10.1 Allgemeine Informationen**

## 10.1.1 Details zur Wunde öffnen

#### 0 Hinweis

Welche Inhalte angezeigt werden (Anzahl und Benennung der Felder, Auswahlmöglichkeiten, verfügbare Werte usw.) ist von den Formulareinstellungen abhängig.

### Details zur Wunde öffnen

Startseite  $\ll \Rightarrow$  Rapportieren  $\mathbb{I} \Rightarrow$  Kundenübersicht  $\mathbb{I} \Rightarrow$  Wunden  $\mathbb{I}$ 

- 1. Im Menü Kundenübersicht 🎍 auf das Symbol Wunden 🏓 tippen.
  - Das Menü Wunden J wird geöffnet.
- 2. In der Wundübersicht auf die gewünschte Wunde tippen.
- ✓ Das Menü Wunde mit allen Details zur Wunde wird geöffnet.

# 10.2 Wunde erfassen

#### Hinweis

Welche Inhalte angezeigt werden (Anzahl und Benennung der Felder, Auswahlmöglichkeiten, verfügbare Werte usw.) ist von den Formulareinstellungen abhängig.

### Wunde erfassen

Startseite  $\Rightarrow$  Rapportieren  $\bigcirc$   $\Rightarrow$  Kundenübersicht  $\bigcirc$   $\Rightarrow$  Wunden  $\bigcirc$   $\Rightarrow$  Erfassen +

- 1. Die Kundenübersicht des gewünschten Kunden öffnen und den Kunden sperren (siehe «Kunden prüfen/sperren/entsperren», Seite 64).
- 2. Auf das Symbol **Wunden**  *t*ippen.
  - 🕒 Das Menü **Wunden** *>* wird geöffnet.
- 3. Auf das Symbol Erfassen + tippen.
  - L Das Menü zur Erfassung einer Wunde wird geöffnet.
- 4. Die Angaben zur Wunde erfassen.

#### 💡 Tipp

Bei der Bestimmung der Wundlokalisation: Auf das Übersichtsbild, um das Bild zu vergrössern. Danach die Wundlokalisation festlegen und auf die Schaltfläche **ÜBERNEHMEN** tippen.

- 5. Auf die Schaltfläche Speichern tippen.
- ✓ Die Wunde ist erfasst.

## 10.3 Wunde bearbeiten

#### Wunde bearbeiten

Startseite  $^{\&} \Rightarrow$  Rapportieren  $^{\&} \Rightarrow$  Kundenübersicht  $^{\&} \Rightarrow$  Wunden  $^{J} \Rightarrow$  Bearbeiten  $\checkmark$ 

- 1. Die Kundenübersicht des gewünschten Kunden öffnen (siehe «Kundenübersicht öffnen», Seite 60).
- 2. Auf das Symbol **Wunden** *J* tippen.
- 3. In der Wundübersicht auf die gewünschte Wunde tippen.
  - L Das Menü Wunden <sup>↓</sup> wird geöffnet.
- 4. Auf das Symbol **Bearbeiten** 🖍 tippen.
- 5. Die gewünschten Änderungen an der Wunde vornehmen.
- 6. Auf die Schaltfläche Speichern tippen.
- ✓ Die Wunde ist bearbeitet.

# 10.4 Wunde abschliessen

### Wunde abschliessen

Startseite  $\ll \Rightarrow$  Rapportieren  $\circledast \Rightarrow$  Kundenübersicht  $\circledast \Rightarrow$  Wunden  $\downarrow \Rightarrow$  Bearbeiten  $\checkmark$ 

- 1. Die Kundenübersicht des gewünschten Kunden öffnen und den Kunden sperren (siehe «Kunden prüfen/sperren/entsperren», Seite 64).
- 2. Auf das Symbol **Wunden** *]* tippen.
- 3. In der Wundübersicht auf die gewünschte Wunde tippen.
  - L Das Menü Wunden <sup>↓</sup> wird geöffnet.
- 4. Auf die Menütaste des Geräts oder auf das Symbol **Funktionsmenü**: tippen.
- 5. Im Auswahlmenü auf Abschliessen tippen.
- 6. Falls die Wunde abgeschlossen werden soll: Den Hinweis mit **Abschliessen** bestätigen.
- ✓ Die Wunde ist abgeschlossen.

# 10.5 Merkmale

#### Vorsicht!

Überschreitung des monatlichen Datenvolumens aufgrund der Fotos

Hohe Kosten durch die Überschreitung des monatlichen Datenvolumens.

Pro Foto werden bis zu 300 Kilobyte (0.3 Megabyte) des Datenvolumens verwendet.

- Sicherstellen, dass monatlich genügend Datenvolumen vorhanden ist.
- In den Geräteeinstellungen eine Begrenzung für die Nutzung mobiler Daten festlegen.

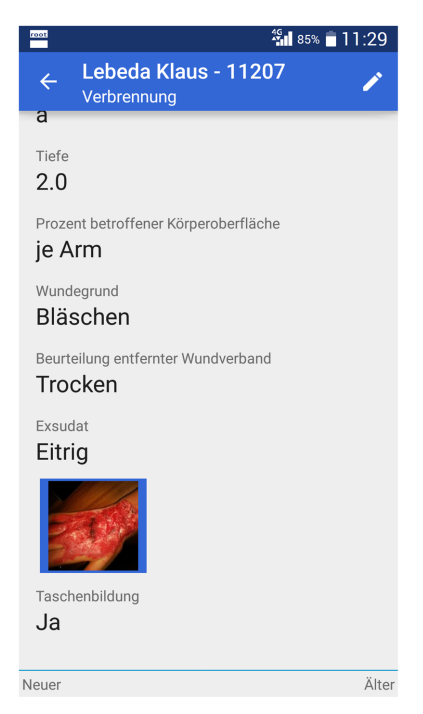

Zu jeder Wunde können die dazugehörigen Merkmale erfasst werden. Neben der Erfassung von Text für die Merkmalwerte können mit der Kamera des Geräts direkt Fotos der Wunde erstellt und gespeichert werden.

Abb. 21: Merkmalformular mit verschiedenen Merkmalen

## 10.5.1 Allgemeine Informationen

### 10.5.1.1 Symbole Merkmale

#### Foto aufnehmen

Wechselt zur Kamera des Geräts für die Aufnahme eines Fotos.

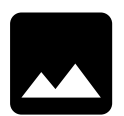

• Position Symbol: Anzeige- und Eingabebereich

#### 0 Hinweis

Abhängig von der gewählten Akzentfarbe des Perigon Mobile ist die Hintergrundfarbe des Symbols **blau**, **grün** oder **rot**.

#### Foto anzeigen

Zeigt das Foto an.

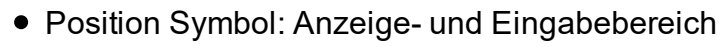

#### Hinweis

Abhängig von der gewählten Akzentfarbe des Perigon Mobile ist die Hintergrundfarbe des Symbols **blau**, **grün** oder **rot**.

#### Bildbeschreibung

Öffnet das Dialogfenster zur Eingabe/Anzeige der Bildbeschreibung.

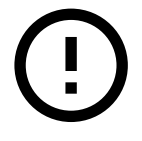

• Position Symbol: Aktionsleiste

### 10.5.1.2 Merkmalübersicht öffnen

Die Merkmalübersicht zeigt an, wann die Merkmalformulare erstellt oder zuletzt bearbeitet worden sind.

### Merkmalübersicht öffnen

Startseite  $\circledast \Rightarrow$  Rapportieren  $\circledast \Rightarrow$  Kundenübersicht  $\geqq \Rightarrow$  Wunden  $\rrbracket$ 

- 1. Im Menü Kundenübersicht 🎍 auf das Symbol Wunden 🏓 tippen.
  - Das Menü Wunden J wird geöffnet.
- 2. In der Wundübersicht mindestens zwei Sekunden auf die gewünschte Wunde tippen.
  - L Das Dialogfenster zur Auswahl des Vorgangs wird geöffnet.
- 3. Auf Merkmale tippen.
- ✓ Die Merkmalübersicht wird geöffnet.

#### 💡 Tipp

Auf das Symbol **Foto anzeigen** + tippen, um die vorhandenen Fotos anzuzeigen.

### 10.5.1.3 Merkmalformular öffnen

Das Merkmalformular enthält alle Merkmale.

### Merkmalformular öffnen

Startseite  $\ll \Rightarrow$  Rapportieren  $\mathbb{I} \Rightarrow$  Kundenübersicht  $\mathbb{I} \Rightarrow$  Wunden  $\mathbb{I}$ 

- 1. Im Menü Kundenübersicht ઢ auf das Symbol Wunden  *t*ippen.
  - L Das Menü Wunden J wird geöffnet.
- 2. In der Wundübersicht mindestens zwei Sekunden auf die gewünschte Wunde tippen.
  - L Das Dialogfenster zur Auswahl des Vorgangs wird geöffnet.
- 3. Auf Merkmale tippen.
- 4. Auf den gewünschten Eintrag tippen.
- ✓ Das Merkmalformular wird geöffnet.

### 💡 Tipp

Auf das gewünschte Merkmal tippen, um die Details zum Merkmal anzuzeigen.

## 10.5.2 Merkmale erfassen

#### Hinweis

Welche Inhalte angezeigt werden (Anzahl und Benennung der Felder, Auswahlmöglichkeiten, verfügbare Werte usw.) ist von den Formulareinstellungen abhängig.

### Merkmale erfassen

Startseite  $\Rightarrow$  Rapportieren  $\Rightarrow$  Kundenübersicht  $\Rightarrow$  Wunden  $\Rightarrow$  Merkmalübersicht  $\Rightarrow$  Erfassen +

- 1. Die Kundenübersicht des gewünschten Kunden öffnen und den Kunden sperren (siehe «Kunden prüfen/sperren/entsperren», Seite 64).
- Die Merkmalübersicht der gewünschten Wunde öffnen (siehe «Merkmalübersicht öffnen», Seite 79).
- 3. Auf das Symbol Erfassen + tippen.
  - L Das Menü zur Erfassung der Merkmale wird geöffnet.
- 4. Die Angaben zu den Merkmalen erfassen.
- 5. In der Aktionsleiste auf die Schaltfläche SPEICHERN tippen.
- ✓ Die Merkmale sind erfasst.

### 10.5.2.1 Foto aufnehmen

### Foto aufnehmen

Startseite  $\circledast \Rightarrow$  Rapportieren  $\circledast \Rightarrow$  Kundenübersicht  $\$ \Rightarrow$  Wunden  $= \Rightarrow$  Merkmalübersicht

- 1. Im Menü zur Erfassung der Merkmale auf das Symbol Foto aufnehmen 🗖 tippen.
- 2. Falls nötig: Die Kamera des Geräts für die Aufnahme auswählen.
- 3. Das Foto aufnehmen.
- 4. Auf die Schaltfläche SPEICHERN tippen, falls die Qualität zufriedenstellen ist.
  - Bei ungenügender Qualität auf die Schaltfläche VERWERFEN tippen und das Foto erneut aufnehmen.
- 5. Falls gewünscht: Eine Bildbeschreibung erfassen.
  - In der Merkmalsübersicht auf das soeben aufgenommen Foto und danach in der Aktionsleiste der Detailansicht auf das Symbol Bildbeschreibung () tippen.
  - Die gewünschte Beschreibung eingeben und auf die Schaltfläche ÜBERNEHMEN tippen.
  - ► In der Aktionsleiste auf das Symbol **Zurück** ← tippen
  - L Die Bildbeschreibung ist erfasst.
- 6. In der Aktionsleiste auf die Schaltfläche SPEICHERN tippen.
- ✓ Das Foto ist aufgenommen.

#### 💡 Tipp

Die Detailansicht eines Fotos öffnen und auf das Symbol **Bildbeschreibung** () tippen, um eine bestehende Bildbeschreibung anzuzeigen.

## 10.5.3 Merkmale bearbeiten

#### Hinweis

Merkmale können maximal während **zwei Stunden** nach ihrer Erfassung bearbeitet werden. Nach Ablauf dieser zwei Stunden ist eine Bearbeitung nicht mehr möglich und die Merkmale müssen neu erfasst werden.

#### Merkmale bearbeiten

Startseite  $\Rightarrow$  Rapportieren  $\Rightarrow$  Kundenübersicht  $\Rightarrow$  Wunden  $\Rightarrow$  Merk-malübersicht

- 1. Die Kundenübersicht des gewünschten Kunden öffnen (siehe «Kundenübersicht öffnen», Seite 60).
- 2. Das Merkmalformular mit den Merkmalen öffnen (siehe «Merkmalformular öffnen», Seite 79).

- 3. Die gewünschten Änderungen an den Merkmalen vornehmen.
- 4. In der Aktionsleiste auf die Schaltfläche **SPEICHERN** tippen.
- ✓ Die Merkmale sind bearbeitet.

# 10.6 Wundverlaufsbericht

Im Wundverlaufsbericht wird der Verlauf einer Wunde dokumentiert. Der Aufbau, die Bedienung und die Funktionen des Wundverlaufsberichts sind gleich wie beim allgemeine Verlaufsbericht der Hilfe- und Pflegedokumentation. Die Bedienung des Wundverlaufsberichts ist im Kapitel zum Verlaufsbericht der Hilfe- und Pflegedokumentation beschrieben (siehe «Verlaufsbericht», Seite 85).

### 10.6.1 Wundverlaufsbericht öffnen

### Wundverlaufsbericht öffnen

Startseite  $\mathfrak{A} \Rightarrow$  Rapportieren  $\mathbb{G} \Rightarrow$  Kundenübersicht  $\mathbb{L} \Rightarrow$  Wunden  $\mathbb{J}$ 

- 1. Im Menü Kundenübersicht ઢ auf das Symbol Wunden J tippen.
  - 🕒 Das Menü **Wunden** J wird geöffnet.
- 2. In der Wundübersicht mindestens zwei Sekunden auf die gewünschte Wunde tippen.
  - L Das Dialogfenster zur Auswahl des Vorgangs wird geöffnet.
- 3. Auf Verlaufsbericht tippen.
- ✓ Der Wundverlaufsbericht wird geöffnet.

# **10.7 Wundintervention**

Wunden können im Perigon Mobile direkt mit Wundinterventionen verbunden werden. Bei der Auswahl der Intervention können die Leistungen aus dem Leistungskatalog verwendet werden.

## 10.7.1 Wundintervention öffnen

### Wundintervention öffnen

Startseite  $a \Rightarrow$  Rapportieren  $b \Rightarrow$  Kundenübersicht  $b \Rightarrow$  Wunden J

- 1. Im Menü Kundenübersicht ઢ auf das Symbol Wunden 🄰 tippen.
  - L Das Menü **Wunden** <sup>↓</sup> wird geöffnet.
- 2. In der Wundübersicht mindestens zwei Sekunden auf die gewünschte Wunde tippen.
  - L Das Dialogfenster zur Auswahl des Vorgangs wird geöffnet.
- 3. Auf Interventionen tippen.

 Die Wunde wird im Menü Diagnosen & geöffnet und der Zwischentitel Interventionen & angezeigt.

## 10.7.2 Wundintervention erfassen

### Wundintervention erfassen

Startseite  $\Rightarrow Rapportieren \implies \forall Kundenübersicht \implies \forall Wunden \implies \Rightarrow Interventionen \Rightarrow Erfassen +$ 

- 1. Die Kundenübersicht des gewünschten Kunden öffnen und den Kunden sperren (siehe «Kunden prüfen/sperren/entsperren», Seite 64).
- 2. Auf das Symbol **Wunden** ightarrow 1 tippen.
  - L Das Menü Wunden J wird geöffnet.
- 3. In der Wundübersicht mindestens zwei Sekunden auf die gewünschte Wunde tippen.
  - L Das Dialogfenster zur Auswahl des Vorgangs wird geöffnet.
- 4. Auf Interventionen tippen.
- 5. Nach unten fahren und bei Interventionen auf das Symbol Verbinden ⅔ tippen.
  L Das Menü Interventionen wird geöffnet.

### 💡 Tipp

Falls die Intervention bereits besteht: Das Kontrollkästchen bei der gewünschten Intervention aktivieren und danach auf die Schaltfläche **SPEICHERN** tippen.

- 6. Auf das Symbol **Erfassen** + tippen.
  - L Das Menü Neue Intervention wird geöffnet.
- 7. Die benötigten Angaben in den entsprechenden Feldern eingeben.
- 8. In der Aktionsleiste auf die Schaltfläche **SPEICHERN** tippen.
  - Das Menü Interventionen wird erneut angezeigt und das Kontrollkästchen ist bei der erstellten Intervention aktiviert.
- 9. In der Aktionsleiste auf die Schaltfläche SPEICHERN tippen.
- ✓ Die Intervention ist erfasst.

# 10.8 Wundziel

Wunden können im Perigon Mobile direkt mit Schlussevaluationen verbunden werden.

#### Hinweis

In dieser Version des Perigon Mobile (2016.3) können nur Schlussevaluationen neu erfasst werden. Die Neuerfassung von Zielen, Zwischenevaluationen und Kommentaren ist nicht möglich. Bereits vorhandene Ziele, Zwischenevaluationen und Kommentare können jedoch im Perigon Mobile mit Diagnosen und Interventionen verbunden werden.

## 10.8.1 Schlussevaluation für Wunde erfassen

#### Wundintervention erfassen

Startseite  $\Rightarrow Rapportieren \implies \forall Kundenübersicht \implies \forall Wunden \implies \Rightarrow Interventionen \Rightarrow Erfassen +$ 

- 1. Die Kundenübersicht des gewünschten Kunden öffnen und den Kunden sperren (siehe «Kunden prüfen/sperren/entsperren», Seite 64).
- 2. Auf das Symbol **Wunden** *]* tippen.
  - L Das Menü Wunden <sup>↓</sup> wird geöffnet.
- 3. In der Wundübersicht mindestens zwei Sekunden auf die gewünschte Wunde tippen.
  - L Das Dialogfenster zur Auswahl des Vorgangs wird geöffnet.
- 4. Auf Interventionen tippen.
- 5. Nach unten fahren und bei Ziele auf das Symbol Verbinden 🛪 tippen.
  - L Das Menü Ziele wird geöffnet.

### 💡 Tipp

Falls die Schlussevaluation, das Ziel, die Zwischenevaluation oder der Kommentar bereits besteht: Das Kontrollkästchen beim gewünschten Eintrag aktivieren und danach auf die Schaltfläche **SPEICHERN** tippen.

- 6. Auf das Symbol Erfassen + tippen.
  - L Das Menü Schlussevaluation wird geöffnet.
- 7. Die benötigten Angaben in den entsprechenden Feldern eingeben.
- 8. In der Aktionsleiste auf die Schaltfläche SPEICHERN tippen.
  - Das Menü Ziele wird erneut angezeigt und das Kontrollkästchen ist bei der erstellten Schlussevaluaiton aktiviert.
- 9. In der Aktionsleiste auf die Schaltfläche SPEICHERN tippen.
- ✓ Die Schlussevaluation ist erfasst.

# **11 Verlaufsbericht**

| root                                        | <b>%il</b> 85% 🛑 11:29                  |
|---------------------------------------------|-----------------------------------------|
| ← Aslan François - 11651<br>Verlaufsbericht |                                         |
| Mittwoch                                    | Mitarbeiter<br>Erstellt am<br>Situation |
| 21.01.16                                    |                                         |
| Lade 14 weitere Tage                        |                                         |
| •                                           |                                         |

Im Perigon Mobile können geschützte und ungeschützte Verlaufsberichtseinträge aus der Hilfe- und Pflegedokumentation des RAI-HC Schweiz angezeigt und neue Einträge erfasst werden. Änderungen, welche im Perigon Mobile vorgenommen werden, können sofort im RAI-HC Schweiz aufgerufen wer-

Abb. 22: Verlaufsbericht eines Kunden (ohne Einträge)

den.

#### Hinweis

Im RAI-HC Schweiz muss für den gewünschten Kunden ein ADuA-Formular eröffnet sein. Ebenfalls muss eine aktive Hilfe-und Pflegedokumentation vorhanden sein.

# **11.1 Allgemeine Informationen**

## 11.1.1 Benutzeroberfläche «Verlaufsbericht»

### 0 Hinweis

Damit die Benutzeroberfläche wie unten dargestellt wird, das Gerät um 90° nach links oder rechts drehen. Ansonsten wird im Menü **Verlaufsbericht** and und der Listenbereich angezeigt. Der Anzeigebereich wird erst angezeigt, wenn ein Verlaufsbericht geöffnet ist. Sollte sich der Bildschirm nicht automatisch anpassen, in den Anzeigeeinstellungen des Geräts die Funktion **Bildschirm automatisch drehen** aktivieren.

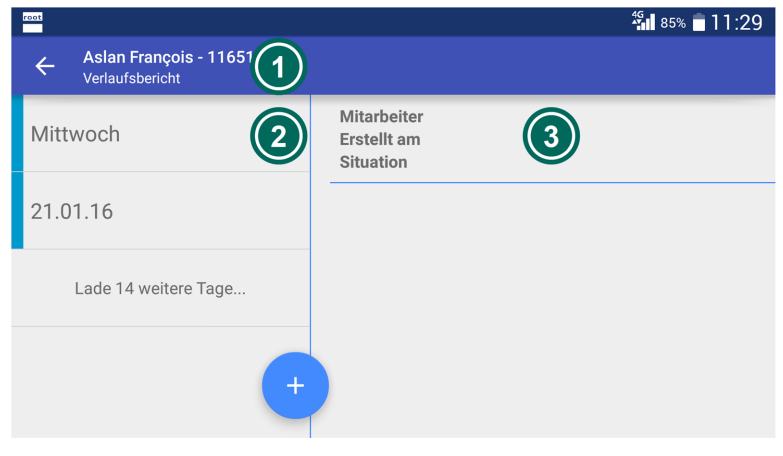

Abb. 23: Benutzeroberfläche «Verlaufsbericht»

#### zeigen.

### Anzeigebereich

Im Anzeigebereich wird der Inhalt des gewählten Verlaufsbericht angezeigt.

## 11.1.2 Symbole Verlaufsbericht

#### Verlaufsbericht 🖉

Öffnet das Menü Verlaufsbericht 🖉.

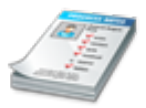

• Position Symbol: Kundenübersicht

#### Verbessert

Der Zustand des Kunden beim Erfassen des Eintrags ist / war besser.

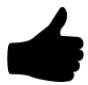

• Position Symbol: Listenbereich

#### Verschlechtert

Der Zustand des Kunden beim Erfassen des Eintrags ist / war schlechter.

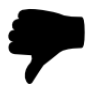

Position Symbol: Listenbereich

In der Aktionsleiste wird der gewählte Kunde und seine Kunden-ID angezeigt.

### ② Listenbereich

Der Listenbereich zeigt alle vorhandenen Verlaufsberichte, sortiert nach Datum , an. Auf das Datum / den Wochentag tippen, um die Verlaufsberichte anzu-

#### Geschützter Eintrag

Der Verlaufsberichtseintrag ist geschützt und kann nur durch Benutzer mit den entsprechenden Berechtigungen angesehen werden.

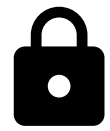

Position Symbol: Listenbereich

## 11.1.3 Verlaufsberichtseintrag öffnen

#### Verlaufsberichtseintrag öffnen

- 1. Die Kundenübersicht des gewünschten Kunden öffnen (siehe «Kundenübersicht öffnen», Seite 60).
- 2. Auf das Symbol **Verlaufsbericht** *a* tippen.
  - L Das Menü Verlaufsbericht *य* wird geöffnet.

#### 💡 Tipp

Auf Lade 14 weitere Tage... tippen, um ältere Verlaufsberichte anzuzeigen.

- 3. Auf den Wochentag oder das Datum tippen, um die Verlaufsberichtseinträge für den gewünschten Tag ein- und auszublenden.
  - Alle Verlaufsberichtseinträge des gewählten Datums werden chronologisch sortiert angezeigt.
- 4. Auf den gewünschten Verlaufsberichtseintrag tippen.
- ✓ Der Verlaufsberichtseintrag wird angezeigt.

## 11.2 Verlaufsberichtseintrag erfassen

#### Verlaufsberichtseintrag erfassen

```
Startseite <sup>®</sup> ⇒ Rapportieren <sup>®</sup> ⇒ Kundenübersicht <sup>®</sup> ⇒ Verlaufsbericht <sup>®</sup> ⇒
Erfassen +
```

- 1. Die Kundenübersicht des gewünschten Kunden öffnen (siehe «Kundenübersicht öffnen», Seite 60).
- 2. Auf das Symbol Verlaufsbericht a tippen.
  - L Das Menü Verlaufsbericht a wird geöffnet.
- 3. Auf das Symbol **Erfassen** + tippen.
  - L Das Menü zur Erfassung eines Verlaufsberichts wird geöffnet.
- 4. Das Kontrollkästchen **Geschützter Eintrag** aktivieren, falls ein geschützter Verlaufsberichtseintrag erfasst werden soll.

- 5. Auf **Diagnose** tippen und im Auswahlmenü einen Eintrag auswählen, falls der Verlaufsbericht mit einer bestehenden Diagnose oder einem bestehenden Problem aus der Pflegeplanung verbunden werden soll.
- Auf Keine Angaben tippen und im Auswahlmenü den aktuellen Zustand auswählen.
- 7. Den gewünschten Text für den Verlaufsbericht eingeben.
- 8. In der Aktionsleiste auf die Schaltfläche **SPEICHERN** tippen.
- ✓ Der Verlaufsberichtseintrag ist erfasst.

#### 💡 Tipp

Falls die Schaltfläche **Speichern** nicht sichtbar ist: In der Aktionsleiste auf das Symbol **Zurück** ← tippen und den Dialog mit **Speichern** bestätigen.

## 11.3 Verlaufsberichtseintrag annullieren

Die Annullation eines Verlaufsberichtseintrags muss begründet werden. Neben der Begründung werden automatisch der Name des annullierenden Mitarbeiters und das Datum der Annullation vermerkt.

#### Verlaufsberichtseintrag annullieren

Startseite 🤹 ⇒ Rapportieren 🔩 ⇒ Kundenübersicht ઢ ⇒ Verlaufsbericht 🖉

- 1. Die Kundenübersicht des gewünschten Kunden öffnen (siehe «Kundenübersicht öffnen», Seite 60).
- 2. Auf das Symbol Verlaufsbericht 🖉 tippen.
- 3. Im Listenbereich mindestens zwei Sekunden auf den gewünschten Verlaufsberichtseintrag tippen.
  - L Das Dialogfenster zur Auswahl des Vorgangs wird geöffnet.
- 4. Auf Annullieren tippen.
  - L Das Dialogfenster Annullieren wird geöffnet.
- 5. Im Eingabefeld **Begründung** die Annullation begründen und auf die Schaltfläche **Annullieren** tippen.
- ✓ Der Verlaufsberichtseintrag ist annulliert.

#### 💡 Tipp

Um einen bereits geöffneten Verlaufsbericht zu annullieren, in der Aktionsleiste auf **ANNULLIEREN** tippen.

# 12 Medikamentenbezug

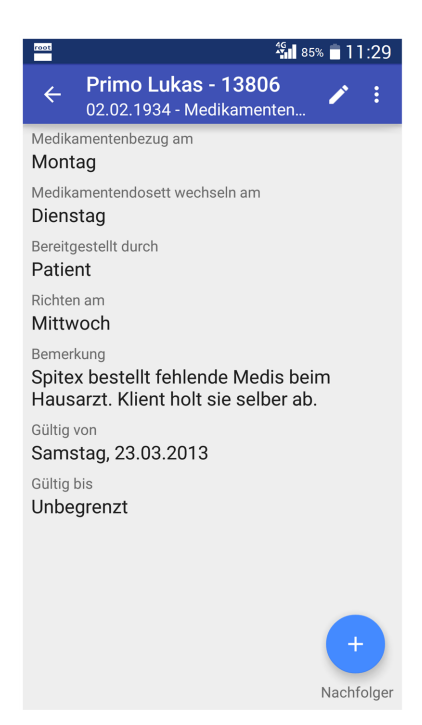

Im Menü **Medikamentenbezug** Nönnen alle relevanten Informationen zum Bezug der Medikamente des gewählten Kunden angezeigt und bearbeitet werden. Neben den Informationen zum Zeitpunkt des Medikamentenbezugs werden beispielsweise auch Angaben über die Gültigkeit des Medikamentenbezugs und allfällige Bemerkungen angezeigt.

Abb. 24: Menü «Medikamentenbezug»

# **12.1 Allgemeine Informationen**

## 12.1.1 Medikamentenbezug öffnen

### Medikamentenbezug öffnen

Startseite <sup>III</sup> ⇒ Rapportieren III ⇒ Kundenübersicht III ⇒ Medikamentenbezug <sup>III</sup>

- 1. Die Kundenübersicht des gewünschten Kunden öffnen (siehe «Kundenübersicht öffnen», Seite 60).
- 2. Auf das Symbol Medikamentenbezug 🍣 tippen.
- ✓ Das Menü Medikamentenbezug <sup>♣</sup> wird geöffnet.

# 12.2 Medikamentenbezug erfassen

### Medikamentenbezug erfassen

```
Startseite \circledast \Rightarrow Rapportieren \circledast \Rightarrow Kundenübersicht \geqq \Rightarrow Medikamentenbezug \circledast \Rightarrow Erfassen +
```

#### 0 Hinweis

Überschneidet die Gültigkeit des neuen Medikamentenbezugs die Gültigkeit von bereits bestehenden Medikamentenbezügen, wird die Gültigkeit der bestehenden Medikamentenbezüge angepasst.

- 1. Die Kundenübersicht des gewünschten Kunden öffnen (siehe «Kundenübersicht öffnen», Seite 60).
- 2. Auf das Symbol **Medikamentenbezug** 촉 tippen.
  - 🕒 Das Menü Medikamentenbezug 🍣 wird geöffnet.
- 3. Auf das Symbol **Erfassen** + tippen.
  - L Das Menü zur Erfassung des Medikamentenbezugs wird geöffnet.
- 4. In den Eingabefeldern und Auswahlmenüs die gewünschten Angaben zum Medikamentenbezug eingeben.
- 5. In der Aktionsleiste auf die Schaltfläche SPEICHERN tippen.
- ✓ Der erfasste Medikamentenbezugs bereits bestehender Medikamentenbezüge überschneidet, wird ein Hinweis angezeigt. Den Hinweis mit Speichern bestätigen, falls die Gültigkeit des bestehenden Medikamentenbezugs angepasst werden soll.
- ✓ Der Medikamentenbezug ist erfasst.
- ✓ Das Menü Medikamentenbezug <sup>®</sup> wird erneut angezeigt.

# 12.3 Medikamentenbezug bearbeiten

#### Medikamentenbezug erfassen

Startseite <sup>®</sup> ⇒ Rapportieren <sup>®</sup> ⇒ Kundenübersicht <sup>®</sup> ⇒ Medikamentenbezug <sup>®</sup> ⇒ Bearbeiten ✓

- 1. Die Kundenübersicht des gewünschten Kunden öffnen (siehe «Kundenübersicht öffnen», Seite 60).
- 2. Auf das Symbol Medikamentenbezug 🍣 tippen.
  - L Das Menü Medikamentenbezug <sup>®</sup> wird geöffnet.
- 3. In der Aktionsleiste auf das Symbol **Bearbeiten** 🖍 tippen.
  - L Das Menü zur Erfassung des Medikamentenbezugs wird geöffnet.
- 4. In den Eingabefeldern und Auswahlmenüs die gewünschten Angaben zum Medikamentenbezug bearbeiten.
- 5. In der Aktionsleiste auf die Schaltfläche SPEICHERN tippen.
- ✓ Der Medikamentenbezug ist bearbeitet.
- ✓ Das Menü Medikamentenbezug <sup>Se</sup> wird erneut angezeigt.

# 12.4 Medikamentenbezug löschen

Nicht mehr benötigte oder falsch erfasste Medikamentenbezüge können gelöscht werden.

#### Vorsicht!

#### Medikamentenbezüge definitiv gelöscht

Eine gelöschter Medikamentenbezug kann nicht mehr wiederhergestellt werden.

Vor dem Löschen sicherstellen, dass der Medikamentenbezug nicht mehr benötigt wird.

### Medikamentenbezug löschen

Startseite <sup>®</sup> ⇒ Rapportieren <sup>®</sup> ⇒ Kundenübersicht <sup>®</sup> ⇒ Medikamentenbezug <sup>®</sup> ⇒ Detailansicht ⇒ Löschen

- 1. Die Kundenübersicht des gewünschten Kunden öffnen (siehe «Kundenübersicht öffnen», Seite 60).
- 2. Auf das Symbol **Medikamentenbezug** 🍮 tippen.
  - L Das Menü **Medikamentenbezug** <sup>●</sup> wird geöffnet.
- 3. Den gewünschten Medikamentenbezug anzeigen und auf den Eintrag tippen.
  - L Die Detailansicht zum Medikamentenbezug wird geöffnet.
- 4. In der Aktionsleiste auf das Symbol **Funktionsmenü**: und danach auf die Schaltfläche **Löschen** tippen.
- ✓ Der Medikamentenbezug ist gelöscht.
- ✓ Das Menü Medikamentenbezug <sup>®</sup> wird erneut angezeigt.

# **13 Pflegedossier**

Das Pflegedossier aus dem RAI-HC Schweiz kann auch im Perigon Mobile angezeigt werden. Folgende Bereiche sind verfügbar:

- Adressinformationen inkl. Einträge aus dem Feld Zuständig
- Zusatzinformationen RAI
- Medikationen (inkl. Reservemedikamente)
- Unverträglichkeiten und Allergien

# 13.1 Pflegedossier öffnen

### Pflegedossier öffnen

Startseite  $\gg Rapportieren \ \gg Kundenübersicht \ \gg Pflegedossier \ \gg$ 

- 1. Die Kundenübersicht des gewünschten Kunden öffnen (siehe «Kundenübersicht öffnen», Seite 60).
- 2. Auf das Symbol **Pflegedossier** 🗏 tippen.
- ✓ Das Menü Pflegedossier <sup>§</sup> wird geöffnet.

# 13.2 Inhalt des Pflegedossiers anzeigen

Auf den Titel des gewünschten Bereichs tippen, um den Inhalt anzuzeigen.

### 💡 Tipp

Erneut auf den Titel tippen, um den Inhalt auszublenden.

# 14 Verabreichungen

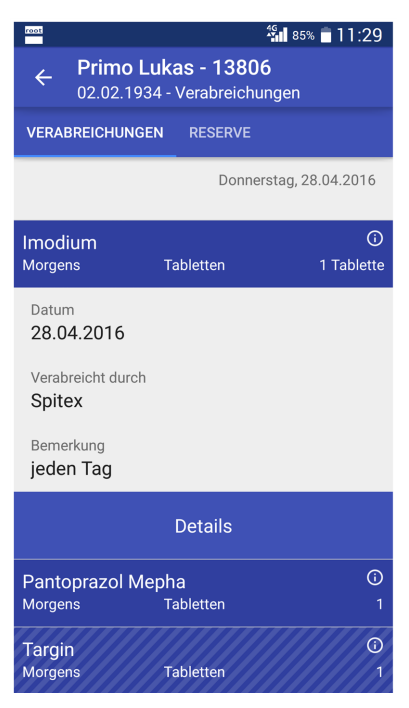

Im Menü **Verabreichungen** werden alle wichtigen Informationen für die Verabreichung der Medikamente beim gewählten Kunden angezeigt. Neben den Informationen zu den Medikamenten, welche verabreicht werden müssen, werden auch Reservemedikamente angezeigt.

#### 0 Hinweis

Die Medikationen und die Verabreichungen können in dieser Version des Perigon Mobile (2016.3) nur lesend aufgerufen werden. Eine Bearbeitung der Daten ist nicht möglich.

Abb. 25: Auszug aus den Verabreichungen

# 14.1 Verabreichungen öffnen

### Verabreichungen öffnen

Startseite  $\Rightarrow$  Rapportieren  $\mathbb{I} \Rightarrow$  Kundenübersicht  $\mathbb{I} \Rightarrow$  Verabreichungen  $\mathbb{I}$ 

- 1. Die Kundenübersicht des gewünschten Kunden öffnen (siehe «Kundenübersicht öffnen», Seite 60).
- 2. Auf das Symbol Verabreichungen 🕸 tippen.
- Das Menü Verabreichungen im der Verabreichungsübersicht für den aktuellen Tag wird geöffnet.

### 💡 Tipp

Auf Lade vorherigen Eintrag... oder Lade nächsten Eintrag... tippen, um ver-

gangene oder zukünftige Verabreichungen anzuzeigen.

# 14.2 Details zur Verabreichung öffnen

Die Details zur Verabreichung werden im Menü Medikation 🍇 angezeigt.

#### Details zur Verabreichung öffnen

Startseite  $\gg Rapportieren \ \ \Rightarrow Kundenübersicht \ \ \Rightarrow Verabreichungen \ \ \ \Rightarrow$ 

- 1. Im Menü Kundenübersicht ઢ auf das Symbol Verabreichungen 🕸 tippen.
  - L Die Verabreichungsübersicht wird geöffnet.
- 2. Auf die Übersicht des gewünschten Eintrags tippen.
  - Weitere Informationen zur Verabreichung werden angezeigt.
- 3. Auf **Details** tippen.
- ✓ Das Menü Medikationen ¾ mit allen Details zur Verabreichung wird geöffnet (siehe «Details zur Medikation öffnen», Seite 97).

### 💡 Tipp

Erneut auf die Übersicht tippen, um die weiteren Informationen auszublenden.

# 14.3 Symbole/Markierungen Verabreichungen

#### Verabreichungen 🕸

Öffnet das Menü Verabreichungen mit den Informationen zur Medi-

kamentenverabreichung des gewählten Kunden.

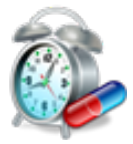

• Position Symbol: Kundenübersicht

#### Bemerkung zur Verabreichung 🕛

Zeigt an, dass eine Bemerkung zur Verabreichung vorhanden ist.

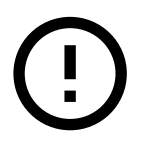

• Position Symbol: Anzeige- und Eingabebereich

#### Verabreichung nicht durch die Spitex-Organisation

Das Medikament wird nicht durch die die Spitex-Organisation verabreicht.

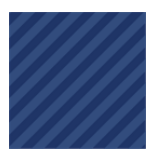

• Position Symbol: Anzeige- und Eingabebereich

# 14.4 Kategorien Verabreichungen

Die verschiedenen Inhalte im Menü**Verabreichungen** sind in folgende Kategorien unterteilt. Der Inhalt einer Kategorie wird in der entsprechenden Registerkarte angezeigt.

### Kategorie «Verabreichungen»

Die Kategorie **Verabreichungen** zeigt die Verabreichungen beim geöffneten Kunden für das gewählte Datum an.

#### Kategorie «Reserve»

Die Kategorie **Reserve** zeigt die Reserveverabreichungen beim geöffneten Kunden für das gewählte Datum an.

# 15 Medikationen

| root                                     | \$5% 🛑 11:29                                     |  |  |  |
|------------------------------------------|--------------------------------------------------|--|--|--|
| ← Primo L<br>02.02.193                   | <b>ukas - 13806</b><br>4 - Medikationen          |  |  |  |
| REGELMÄSSIG                              | RESERVE                                          |  |  |  |
| Baldrian                                 |                                                  |  |  |  |
| 12.01.2016 - Unbe                        | (Tropfen)<br>grenzt / Tropfen                    |  |  |  |
| Fentanyl Pflas                           | ter i                                            |  |  |  |
| 21.10.2015 - Unbegrenzt / X System (TTS) |                                                  |  |  |  |
| Imodium                                  |                                                  |  |  |  |
| 15.04.2016 - Unbe                        | (Tablette) / 1 - 1 - 3 - 1<br>grenzt / Tabletten |  |  |  |
| Laxoberon                                | (j)                                              |  |  |  |
| 30.07.2015 - Unbe                        | grenzt / Tropfen                                 |  |  |  |
| NOVALGIN Tropfen 0.5 g/ml 10 ml          |                                                  |  |  |  |
| 09.03.2016 - Unbe                        | (Tropfen)<br>grenzt / per oral                   |  |  |  |
| Olfen retard<br>M<br>12.01.2016 - Unbe   | onatlich am 1. Freitag / 0.++                    |  |  |  |

Abb. 26: Übersicht über die Medikation eines Kunden. Im Menü **Medikationen** ڏ kann die Medikation des gewählten Kunden angezeigt und bearbeitet werden.

#### 0 Hinweis

Bei der Erfassung eines Medikaments mit einer Medikamentenunverträglichkeit wird automatisch eine Nachricht an das Perigon Postfach erstellt. Damit die richtigen Empfänger die Nachricht erhalten, muss das Systemereignis **Konflikt mit den Unverträglichkeiten** bearbeitet werden.

# **15.1 Allgemeine Informationen**

## 15.1.1 Medikation öffnen

### Medikation öffnen

Startseite  $^{\$}$   $\Rightarrow$  Rapportieren  $^{\blacksquare}$   $\Rightarrow$  Kundenübersicht  $^{\$}$   $\Rightarrow$  Medikationen  $^{\$}$ 

- 1. Die Kundenübersicht des gewünschten Kunden öffnen (siehe «Kundenübersicht öffnen», Seite 60).
- 2. Auf das Symbol **Medikationen** 🎍 tippen.
- ✓ Das Menü Medikationen <sup>3</sup>/<sub>4</sub> wird geöffnet.

### 💡 Tipp

Das Symbol **Bemerkung zur Verabreichung** <sup>①</sup> wird angezeigt, sobald Bemerkungen zur Verabreichung vorhanden sind.

## 15.1.2 Details zur Medikation öffnen

### Details zur Medikation öffnen

Startseite  $\Rightarrow$  Rapportieren  $\mathbb{I} \Rightarrow$  Kundenübersicht  $\mathbb{I} \Rightarrow$  Medikationen  $\mathbb{I}$ 

- 1. Im Menü Kundenübersicht ઢ auf das Symbol Medikationen 🍇 tippen.
  - 🕒 Das Menü **Medikationen** 🎍 wird geöffnet.
- 2. Auf die gewünschte Medikation tippen.
- ✓ Die Detailansicht mit allen verfügbaren Informationen zur Medikation wird geöffnet.

### 💡 Tipp

Auf Einnahmezeiten tippen, um die Einnahmezeiten des Medikaments anzuzeigen.

# 15.1.3 Kategorien Medikationen

Die verschiedenen Inhalte im Menü **Medikationen** & sind in folgende Kategorien unterteilt. Der Inhalt einer Kategorie wird in der entsprechenden Registerkarte angezeigt.

### Kategorie «Regelmässig»

Die Kategorie **Regelmässig** zeigt die Medikamente an, welche beim geöffneten Kunden regelmässig verabreicht werden müssen.

### Kategorie «Reserve»

Die Kategorie **Reserve** zeigt die Reservemedikamente an, welche beim geöffneten Kunden verabreicht werden müssen.

# 15.2 Medikation erfassen

### Vorsicht!

#### Falsch erfasste Umrechnung der Dosierung.

Lebensgefahr durch falsch verabreichte Einnahmemengen.

Bei der Erfassung der Umrechnung immer die Fachinformationen aus dem Documed Kompendium (http://www.compendium.ch) verwenden.

#### 쳐 Beispiel

Das Medikament Novalgin<sup>®</sup> ist in der galenischen Form Tropfen erfasst. 20 Tropfen entsprechen gemäss den Fachinformationen 1 ml. Die Dosierung gemäss den folgenden Angaben erfassen: **20 Tropfen = 1.00 Milliliter.** 

#### Hinweis

Falls eine Medikamentenunverträglichkeit besteht, wird bei der Auswahl des Medikaments das Symbol **Medikamentenunverträglichkeit A** angezeigt. Auf das Symbol tippen, um weitere Informationen zur Medikamentenunverträglichkeit anzuzeigen. Bei der Erfassung eines Medikaments mit einer Medikamentenunverträglichkeit wird automatisch eine Nachricht an das Perigon Postfach erstellt.

#### Hinweis

Die Dosierung/Stärke eines Medikaments (beispielsweise 100mg/ml oder 0.5mg/ml) ist in der Medikamentenbezeichnung aufgeführt.

#### Medikation erfassen

Startseite  $\Rightarrow$  Rapportieren  $\stackrel{\mathbb{R}}{=} \Rightarrow$  Kundenübersicht  $\stackrel{\mathbb{R}}{=} \Rightarrow$  Medikationen  $\stackrel{\mathbb{R}}{=} \Rightarrow$  Erfassen +

- 1. Die Kundenübersicht des gewünschten Kunden öffnen (siehe «Kundenübersicht öffnen», Seite 60).
- 2. Auf das Symbol **Medikationen** 🍇 tippen.
  - 🕒 Das Menü Medikationen ڏ wird geöffnet.
- 3. Auf das Symbol **Erfassen** + tippen.
  - L Das Menü zur Erfassung der Medikation wird geöffnet.
- 4. Im Eingabefeld **Medikament** auf das Symbol **Suchen** Q tippen.
  - L Das Menü Medikament wird geöffnet.
- 5. Das gewünschte Medikament suchen und auswählen.

#### 💡 Tipps

- Die Wirkstoffe des Medikaments werden automatisch angezeigt.
- Im Eingabefeld **Suchen** <sup>Q</sup> den Namen des gesuchten Medikaments eingeben, um nach dem Medikament zu suchen.
- 6. Auf das angezeigte **Dosierungsintervall** tippen.
  - L Das Dialogfenster zur Eingabe des Dosierungsintervalls wird geöffnet.
- 7. Auf Täglich tippen, das Dosierungsintervall (Täglich, Wöchentlich, Monatlich oder Reserve) auswählen und die benötigten Angaben erfassen und auf die Schaltfläche ÜBERNEHMEN tippen.

#### 💡 Tipp

Auf den Kreis mit dem entsprechenden Tag tippen, um diesen auszuwählen.

- 8. Auf die Schaltfläche ÜBERNEHMEN tippen.
- 9. Bei der **Einnahmezeit** auf das Symbol Erfassen + tippen.

- L Das Dialogfenster zur Eingabe einer Einnahmezeit wird geöffnet.
- 10. Die benötigten Angaben zur Einnahmezeit erfassen und auf die Schaltfläche ÜBERNEHMEN tippen.

#### 💡 Tipp

Nach der Eingabe der ersten beiden Buchstaben des gewünschten Einnahmezeitpunkts (Morgens, Mittags, Abends oder Nachts) wird der Einnahmezeitpunkt vorgeschlagen. Auf den Vorschlag tippen, um diesen auszuwählen.

- 11. Wiederholgen, bis alle gewünschten Einnahmezeiten erfasst sind.
- 12. Falls nötig: Die Umrechnung erfassen.

#### 0 Hinweise

- Bei der Eingabe der Umrechnung die Fachinformationen aus dem Documed Kompendium (http://www.compendium.ch) verwenden.
- Die Masseinheit für die Umrechnung der galenischen Form wird automatisch für die Einnahmezeiten verwendet.
- 13. Im Eingabefeld **Verabreichungsart** auf das Symbol **Suchen** <sup>Q</sup> tippen.
  - L Das Menü Verabreichungsart wird geöffnet.
- 14. Die gewünschte Verabreichungsart suchen und auswählen.
- 15. Falls gewünscht: Im Eingabefeld **Bemerkung zur Verabreichung** eine Bemerkung eingeben.
- 16. Im Dialogfenster **Verabreicht durch** auswählen, durch wen die Medikation verabreicht wird und falls gewünscht eine **Bemerkung** dazu erfassen.

### 💡 Tipp

Den Wert **Unbekannt** verwenden, falls unklar ist, durch wen die Medikation verabreicht wird.

- 17. Falls bekannt: Die Daten für die erste und letzte Verabreichung und der Verordnung anpassen/erfassen.
- 18. Im Eingabefeld **Verordnet durch** auf das Symbol **Suchen** <sup>Q</sup> tippen.
  - L Das Menü Ärzte wird geöffnet.
- 19. Den verordnenden Arzt suchen und auswählen.
- 20. Falls der Arzt nicht im Perigon Homecare gespeichert ist: Den verordnenden Arzt

#### im Eingabefeld Verordnet durch (alternativ) eingeben.

- 21. In der Aktionsleiste auf die Schaltfläche **SPEICHERN** tippen.
- ✓ Die Medikation ist erfasst.
- ✓ Das Menü Medikationen <sup>3</sup>/<sub>4</sub> wird erneut angezeigt.

# **15.3 Medikation bearbeiten**

#### Hinweis

Eine bestehende Medikation kann nur bis einen Tag vor der ersten Verabreichung bearbeitet werden. Ist das Datum der ersten Verabreichung bereits erreicht, kann nur noch ein Datum für die letzte Verabreichung (Abschlussdatum) erfasst werden. Für alle anderen Änderungen muss die Medikation verändert weitergeführt werden.

#### Hinweis

Die Dosierung/Stärke eines Medikaments (beispielsweise 100mg/ml oder 0.5mg/ml) ist in der Medikamentenbezeichnung aufgeführt.

### Medikation bearbeiten

Startseite  $\circledast \Rightarrow$  Rapportieren  $\circledast \Rightarrow$  Kundenübersicht  $\geqq \Rightarrow$  Medikationen  $\geqq \Rightarrow$  Detailansicht  $\Rightarrow$  Bearbeiten  $\checkmark$ 

- 1. Die Kundenübersicht des gewünschten Kunden öffnen (siehe «Kundenübersicht öffnen», Seite 60).
- 2. Auf das Symbol **Medikationen** 🎍 tippen.
  - L Das Menü Medikationen & wird geöffnet.
  - L Das Menü zur Erfassung der Medikation wird geöffnet.
- 3. Auf die gewünschte Medikation tippen, welche bearbeitet werden soll.
  - L Die Detailansicht zur Medikation wird geöffnet.
- 4. In der Aktionsleiste auf das Symbol Bearbeiten 🖍 tippen.
  - Falls die Verabreichung bereits begonnen hat: Das Abschlussdatum im Eingabefeld Letzte Verabreichung eingeben.
  - Falls die Verabreichung noch nicht begonnen hat: Die gewünschten Änderungen an der Medikation vornehmen (siehe «Medikation erfassen», Seite 97).
- 5. In der Aktionsleiste auf die Schaltfläche SPEICHERN tippen.
- ✓ Die Medikation ist bearbeitet.
- ✓ Die Detailansicht zur Medikation wird erneut angezeigt.
# 16 Unverträglichkeiten und Allergien

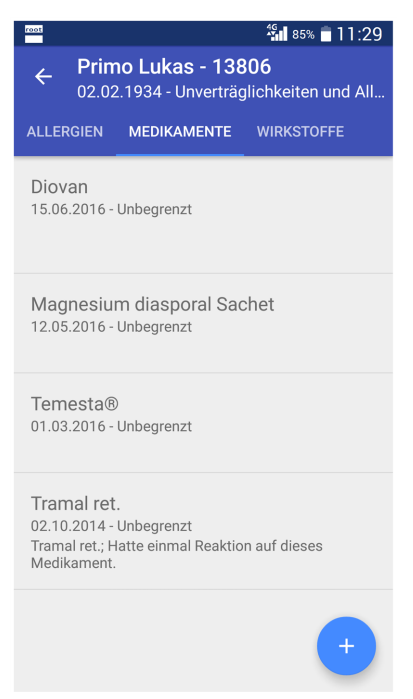

#### Im Menü Unverträglichkeiten und Allergien 🧸

können die Unverträglichkeiten und Allergien des gewählten Kunden angezeigt und bearbeitet werden.

Abb. 27: Menü «Unverträglichkeiten und Allergien»

### **16.1 Allgemeine Informationen**

### 16.1.1 Unverträglichkeiten und Allergien öffnen

Im Menü **Unverträglichkeiten und Allergien** Swerden folgende Informationen zu Unverträglichkeiten und Allergien des Kunden angezeigt:

- Datum, ab welchem die Unverträglichkeit/Allergie gültig ist
- Bezeichnung des Medikaments / der Allergie / des Wirkstoffes

### Unverträglichkeiten und Allergien öffnen

Startseite  $\Rightarrow Rapportieren \ \Rightarrow Kundenübersicht \ \Rightarrow Unverträglichkeiten und Allergien \$ 

- 1. Die Kundenübersicht des gewünschten Kunden öffnen (siehe «Kundenübersicht öffnen», Seite 60).
- 2. Auf das Symbol Unverträglichkeiten und Allergien 💐 tippen.
- ✓ Das Menü Unverträglichkeiten und Allergien <sup>3</sup>/<sub>4</sub> wird geöffnet.

#### 💡 Tipp

Auf den gewünschten Eintrag tippen, um die Detailansicht mit allen verfügbaren Informationen zum Eintrag anzuzeigen.

### 16.1.2 Kategorien Unverträglichkeiten und Allergien

Die verschiedenen Inhalte im Menü **Unverträglichkeiten und Allergien** sind in folgende Kategorien unterteilt. Der Inhalt einer Kategorie wird in der entsprechenden Registerkarte angezeigt.

### Kategorie «Allergien»

Die Kategorie Allergien zeigt Informationen zu Allergien an.

### Kategorie «Medikamente»

Die Kategorie Medikamente zeigt Informationen zu Medikamentenunverträglichkeiten an.

### Kategorie «Wirkstoffe»

Die Kategorie Wirkstoffe zeigt Informationen zu Wirkstoffunverträglichkeiten an.

### 16.2 Unverträglichkeit oder Allergie erfassen

### Unverträglichkeit oder Allergie erfassen

Startseite  $\Rightarrow Rapportieren \implies \Rightarrow Kundenübersicht \implies \Rightarrow Unverträglichkeiten und Allergien \implies \Rightarrow Erfassen +$ 

- 1. Die Kundenübersicht des gewünschten Kunden öffnen (siehe «Kundenübersicht öffnen», Seite 60).
- 2. Auf das Symbol Unverträglichkeiten und Allergien 💐 tippen.
  - 🕒 Das Menü Unverträglichkeiten und Allergien 💐 wird geöffnet.
- 3. Die gewünschte Kategorie (Allergien, Medikamente oder Wirkstoffe) anzeigen.
- 4. Auf das Symbol **Erfassen** + tippen.
  - Das Menü zur Erfassung wird geöffnet und die gewählte Kategorie in der Aktionsleiste angezeigt.
- 5. Die benötigen Angaben zur Unverträglichkeit oder Allergie eingeben.

### 💡 Tipp

Bei der Erfassung einer Medikamenten- oder Wirkstoffunverträglichkeit im entsprechenden Eingabefeld auf das Symbol **Suchen** <sup>Q</sup> tippen, um nach dem Medikament oder Wirkstoff zu suchen.

#### 6. In der Aktionsleiste auf die Schaltfläche SPEICHERN tippen.

- ✓ Die Allergie, Medikamenten- oder Wirkstoffunverträglichkeit ist erfasst.
- ✓ Das Menü Unverträglichkeiten und Allergien <sup>♣</sup> wird erneut angezeigt.

### 16.3 Unverträglichkeit oder Allergie bearbeiten

### Unverträglichkeit oder Allergie bearbeiten

Startseite  $\gg \Rightarrow$  Rapportieren  $\gg \Rightarrow$  Kundenübersicht  $\gg \Rightarrow$  Unverträglichkeiten und Allergien  $\gg \Rightarrow$  Detailansicht  $\Rightarrow Bearbeiten \checkmark$ 

- 1. Die Kundenübersicht des gewünschten Kunden öffnen (siehe «Kundenübersicht öffnen», Seite 60).
- 2. Auf das Symbol Unverträglichkeiten und Allergien 💐 tippen.
  - L Das Menü Unverträglichkeiten und Allergien ♣ wird geöffnet.
- 3. Die gewünschte Kategorie anzeigen (Allergien, Medikamente oder Wirkstoffe) und auf den Eintrag tippen.
  - L Die Detailansicht zum Eintrag wird geöffnet.
- 4. In der Aktionsleiste auf das Symbol **Bearbeiten** 🖍 tippen.
- 5. Die gewünschten Änderungen am Eintrag vornehmen.
- 6. In der Aktionsleiste auf die Schaltfläche **SPEICHERN** tippen.
- ✓ Der Eintrag mit der Unverträglichkeit oder Allergie ist bearbeitet.
- ✓ Die Detailansicht zum Eintrag wird erneut angezeigt.

### 16.4 Unverträglichkeit oder Allergie löschen

#### Vorsicht!

### Unverträglichkeit oder Allergie definitiv gelöscht

Eine gelöschte Unverträglichkeit oder Allergie kann nicht mehr wiederhergestellt werden.

Vor dem Löschen sicherstellen, dass die Unverträglichkeit oder Allergienicht mehr benötigt wird.

### Unverträglichkeit oder Allergie löschen

Startseite  $\ll \Rightarrow$  Rapportieren  $\circledast \Rightarrow$  Kundenübersicht  $\circledast \Rightarrow$  Unverträglichkeiten und Allergien  $\circledast \Rightarrow$  Detailansicht  $\Rightarrow$  Löschen

- 1. Die Kundenübersicht des gewünschten Kunden öffnen (siehe «Kundenübersicht öffnen», Seite 60).
- 2. Auf das Symbol Unverträglichkeiten und Allergien 💐 tippen.
  - Das Menü Unverträglichkeiten und Allergien 4 wird geöffnet.
- 3. Die gewünschte Kategorie anzeigen (Allergien, Medikamente oder Wirkstoffe) und auf den Eintrag tippen.
  - L Die Detailansicht zum Eintrag wird geöffnet.
- 4. In der Aktionsleiste auf das Symbol **Funktionsmenü**: und danach auf die Schaltfläche **Löschen** tippen.

- ✓ Der Unverträglichkeit oder Allergie ist gelöscht.
- ✓ Das Menü Unverträglichkeiten und Allergien <sup>♣</sup> wird erneut angezeigt.

# 17 Abklärungszusammenfassung

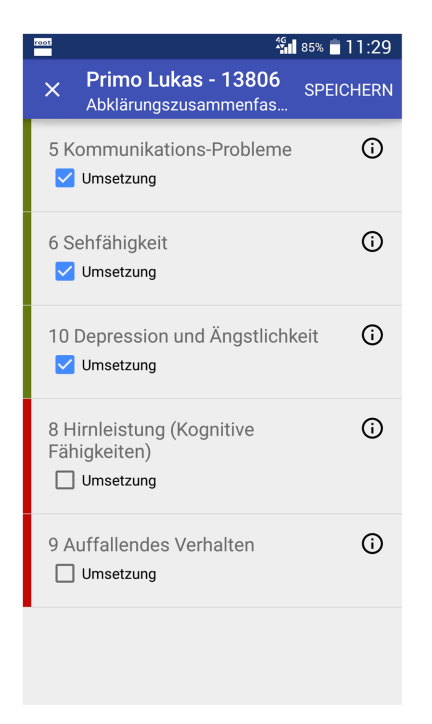

Aus der **Abklärungszusammenfassung** können die CAPs als Probleme in die Pflegeplanung übernommen werden. Dabei werden die Abklärungsnummer, der Titel und die Alarmzeichen übernommen. Die Umsetzung wird nicht übernommen.

Abb. 28: Menü «Abklärungszusammenfassung»

# **17.1 Allgemeine Informationen**

### 17.1.1 Abklärungszusammenfassung öffnen

### Abklärungszusammenfassung öffnen

```
Startseite <sup>®</sup> ⇒ Rapportieren <sup>®</sup> ⇒ Kundenübersicht <sup>®</sup> ⇒ Abklärungszusammenfassung <sup>®</sup>
```

- 1. Die Kundenübersicht des gewünschten Kunden öffnen (siehe «Kundenübersicht öffnen», Seite 60).
- 2. Auf das Symbol Abklärungszusammenfassung 👢 tippen.
- ✓ Das Menü Abklärungszusammenfassung <sup>↓</sup> wird geöffnet.

### 17.1.2 Symbole/Markierungen Abklärungszusammenfassung

### Abklärungszusammenfassung 👭

Öffnet den die Abklärungszusammenfassung des gewählten Kunden.

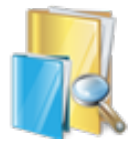

• Position Symbol: Kundenübersicht

### CAP-Ziel

Öffnet das Dialogfenster mit detaillierten Angaben zum Ziel des CAP.

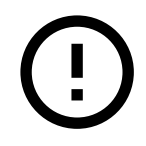

• Position Symbol: Am rechten Rand des CAPs

#### CAP wird übernommen

Zeigt an, dass das CAP in die Pflegeplanung übernommen wird.

• Position Symbol: Am linken Rand des CAPs

#### CAP wird nicht übernommen

Zeigt an, dass das CAP nicht in die Pflegeplanung übernommen wird.

• Position Symbol: Am linken Rand des CAPs

### 17.2 CAPs in die Pflegeplanung übernehmen

### CAPs in die Pflegeplanung übernehmen

Startseite  $\Rightarrow$  Rapportieren  $\Rightarrow$  Kundenübersicht  $\Rightarrow$  Abklärungszusammenfassung  $\blacksquare$ 

1. Die Kundenübersicht des gewünschten Kunden öffnen (siehe «Kundenübersicht öffnen», Seite 60).

2. .Auf das Symbol Abklärungszusammenfassung 👢 tippen.

L Das Menü Abklärungszusammenfassung 🛃 wird geöffnet.

### 💡 Tipp

In der Aktionsleiste auf das Symbol **CAP-Ziel** <sup>①</sup> tippen, um detaillierte Informationen zum CAP-Ziel anzuzeigen.

- 3. Beim gewünschten CAP auf das Kontrollkästchen Umsetzung tippen.
  - L Das Dialogfenster Begründung wird geöffnet.
- 4. Die Entscheidung zur Umsetzung begründen und auf die Schaltfläche ÜBERNEHMEN tippen.
  - L Das CAP wird nach oben verschoben und am linken Rand grün markiert.
- 5. Alle weiteren CAPs bearbeiten.
- 6. In der Aktionsleiste auf die Schaltfläche SPEICHERN tippen.
- ✓ Die CAPs sind übernommen.

# **18 RAI-HC Schweiz Web**

### Hinweis

Die Bedienung des RAI-HC Schweiz Web ist im Dokument «Schulungsunterlagen RAI-HC Schweiz Web, Dokumentennummer PH-SU-22» beschrieben.

Das RAI-HC Schweiz Web kann über das Perigon Mobile aufgerufen und dadurch auch auf einem Smartphone oder Tablet angezeigt werden. Voraussetzung dafür ist, dass das RAI-HC Schweiz Web eingerichtet ist.

# 18.1 RAI-HC Schweiz Web öffnen

### **RAI-HC Schweiz Web öffnen**

- 1. Die Kundenübersicht des gewünschten Kunden öffnen (siehe «Kundenübersicht öffnen», Seite 60).
- 2. Auf das Symbol **RAI-HC Schweiz** thippen.
- ✓ Der Webbrowser wird auf dem Gerät geöffnet.
- ✓ Im Webbrowser werden drei Registerkarten, eine f
  ür jedes Formular (ADuA, MDS und HW), geöffnet.

# **19 Zusatzinformationen**

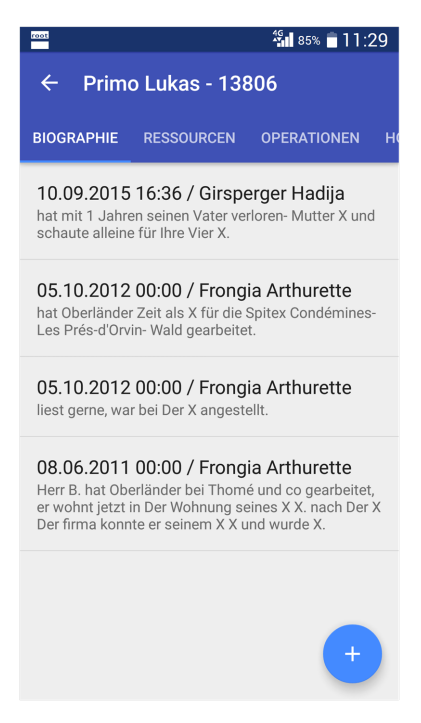

Im Menü **Zusatzinformationen &** können die Zusatzinformationen aus der Hilfe- und Pflegedokumentation wie beispielsweise die Biografie und weitere wichtige Informationen zum gewählten Kunden angezeigt und bearbeitet werden.

Abb. 29: Registerkarte «Wichtige Informationen»

### **19.1 Allgemeine Informationen**

### 19.1.1 Zusatzinformationen öffnen

### Zusatzinformationen öffnen

Startseite  $\Rightarrow$  Rapportieren  $\blacksquare \Rightarrow$  Kundenübersicht  $\geqq \Rightarrow$  Zusatzinformationen  $\geqq$ 

- 1. Die Kundenübersicht des gewünschten Kunden öffnen (siehe «Kundenübersicht öffnen», Seite 60).
- 2. Auf das Symbol **Zusatzinformationen** 🕹 tippen.
- ✓ Das Menü Zusatzinformationen <sup>3</sup>/<sub>2</sub> wird geöffnet.

### 💡 Tipp

Auf den gewünschten Eintrag tippen, um die Detailansicht mit allen verfügbaren Informationen zum Eintrag anzuzeigen.

### 19.1.2 Kategorien Zusatzinformationen

Die verschiedenen Inhalte im Menü **Zusatzinformationen** <sup>3</sup> sind in folgende Kategorien unterteilt. Der Inhalt einer Kategorie wird in der entsprechenden Registerkarte angezeigt.

### Kategorie «Biographie»

Die Kategorie Biographie zeigt Informationen zur Biografie an.

### Kategorie «Ressourcen»

Die Kategorie **Ressourcen** zeigt die vorhandenen Ressourcen an.

### Kategorie «Operationen»

Die Kategorie **Ressourcen** zeigt Informationen zu Operationen an.

### Kategorie «Hobbys»

Die Kategorie Hobbys zeigt Informationen zu Hobbys an.

### Kategorie «Wichtige Informationen»

Die Kategorie Wichtige Informationen zeigt weitere wichtige Informationen an.

### Registerkarte «Medizinische Diagnosen»

Die Kategorie Medizinische Diagnosen zeigt medizinische Diagnosen an.

### Kategorie «Massnahmenüberblick»

Die Kategorie Massnahmenüberblick zeigt einen Überblick über die Massnahmen an.

### **19.2 Eintrag mit Zusatzinformationen erfassen**

### Eintrag mit Zusatzinformationen erfassen

Startseite  $\Rightarrow$  Rapportieren  $\Rightarrow$  Kundenübersicht  $\Rightarrow$  Zusatzinformationen  $\Rightarrow$   $\Rightarrow$  Erfassen +

- 1. Die Kundenübersicht des gewünschten Kunden öffnen (siehe «Kundenübersicht öffnen», Seite 60).
- 2. Auf das Symbol **Zusatzinformationen** 🕹 tippen.
  - L Das Menü **Zusatzinformationen** & wird geöffnet.
- 3. Die gewünschte Kategorie anzeigen.
- 4. Auf das Symbol Erfassen + tippen.
  - Das Menü zur Erfassung von Zusatzinformationen wird geöffnet und die gewählte Kategorie in der Aktionsleiste angezeigt.
- 5. Auf **Aktiv** tippen und im Auswahlmenü den Status des Eintrags auswählen.
- 6. Im Eingabefeld **Bemerkung** den Eintrag erfassen.
- 7. In der Aktionsleiste auf die Schaltfläche SPEICHERN tippen.
- ✓ Der Eintrag mit Zusatzinformationen ist erfasst.
- ✓ Das Menü Zusatzinformationen <sup>3</sup>/<sub>2</sub> wird erneut angezeigt.

### **19.3 Eintrag mit Zusatzinformationen bearbeiten**

### Eintrag mit Zusatzinformationen bearbeiten

Startseite  $\circledast \Rightarrow$  Rapportieren  $\circledast \Rightarrow$  Kundenübersicht  $\$ \Rightarrow$  Zusatzinformationen  $\$ \Rightarrow$  Detailansicht  $\Rightarrow$  Bearbeiten  $\checkmark$ 

- 1. Die Kundenübersicht des gewünschten Kunden öffnen (siehe «Kundenübersicht öffnen», Seite 60).
- 2. Auf das Symbol **Zusatzinformationen**  tippen.
  - L Das Menü Zusatzinformationen 🌡 wird geöffnet.
- 3. Die gewünschte Kategorie anzeigen und auf den Eintrag tippen.
  - L Die Detailansicht zum Eintrag wird geöffnet.
- 4. In der Aktionsleiste auf das Symbol **Bearbeiten** 🖍 tippen.
- 5. Die gewünschten Änderungen am Eintrag vornehmen.
- 6. In der Aktionsleiste auf die Schaltfläche SPEICHERN tippen.
- ✓ Der Eintrag mit Zusatzinformationen ist bearbeitet.
- ✓ Die Detailansicht zum Eintrag wird erneut angezeigt.

## 19.4 Eintrag mit Zusatzinformationen löschen

Nicht mehr benötigte oder falsch erfasste Einträge mit Zusatzinformationen können gelöscht werden.

#### Vorsicht!

### Eintrag mit Zusatzinformationen definitiv gelöscht

Eine gelöschter Eintrag mit Zusatzinformationen kann nicht mehr wiederhergestellt werden.

Vor dem Löschen sicherstellen, dass der Eintrag mit Zusatzinformationen nicht mehr benötigt wird. Alternative: Den Eintrag auf den Status Passiv setzen.

### Eintrag mit Zusatzinformationen löschen

Startseite <sup>®</sup> ⇒ Rapportieren <sup>®</sup> ⇒ Kundenübersicht <sup>®</sup> ⇒ Zusatzinformationen <sup>®</sup> ⇒ Detailansicht ⇒ Löschen

### 💡 Tipp

Den Status des Eintrags auf **Passiv** setzen anstatt den Eintrag zu löschen, um die lückenlose Dokumentation zu garantieren (siehe «Eintrag mit Zusatzinformationen bearbeiten», Seite 110).

1. Die Kundenübersicht des gewünschten Kunden öffnen (siehe «Kundenübersicht öffnen», Seite 60).

- 2. Auf das Symbol **Zusatzinformationen b** tippen.
  - L Das Menü **Zusatzinformationen** Swird geöffnet.
- 3. Die gewünschte Kategorie anzeigen und auf den Eintrag tippen.
  - Die Detailansicht zum Eintrag wird geöffnet.
- 4. In der Aktionsleiste auf das Symbol **Funktionsmenü**: und danach auf die Schaltfläche **Löschen** tippen.
- ✓ Der Eintrag mit Zusatzinformationen ist gelöscht.
- ✓ Das Menü **Zusatzinformationen** <sup>3</sup>/<sub>2</sub> wird erneut angezeigt.

# 20 Vitaldaten

| 1001             | 🏭 85% 🛑 11:29 |
|------------------|---------------|
| ← Vitaldaten     |               |
| Schmerzprotokoll |               |
| Blutzucker       |               |
| Wundmigration    |               |
| Gewicht          |               |
| Stuhlprotokoll   |               |
| Temperatur       |               |
| Grösse           |               |
| Blutdruck / Puls |               |
|                  |               |

Im Menü **Vitaldaten** werden alle verfügbaren Formulare mit den darin enthaltenen Merkmalen für die Vitaldatenerhebungen angezeigt. Neben der Anzeige der bestehenden Vitaldatenerhebungen können auch neue Vitaldatenerhebungen erfasst werden. Dadurch können Formulare auch ausgefüllt werden, wenn sie nicht mit Interventionen in der Pflegeplanung verbunden sind.

Abb. 30: Menü «Vitaldaten»

### 20.1 Allgemeine Informationen

### 20.1.1 Vitaldaten öffnen

Die Vitaldaten des gewählten Kunden können über das Menü **Kundenübersicht** der Offen das Menü **Rapportieren** geöffnet werden. In diesem Kapitel wird der Pfad zu den Vitaldaten in der **Kundenübersicht** beschrieben. Der Pfad im Menü **Rapportieren** ist im entsprechenden Kapitel beschrieben (siehe «Rapport mit zeit-licher Leistung erfassen», Seite 24).

### Vitaldaten öffnen

Startseite 🤹 ⇒ Rapportieren 🥾 ⇒ Kundenübersicht 🏝 ⇒ Vitaldaten 🔤

- 1. Die Kundenübersicht des gewünschten Kunden öffnen (siehe «Kundenübersicht öffnen», Seite 60).
- 2. Auf das Symbol **Vitaldaten** 🔤 tippen.
- ✓ Das Menü Vitaldaten Ma mit den Formularen wird geöffnet.

#### 🖸 Hinweis

Auf das gewünschte Formular tippen, um die Vitaldatenübersicht anzuzeigen.

### 20.1.2 Symbole/Markierungen in der Vitaldatenübersicht

In der Vitaldatenübersicht werden alle Vitaldatenerhebungen des jeweiligen Formulars angezeigt.

### Bearbeitung möglich

Solange die Spalte **Erhoben am** mit dem Datum und der Uhrzeit der Vitaldatenerhebung mit einem farbigen Hintergrund dargestellt wird, kann die Vitaldatenerhebung bearbeitet werden.

• Position Symbol: Anzeige- und Eingabebereich

#### 18.08.2016 09:18

#### 0 Hinweis

Die angezeigte Farbe (**blau**, **grün** oder **rot**) ist von der gewählten Akzentfarbe des Perigon Mobile abhängig.

### Text vorhanden

Zeigt an, dass für das Merkmal zusätzlicher Text vorhanden ist, welcher aus Platzgründen nicht in de Übersicht angezeigt wird..

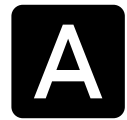

• Position Symbol: Anzeige- und Eingabebereich

#### 0 Hinweis

Auf das Symbol tippen, um den Text anzuzeigen.

#### Bild vorhanden

Zeigt an, dass für das Merkmal ein Bild vorhanden ist.

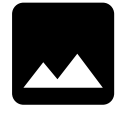

Position Symbol: Anzeige- und Eingabebereich

#### 0 Hinweis

Auf das Symbol tippen, um das Bild anzuzeigen.

### 20.2 Vitaldaten erheben

### Vitaldaten erheben

Startseite  $\circledast \Rightarrow$  Rapportieren  $\circledast \Rightarrow$  Kundenübersicht  $\$ \Rightarrow$  Vitaldaten  $\bowtie \Rightarrow$  Vitaldatenerhebung  $\Rightarrow$  Erfassen +

- 1. Die Kundenübersicht des gewünschten Kunden öffnen (siehe «Kundenübersicht öffnen», Seite 60).
- 2. Auf das Symbol **Vitaldaten** auf das gewünschte Formular tippen, in welchem die Vitaldaten erhoben werden sollen.
  - Die Vitaldatenübersicht mit bereits erstellte Vitaldatenerhebungen wird angezeigt.
- 3. Auf das Symbol Erfassen + tippen.
  - L Das Menü zur Vitaldatenerhebung wird geöffnet.
- 4. Die Vitaldaten erheben und eingeben.
- 5. In der Aktionsleiste auf die Schaltfläche SPEICHERN tippen.
- ✓ Die Vitaldaten sind erhoben.
- ✓ Das Formular mit den bereits erstellte Vitaldatenerhebungen wird erneut angezeigt.

### 20.3 Vitaldatenerhebung bearbeiten

#### Hinweise

- Eine Vitaldatenerhebung, welche mit einem Rapport verknüpft ist, der den Status **Geprüft durch Mitarbeiter** hat, kann nicht bearbeitet werden.
- Eine Vitaldatenerhebung kann noch solange bearbeitet werden, wie dies im entsprechenden Konfigurations-Eintrag definiert ist.

### Vitaldatenerhebung bearbeiten

```
Startseite \circledast \Rightarrow Rapportieren \circledast \Rightarrow Kundenübersicht \$ \Rightarrow Vitaldaten \bowtie \Rightarrow Vital-
datenerhebung \Rightarrow Vitaldatenerhebung
```

- 1. Die Kundenübersicht des gewünschten Kunden öffnen (siehe «Kundenübersicht öffnen», Seite 60).
- 2. Auf das Symbol **Vitaldaten** auf das gewünschte Formular tippen, in welchem die Vitaldatenerhebung bearbeitet werden soll.
  - Die Vitaldatenübersicht mit bereits erstellte Vitaldatenerhebungen wird angezeigt.
- 3. Auf die gewünschten Vitaldatenerhebung tippen.
- 4. Die gewünschten Änderungen an der Vitaldatenerhebung vornehmen.
- 5. In der Aktionsleiste auf die Schaltfläche SPEICHERN tippen.
- ✓ Die Vitaldatenerhebung ist bearbeitet.

### 20.4 Vitaldatenerhebung annullieren

Sind Vitaldatenerhebungen fehlerhaft erfasst, beispielsweise die falschen Werte oder beim falschen Kunden, können sie annulliert werden. Damit die Annullierung auch zu einem späteren Zeitpunkt nachvollzogen werden kann, muss bei der Annullierung zwingend ein Verlaufsberichtseintrag erfasst werden.

### Hinweis

Ein Verlaufsberichtseintrag kann nur erfasst werden, wenn eine aktuelle Hilfe- und Pflegedokumentation vorhanden ist.

### Vitaldatenerhebung annullieren

Startseite  $\gg Rapportieren \implies \Rightarrow Kundenübersicht \implies \Rightarrow Vitaldaten \implies \Rightarrow Vitaldaten \implies \Rightarrow Vitaldatenerhebung \implies Löschen$ 

- 1. Die Kundenübersicht des gewünschten Kunden öffnen (siehe «Kundenübersicht öffnen», Seite 60).
- 2. Auf das Symbol Vitaldaten auf das gewünschte Formular tippen, in welchem die Vitaldatenerhebung annulliert werden soll.
  - Die Vitaldatenübersicht mit bereits erstellte Vitaldatenerhebungen wird angezeigt.
- 3. Auf die gewünschten Vitaldatenerhebung tippen.
- 4. In der Aktionsleiste auf das Symbol **Funktionsmenü**: und danach auf die Schaltfläche **Annullieren** tippen.
  - L Das Menü Verlaufsbericht 
     ✓ wird geöffnet.
- 5. Den Verlaufsberichtseintrag erfassen.
- 6. In der Aktionsleiste auf die Schaltfläche SPEICHERN tippen.
- ✓ Die Vitaldatenerhebung ist annulliert.

### 20.5 Vitaldatenerhebung löschen

#### Vorsicht!

### Vitaldatenerhebung definitiv gelöscht

Eine gelöschte Vitaldatenerhebung kann nicht mehr wiederhergestellt werden.

Vor dem Löschen sicherstellen, dass die Vitaldatenerhebung nicht mehr benötigt wird.

#### 💡 Tipp

Die Vitaldatenerhebung auf den Status Annulliert setzen.

#### • Hinweise

- Eine Vitaldatenerhebung, welche mit einem Rapport verknüpft ist, der den Status **Geprüft durch Mitarbeiter** hat, kann nicht gelöscht werden.
- Eine Vitaldatenerhebung kann noch solange gelöscht werden, wie dies im entsprechenden Konfigurations-Eintrag definiert ist.

### Vitaldatenerhebung löschen

Startseite  $\gg Rapportieren \implies \forall Kundenübersicht \implies \forall Vitaldaten \implies \forall Vitaldaten \implies \forall Vitaldatenerhebung \implies Funktionsmenü : \implies Löschen$ 

- 1. Die Kundenübersicht des gewünschten Kunden öffnen (siehe «Kundenübersicht öffnen», Seite 60).
- 2. Auf das Symbol **Vitaldaten** auf das gewünschte Formular tippen, in welchem die Vitaldatenerhebung gelöscht werden soll.
  - Die Vitaldatenübersicht mit bereits erstellte Vitaldatenerhebungen wird angezeigt.
- 3. Auf die gewünschten Vitaldatenerhebung tippen.
- 4. In der Aktionsleiste auf das Symbol **Funktionsmenü** <sup>∶</sup> und danach auf **Löschen** tippen.
- 5. Falls die Vitaldatenerhebungen gelöscht werden soll: Den Hinweis mit **Löschen** bestätigen.
- ✓ Die Vitaldatenerhebung ist gelöscht.

# 21 Schnittstellen

Dieses Kapitel beschreibt die Bedienung der Schnittstellen, welche über das Perigon Mobile aufgerufen werden können.

### 0 Hinweis

Die Schnittstellen sind detailliert im entsprechenden Kapitel der Online-Hilfe beschrieben.

# 21.1 Materialbestellung

### 0 Hinweis

Die Schnittstelle für Materialbestellungen steht in dieser Version (2016.3) nur mit den Angeboten der Firma **Lifestage Solutions AG** zur Verfügung. Weitere Informationen zu den Angeboten der Firma Lifestage Solutions AG sind verfügbar unter http://www.lifestage-solutions.ch/ und http://www.alltagshelfer.ch/.

Arbeitet die Spitex-Organisation bei der Materialbestellung mit einem externen Materiallieferanten zusammen, kann die App oder die Bestellplattform des Lieferanten für die Materialbestellung direkt aus dem Perigon Mobile aufgerufen werden. Bei einer Bestellung werden automatisch alle benötigten Informationen zum Kunden an den Materiallieferanten übermittelt. Zusätzlich können die Angaben zu den benötigen Materialien in der App oder Bestellplattform des Materiallieferanten ergänzt werden.

### 💡 Tipps

- Für Informationen zur Bedienung der App oder Bestellplattform und für weiteren Support wenden Sie sich bitte direkt an den Materiallieferanten.
- Die Schnittstelle zur externen Materialbestellung ist im entsprechenden Kapitel der Online-Hilfe beschrieben.

### 21.1.1 Materialbestellung öffnen

### Materialbestellung öffnen

Startseite <sup>®</sup> ⇒ Rapportieren <sup>®</sup> ⇒ Kundenübersicht <sup>®</sup> ⇒ Materialbestellung <del>«</del>

- 1. Die Kundenübersicht des gewünschten Kunden öffnen (siehe «Kundenübersicht öffnen», Seite 60).
- 2. Auf das Symbol **Materialbestellung** 🔩 tippen.
- ✓ Die App oder die Bestellplattform des Materiallieferanten wird geöffnet.

### 21.2 Externe Pflegedokumentation

#### Hinweis

Die Schnittstelle für die externe Pflegedokumention steht in dieser Version (2016.3) nur mit den Angeboten der Firma **topCare Management AG** zur Verfügung. Weitere Informationen zu den Angeboten der topCare Management AG sind verfügbar unter http://www.topcare.ch/.

Mit Hilfe der Schnittstelle für die externe Pflegedokumentation ist es möglich, die Pflegedokumentation in den Anwendungen eines externen Softwareanbieters zu erstellen.

### 💡 Tipp

- Für Informationen zur Bedienung der App und für weiteren Support wenden Sie sich bitte direkt an den Softwarehersteller der externe Pflegedokumentation.
- Die Schnittstelle zur externen Pflegedokumentation ist im entsprechenden Kapitel der Online-Hilfe beschrieben.

### 21.2.1 Externe Pflegedokumentation öffnen

Die externe Pflegedokumentation wird über das Menü Rapportieren geöffnet.

### Externe Pflegedokumentation öffnen

Startseite 🕸 ⇒ Rapportieren 🖏

- 1. Das Menü Rapportieren 퉣 öffnen.
- 2. Den gewünschten Kunden suchen und die Einsätze im Rapportbereich anzeigen.
- 3. Mindestens zwei Sekunden auf einen beliebigen Einsatz des Kunden tippen.
- 4. Im Dialogfenster auf den Namen der externen Pflegedokumentation (aktuell: **careCoach**) tippen.
- ✓ Die App für die externe Pflegedokumentation wird geöffnet.

# 22 Häufige Fragen (FAQ) zum Perigon Mobile

### Weshalb kann ich mich nicht im Perigon Mobile anmelden?

Dies kann mehrere Ursachen haben. Die häufigsten sind:

| Ursache                                         | Lösung                                                                                                    |
|-------------------------------------------------|----------------------------------------------------------------------------------------------------|
| Es ist keine Internetverbindung vor-<br>handen. | <ul> <li>Die Netzwerkverbindungen prüfen<br/>(siehe «Netzwerkverbindungen»,<br/>Seite 3).</li> <li>Die Einstellungen auf dem Gerät für<br/>die mobilen Datenverbindungen prü-<br/>fen und falls nötig anpassen.</li> <li>Prüfen, ob eine Internetseite im Web-<br/>browser aufgerufen werden kann.</li> </ul> |
| Die Service-URL ist nicht mehr aktuell.         | Im Menü Authentifizierung auf das Sym-<br>bol Einstellungen 🌣 tippen, den Eintrag<br>im Eingabefeld Service Adresse prüfen<br>und falls nötig anpassen.                                                                                                    |
| Der Benutzer ist gesperrt.                      | Durch den Administrator die Benut-<br>zersperre aufheben lassen.                                                                                                    |

### Wo wird die aktuelle Version der Perigon Mobile App angezeigt?

Die aktuelle Version der Perigon Mobile App wird am unteren Rand des Menüs Authentifizierung angezeigt.

#### 쳐 Beispiel

Perigon Mobile 2016.3.01

### Wo wird die aktuelle Android<sup>™</sup>-Version des Geräts angezeigt?

Das Menü **Einstellungen** des Geräts öffnen, ganz nach unten scrollen und auf **Info zu Gerät** tippen. Die Informationen zur aktuellen Version stehen beim Eintrag **Android-Version**.

### 쳐 Beispiel

4.1.2

#### 0 Hinweis

Das Menü mit den Informationen zur Android<sup>™</sup>-Version kann auch **Über das Telefon** oder ähnlich heissen. Der Name ist abhängig vom Gerätehersteller (siehe Bedienungsanleitung des Geräts).

# Wie kann ich die Anwendung (App) für das Perigon Mobile auf meinem Gerät installieren?

Die App für das Perigon Mobile kann direkt über das Internet installiert werden, sofern ein Verbindung dazu verfügbar ist. Ist diese Vorhanden: Die Download-URL in den Webbrowser (Internet ), Chrome oder Firefox ) auf dem Gerät eingegeben, die App heruntergeladen und installieren. Weitere Informationen zur Installation sind in der Installationsanleitung für das Perigon Mobile zu finden.

### Hinweis

Die Download-URL und die Service-URL sind auf dem Dokument **Programmlizenz für: ...** im Bereich **Mobile Installationsangaben** aufgeführt. Die aktuellste Version des Dokuments wird jeweils beim Update auf eine neue Perigon-Programmversion abgegeben.

### Weshalb kann ich ein Material nicht finden?

Das gewünschte Material wird aufgrund der folgenden Gründe nicht angezeigt:

- Das Material ist im Adressstamm des Perigon Homecare noch nicht erfasst
- Das Material ist verrechenbar, gleichzeitig ist jedoch die eigene Organisation als Kunde gewählt
- Es wird versucht, ein nicht verrechenbares Material auf einen Kunden zu rapportieren

# Ich habe in der Rapportkontrolle einen roten Balken vor einem Tag und kann nicht freigeben. Weshalb?

Die Rapporte im betreffenden Tag sind nicht vollständig rapportiert und abgeschlossen. Ebenfalls können Leistungen mit 0 Minuten rapportiert worden sein. Die Rapporte prüfen und korrigieren (siehe «Rapporte korrigieren », Seite 37).

# Abbildungen

| Abb. 1: Perigon Mobile mit blauer Akzentfarbe             | 2   |
|-----------------------------------------------------------|-----|
| Abb. 2: Perigon Mobile mit grüner Akzentfarbe             | 2   |
| Abb. 3: Perigon Mobile mit roter Akzentfarbe              | 2   |
| Abb. 4: Aufbau Benutzeroberfläche Perigon Mobile          | 6   |
| Abb. 5: Startseite Perigon Mobile                         | 7   |
| Abb. 6: Menü «Authentifizierung»                          | 12  |
| Abb. 7: Menü durch wischen manuell aktualisieren          | 14  |
| Abb. 8: Auswahl eines wöchentlichen Intervalls            | 16  |
| Abb. 9: Benutzeroberfläche «Rapportieren»                 | 19  |
| Abb. 10: Anzeige der Interventionen aus der Pflegeplanung |     |
| Abb. 11: Menü «Postfach»                                  |     |
| Abb. 12: Menü «Einsatzplan»                               | 49  |
| Abb. 13: Menü «Adressen»                                  | 52  |
| Abb. 14: Menü «Artikel»                                   | 56  |
| Abb. 15: Menü «Kundenübersicht»                           |     |
| Abb. 16: Bereich «Diagnosen» der Pflegeplanung            | 66  |
| Abb. 17: Bereich «Ziele» der Pflegeplanung                | 66  |
| Abb. 18: Bereich «Interventionen» der Pflegeplanung       | 66  |
| Abb. 19: Registerkarte «Wichtige Informationen»           | 74  |
| Abb. 20: Wundübersicht eines Kunden im Menü «Wunden»      | 75  |
| Abb. 21: Merkmalformular mit verschiedenen Merkmalen      | 78  |
| Abb. 22: Verlaufsbericht eines Kunden (ohne Einträge)     | 85  |
| Abb. 23: Benutzeroberfläche «Verlaufsbericht»             | 86  |
| Abb. 24: Menü «Medikamentenbezug»                         |     |
| Abb. 25: Auszug aus den Verabreichungen                   | 93  |
| Abb. 26: Übersicht über die Medikation eines Kunden.      | 96  |
| Abb. 27: Menü «Unverträglichkeiten und Allergien»         | 101 |
| Abb. 28: Menü «Abklärungszusammenfassung»                 | 105 |
| Abb. 29: Registerkarte «Wichtige Informationen»           |     |

| Abb. 30: Menü «Vitaldaten» | 1 | 12 |
|----------------------------|---|----|
|----------------------------|---|----|

root-service ag Weinfelderstrasse 32 CH-8575 Bürglen / TG Telefon: 071 634 80 40 E-Mail: info@root.ch Internet: www.root.ch